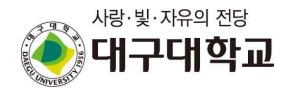

ア육으로 All Coll 도건하는 UCF We challenge the World together

# All in Care 시스템 학생 매뉴얼 가이드

2020. 3.

# 로 취 업 처

# 목차

| 0. 메인페이지4                                          |
|----------------------------------------------------|
| 1. 상담안내                                            |
|                                                    |
|                                                    |
| 2. 진로지원                                            |
| 2-1. 진로지원안내                                        |
| 2-2. 진로지원체계7                                       |
| 2-3. 지원프로그램                                        |
| 2-4. 연계청년고용지원사업10                                  |
| 2-5. 포토갤러리                                         |
|                                                    |
| 3. 자기탐색15                                          |
| 3-1. 진로인식                                          |
| 3-2. 취업인식                                          |
| 3-3. 직업심리검사                                        |
| 3-4. 커리어로드맵                                        |
|                                                    |
| 4. 직업탐색 ~~~~~ 25                                   |
| 4-1. 희망직무탐색                                        |
| 4-2. 워크넷채용정보탐색28                                   |
| 4-3. 기업정보탐색                                        |
| 4-4. NCS직무능력탐색33                                   |
|                                                    |
| 5. 진로설정35                                          |
| 5-1. 진로목표설정                                        |
| 5-2. 목표달성관리                                        |
| 5-3. 진로취업카드                                        |
| 5-4. 자격증·어학관리 ···································· |
|                                                    |
| 6. 역량개발                                            |
| 6-1. 공지사항                                          |
| 6-2. 역량개발프로그램50                                    |
| 6-3. 온라인취업솔루션53                                    |
|                                                    |
| 7. 취업지원                                            |
| 7-1. 나의 입사지원서                                      |

|   | 7-2. 온리원 열린채용                                     | 57                         |
|---|---------------------------------------------------|----------------------------|
|   | 7-3. 쳥년희망 멘토링                                     | 58                         |
|   | 7-4. 워크넷채용정보 ~~~~~~~~~~~~~~~~~~~~~~~~~~~~~~~~~~~~ | 59                         |
|   | 7-5. 추천채용정보 ~~~~~~~~~~~~~~~~~~~~~~~~~~~~~~~~~~~~  | 62                         |
|   | 7-6. 일반채용정보 ~~~~~~~~~~~~~~~~~~~~~~~~~~~~~~~~~~~~  | 64                         |
|   |                                                   |                            |
|   |                                                   |                            |
| 8 | . 대학일자리센터                                         | 65                         |
| 8 | . 대학일자리센터                                         | 65<br>65                   |
| 8 | . 대학일자리센터 ~~~~~~~~~~~~~~~~~~~~~~~~~~~~~~~~~~~~    | 65<br>65<br>66             |
| 8 | . 대학일자리센터 ~~~~~~~~~~~~~~~~~~~~~~~~~~~~~~~~~~~~    | 65<br>65<br>66<br>68       |
| 8 | . 대학일자리센터                                         | 65<br>65<br>66<br>68<br>70 |

# 0. 메인페이지

새로 바뀐 All in Care 시스템의 메인 페이지입니다. 공지사항, 채용정보, 역량개발 프로그램 일정, 주요서비스, 관련사이트 등의 항목을 확인할 수 있습니다.

# 1. 상담안내

|      |                                                            | 청년워크넷에 접속!                                               | '우리학교 취업지원실'로                                                                        | 리예약!                                                                                                    |                  |
|------|------------------------------------------------------------|----------------------------------------------------------|--------------------------------------------------------------------------------------|----------------------------------------------------------------------------------------------------|------------------|
| 세약방법 |                                                            |                                                          |                                                                                      |                                                                                                    |                  |
|      | 청 <mark>년</mark> 워크넷                                       |                                                          | ৎ গুম্ব                                                                              | 24 <b>WO</b>                                                                                                    | RKNET            |
|      | 채용경보                                                       | 청년친화강소기업                                                 | 취업가이드 취업                                                                             | 김뉴스 우리학교취업가                                                                                                    | 비원실              |
|      | স্ঠর্দিইার্ডইয়-সাথ্র(1,17<br>ক্রম্যার্টের<br>রচ্চাণ্ডক    | 27개소)을 소개합니다!<br>[Gis @아이지스<br>관네티/400지스                 | 정충가 시리스<br>행용 PO<br>미디에서비스분석)<br>이코노미스트<br>다자 페니저<br>호텔 세일즈 지배인<br>이코노미스트<br>영상(201) | - [알림] 다 싶고 다 빠르게 참아주는 더 뭐<br>- 워크넷 시비스 입시용한 안내 (2011 1<br>- (금지) 개인 받보처(방질 변경 알림<br>- 워크넷 취업 상품 수가 점요전<br>- 워크넷 초점 레즈 이벤트 당첨가 일표 | 과 아변思<br>77월2 6~ |
|      | 기타 가동을 전기가가 세츠였<br>경남 왕원 (일반기업) 140명 근표<br>친행중인 사용정보 111 전 | 기타 가공 공약가져 제조합<br>공가 안당 [일반기값] 66명 근로<br>참항중인 제용정보 [7] 전 |                                                                                      | रेडियागांग संदेशमा<br>अलगांग संदेशमा                                                                                              | 27488            |
|      |                                                            |                                                          |                                                                                      |                                                                                                    |                  |

상담 안내 페이지에서는 청년워크넷에서 상담 신청을 방법을 확인할 수 있습니다.

### 2-1. 진로지원 > 진로지원안내

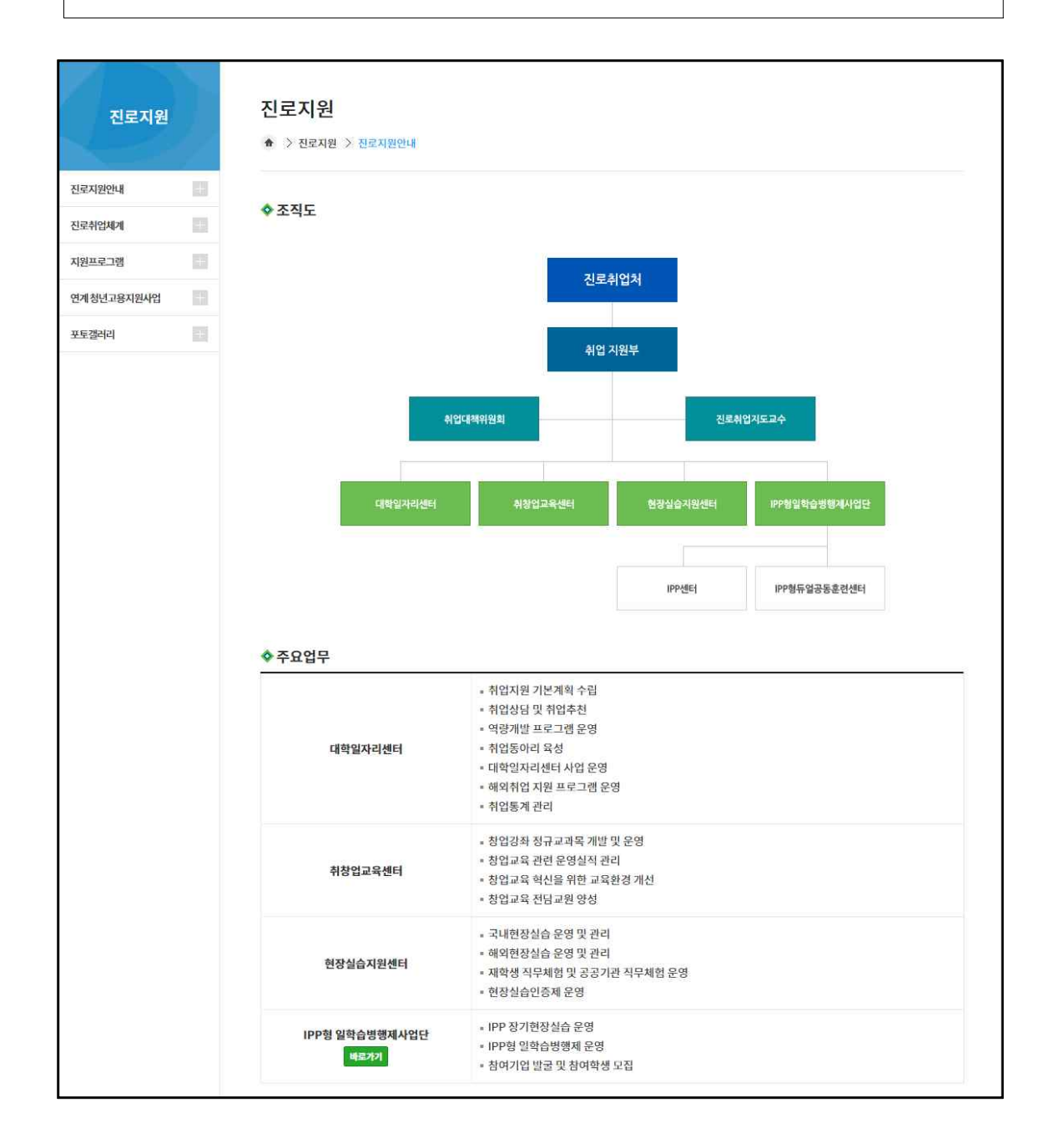

진로 지원 안내 페이지에서는 진로 취업처에 대한 기본 정보와 주요 업무, 직원 연락처를 확인할 수 있으며, 진로 취업관의 위치를 확인 가능합니다.

## 2-2. 진로지원 > 진로취업체계

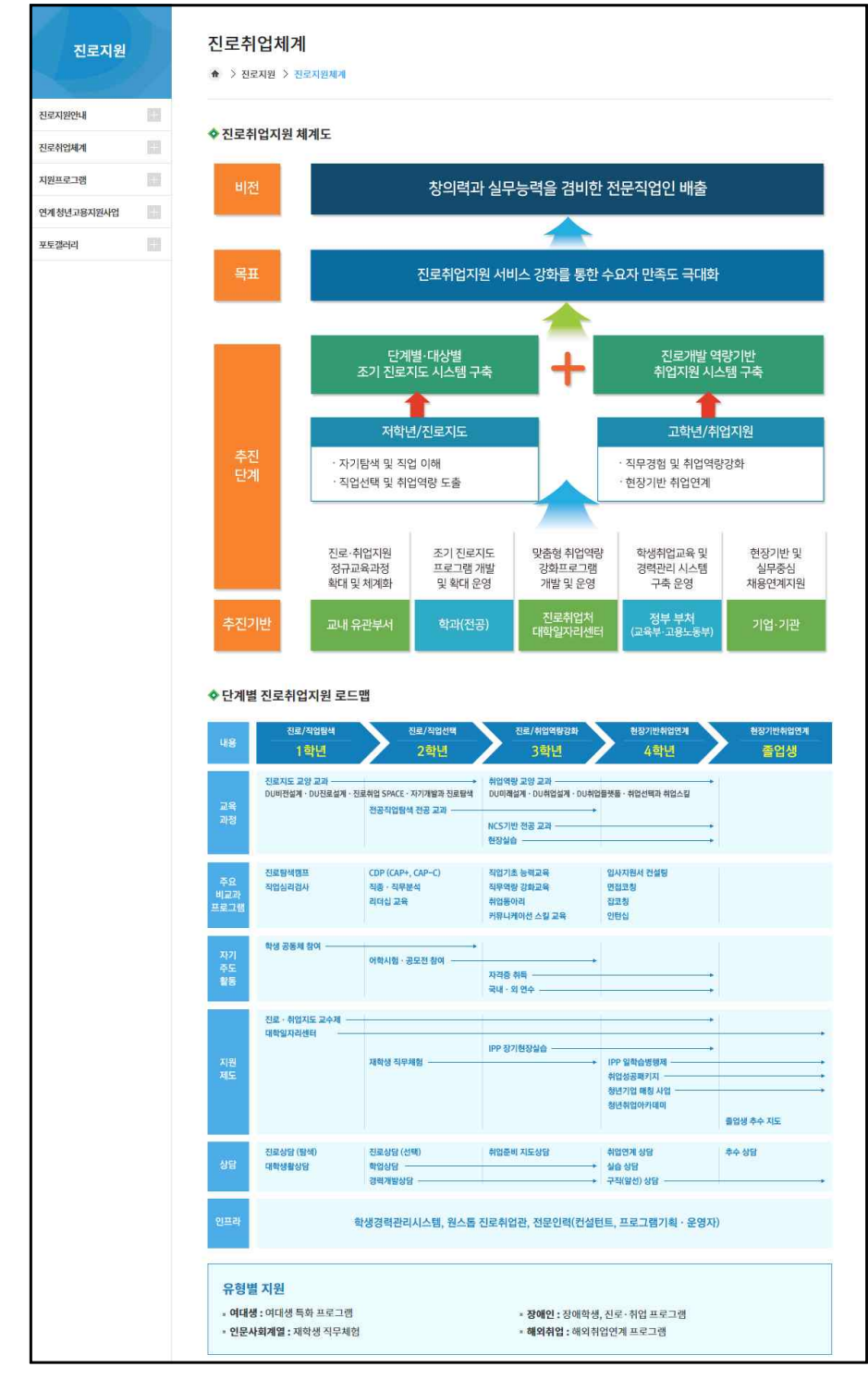

진로지원 체계페이지에서는 진로지원 체계 및 로드맵을 확인할 수 있습니다.

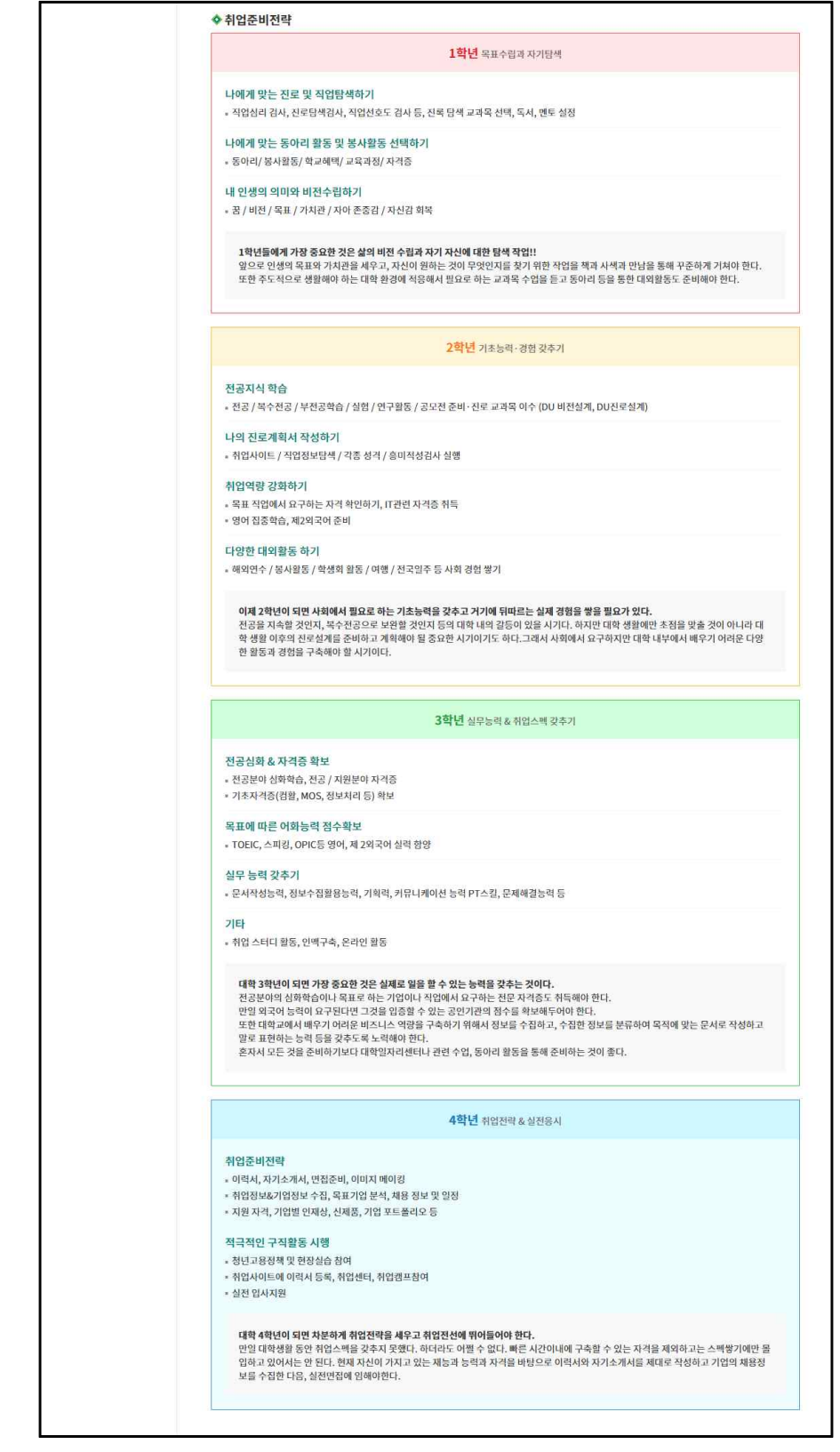

위와 같이 학생들의 학년별 취업 준비 전략도 확인할 수 있어 취업 준비에 용이합니다.

# 2-3. 진로지원 > 지원프로그램

| 진로지원                     | 12  | 지원프로<br>슈 > 전로자          | 로 <b>그램</b><br>원 > 지원프로그램     |                                  |      |           |        |              |
|--------------------------|-----|--------------------------|-------------------------------|----------------------------------|------|-----------|--------|--------------|
| 진로지원안내                   | 11  |                          |                               |                                  |      |           |        |              |
| 진로취업체계                   | 111 | ◆ 연간 프로<br><sub>다계</sub> | 프로그램 안내                       | 개유                               | 유형   | 우역시기      | 대상     | 우역부서         |
| 지원프로그램                   |     | E-1                      |                               | . ()                             | 110  | E O TT    | -10    | elitional al |
| 연계 <mark>청년고용지원사업</mark> | 12  |                          | 저막던 전도지도 집중교육(커리<br>어 로드맵 캠프) | 저학년 자기분석 및 목표설정                  | 캠프   | 5월        | 저학년    | 네약일자리<br>센터  |
| 포토갤러리                    | 10  |                          | 진로취업SPACE                     | 진로지도 정규교과목                       | 교과목  | 연중        | 저학년    | 취업지원부        |
|                          |     | 진로/직업                    | 진로직업 탐색 켐프                    | 저학년 대상 자기이해, 진로 및 직<br>업탐색 교육    | 캠프   | 7월        | 저학년    | 취업지원부        |
|                          |     | 탐색                       | 진로취업상담                        | 상시 진로상담(대학일자리센터, 학<br>생생활상담센터 등) | 상담   | 연중        | 재학·졸업생 | 대학일자리<br>센터  |
|                          |     |                          | 나를 찾는 진로설계 캠프                 | 진로설계 및 취업전략 수립                   | 캠프   | 4월        | 저학년    | 취업지원부        |
|                          |     |                          | 휴먼 도서관 프로그램                   | 다양한 분야의 휴먼북과의 소통을<br>통한 진로탐색     | 집합교육 | 5,6,12,1월 | 재학생    | 취업지원부        |

|          | 진로취업 SPACE                                                                                                    | DU취업 플랫폼                   |  |  |  |
|----------|----------------------------------------------------------------------------------------------------|----------------------------|--|--|--|
| 이수구분     | 선택교양                                                                                                    | 선택교양                       |  |  |  |
| 학과/학년    | 1,2,3학년 (대학전체)                                                                                                    | 3,4학년 (대학전체)               |  |  |  |
| 수강정원     | 200명                                                                                                    | 200명                       |  |  |  |
| 강의장소     | 추후 별도 공지                                                                                                    | 추후 별도 공지                   |  |  |  |
| 강의시간     | 추후 별도 공지                                                                                                    | 추후 별도 공지                   |  |  |  |
| 학점       | 2학점                                                                                                    | 2학점                        |  |  |  |
| 수업운영     | 개강 O.T. 1회, 외부 초빙 특강, 평가 및 설문 시간 1회 등으                                                                                                    | 으로 구성되며, 다음 학기에 수강생의 의견 반영 |  |  |  |
| 평가방법     | 합격/불합격 (Pass/Fail)                                                                                                    |                            |  |  |  |
| 과제평가     | ■ 학기 중 실시하는 역량개발 프로그램, 취업행사 등의 참여 결과서(보고서,감상문) 제출<br>■ 취업처에서 제시하는 각종 진로 취업 취업상담, 입사지원서, 면접, 이미지 메이킹 클리닉 등 취업지원제도 활용 증명<br>■ 기타 취업 관련 프로그램에 참여한 증빙 등 |                            |  |  |  |
| 예상초빙 강연자 | 취업 성공 선배, 창조적 창업자, 다양한 직업경험자, 1인 창작자, 미취업자, 고등고시 합격자, 대기업 취업자, 1차 산업 등                                                                              |                            |  |  |  |

지원프로그램 페이지에서는 연간 프로그램에 대한 안내와 진로 취업 교과목에 대한 안내를 간단히 확인할 수 있습니다.

### 2-4. 진로지원 > 연계 청년고용지원사업

(1). 장기현장실습

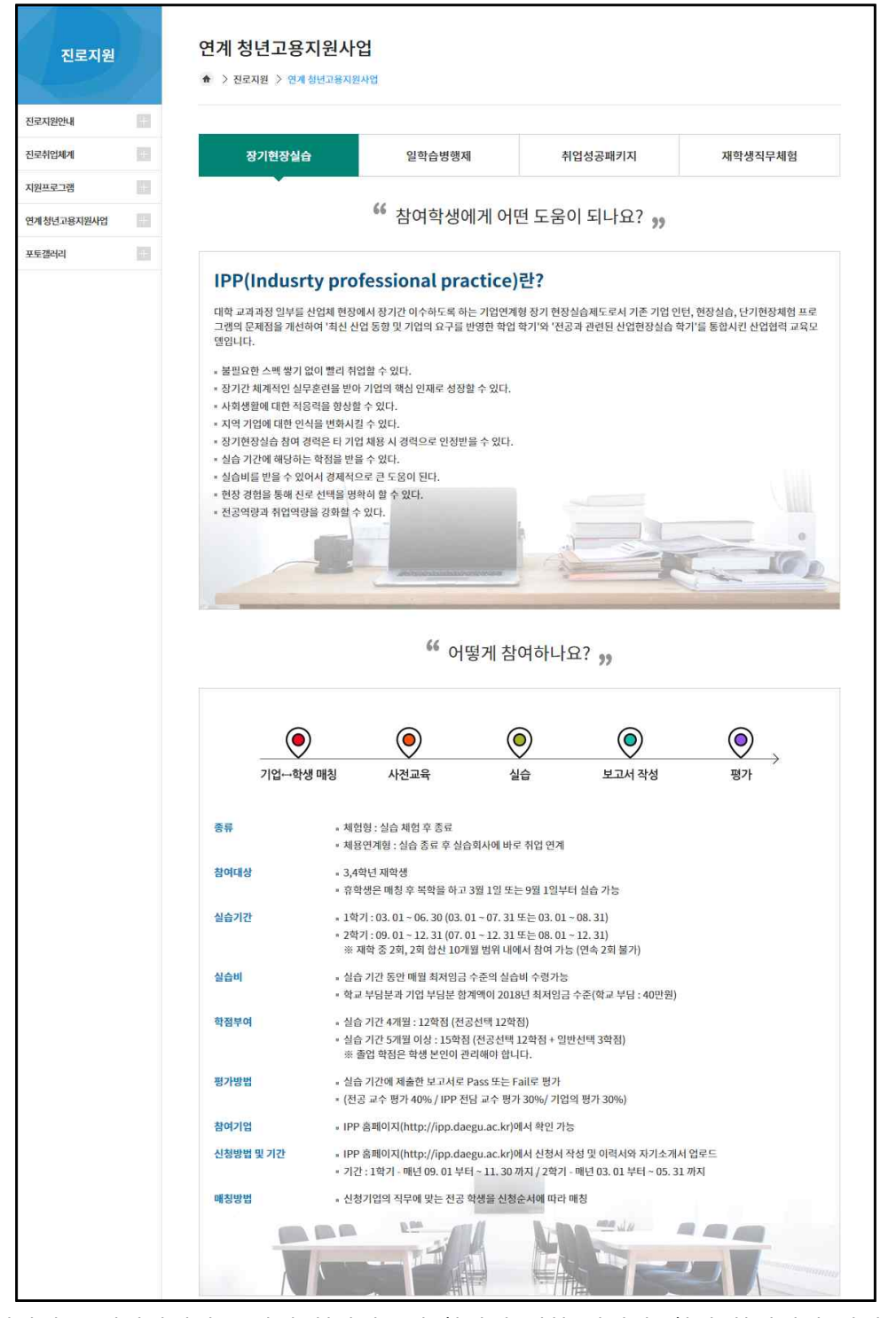

장기현장실습 페이지에서는 장기 현장실습에 참여에 대한 설명과, 참여 학생에게 어떤 도움 이 되는지를 확인할 수 있습니다.

#### (2). 일학습병행제

| 로지원안내     | 1010 |                                                                                                    |                                                                                                    |                                                                            |                                                            |                                      |             |
|-----------|------|----------------------------------------------------------------------------------------------------|----------------------------------------------------------------------------------------------------|----------------------------------------------------------------------------|------------------------------------------------------------|--------------------------------------|-------------|
| 로취업체계     | 101  | 장기현장실습                                                                                                    | 일학습병행제                                                                                                    | 취입                                                                         | は성공패키지                                                     | 재학성                                  | 생직무체험       |
| 원프로그램     |      |                                                                                                    |                                                                                                    |                                                                            |                                                            |                                      |             |
| 계청년고용지원사업 |      |                                                                                                    | •• 어떤                                                                                                    | 절차로 <mark>진행되</mark> 니                                                     | ·요? »                                                      |                                      |             |
| 토갤러리      | 101  |                                                                                                    |                                                                                                    |                                                                            |                                                            |                                      |             |
|           |      | ۲                                                                                                    | $\bigcirc$                                                                                                    | 0                                                                          | ۲                                                          | 0                                    | )           |
|           |      | 기업⊷학생 매칭                                                                                                    | 사전교육                                                                                                    | 실습                                                                         | 보고서 작성                                                     | 평기                                   | →<br>·      |
|           |      | 한 교육훈련 시스템을 통해 만들이<br>NCS 기반자격은 훈련과정을 이수                                                                                                    | 진 자격제도 입니다.<br>하면, 산업체별 모든 직무를                                                                                                  | 정의한 직무 887개의 NC                                                            | 5 세분류에 의해 1~8수준)                                           | 까지 능력 수준별                            | 1로 평가 후 취득  |
|           |      | 한 교육훈련 시스템을 통해 만들어<br>NCS 기반지격은 훈련과정을 이수<br>합니다.<br>참여자격                                                                                          | 전 자격제도 입니다.<br>하면, 산업체별 모든 직무를                                                                                                  | 정의한 적무 887개의 NC                                                            | 5.세분류에 의해 1-8수준시<br>2.? >>                                 | 까지 능력 수준별                            |             |
|           |      | 한 교육훈련 시스템을 통해 만들어<br>NCS 기반자격은 훈련과정을 아수<br>합니다.<br>************************************                                                          | 전 자격제도 입니다.<br>하면, 산업체별 모든 직무를<br>66 어택<br>학습병행제 참여학과의 3억<br>참여 학과(건공)                                                          | 정의한 직무 887개의 NC:<br>떻게 참여하나요<br>년 과정제학생                                    | 5.세분류에 의해 1-8수준지<br>27 33                                  | 까지 능력 수준별                            |             |
|           |      | 한 교육훈련 시스템을 통해 만들어<br>NCS 기반자격은 훈련과장을 이수<br>합니다.<br>* 신청대상: 데구데학교 IPP형 일<br>* 참여학과: IPP형 일학습방행제<br>NCS수업<br>하려소인(06 UT NCC 그래무 미                  | 전 자격제도 입니다.<br>하면, 산업체별 모든 직무를                                                                                                  | 정의한 적무 887개의 NC<br>정게 참여하나요<br>넌 과정 제약생                                    | 5 세분류에 의해 1-8수준시<br>2.? 33                                 | 까지 능력 수준별                            |             |
|           |      | 한 교육훈련 시스템을 통해 만들어<br>NCS 기반지격은 훈련과장을 이수<br>합니다.<br>*<br>* 신청대상 : 대구대학교 IPP형 일<br>* 참여학과 : IPP형 일학습병행제<br>NCS수입<br>학교수업(Off-JT) NCS 교과목 및<br>운영트랙 | 전 자격제도 입니다.<br>하면, 산업체별 모든 직무를                                                                                                  | 정의한 직무 887개의 NC<br>평계 참여하나요<br>년 과정제학생<br>4학년 여름가                          | 5.세분류에 의해 1-8수준.<br>                                       | गांग 5वे †स्टर्थ<br>ज्याने<br>ज्याने | 학점          |
|           |      | 한 교육훈련 시스템을 통해 만들어<br>NCS 기반자격은 훈련과장을 아수<br>합니다.<br>                                                                                              | 전 자격제도 입니다.<br>하면, 산업체별 모든 직무를                                                                                                  | 정의한 적무 887개의 NCC<br>평계 참여하나요<br>년 과정제학생<br>4학년 여름가<br>전공                   | 5. 세분류에 의해 1-8수준/<br>2?<br>3)<br>제접학기<br>2                 | 까지 능력 수준택<br>교과목<br>5~6              | 학점<br>14-17 |
|           |      | 한 교육훈련 시스템을 통해 만들어<br>NCS 기반자격은 훈련과장을 이수<br>합니다.<br>                                                                                              | 전 자격제도 입니다.<br>하면, 산업체별 모든 직무를<br>66 이 약<br>학습병행제 참여학과의 3억<br>참여 학과(전공)<br>부여 학정<br>4학년 1학기<br>전공 2~3 / 일반 1.<br>행제사입단/IPP듀일공동훈 | 정의한 직무 887개의 NC<br>정기 참여하나요<br>년 과정 제학생<br>4학년 여름가<br>전공:<br>린센터에 방문하여 신청서 | 5. 세분류에 의해 1-8수준.<br>2.? 33<br>제접학기<br>2<br>및 이력서(자소서 포함)들 | 까지 능력 수준행<br>교과목<br>5~6<br>작성하세요.    | 학점<br>14-17 |

일학습병행제 페이지에서는 NCS에대한 상세 설명과 참여 방법을 확인할 수 있습니다.

#### (3). 취업성공패키지

|          | 1          |                                                                                                    |                                               |                       |                   |
|----------|------------|----------------------------------------------------------------------------------------------------|-----------------------------------------------|-----------------------|-------------------|
| 지원안내     | <u>111</u> |                                                                                                    |                                               |                       |                   |
| 바업체계     | 111        | 장기현장실습                                                                                                    | 일학습병행제                                        | 취업성공패키지               | 재학생직무체험           |
| 프로그램     |            |                                                                                                    |                                               |                       |                   |
| 청년고용지원사업 | 12         | ◇ 취업성공패키지란?<br>18~34청년층을 대상으로 진단 및 상담                                                                                                | → 의욕증진 및 능력개발 → 말선에 0                         | 르는 취업 전 과정을 통합 제공함으로# | 써 청년 일자리를 찾아주는 제도 |
| 갤러리      |            |                                                                                                    |                                               |                       |                   |
|          |            | 삼어내상<br>치어서고메기지 10청 (조이스트치<br>(조이스트치)                                                                                                |                                               |                       |                   |
|          |            | 위입성중패키지 1유영 (중취소득성                                                                                                    | 5/위입위약세종)                                     |                       |                   |
|          |            | <ul> <li>생계급여수급자 / 여성가장 / 북한이</li> </ul>                                                                                             | 탈주민 / 결혼이민자 / 결혼이민자의 지                        | e                     |                   |
|          |            | 위입정공패키지 II유영 (정년종/영<br>- 청년층<br>고등학교 이하 졸업자(예정자) 중 비간<br>- 정년층<br>중위소득 100%이하 가구원, 실업급<br>고용보험 기입이력이 없는 자<br>◇ 지원 내용<br>1단계. 진단·경로설정 | ··상년승)<br>신학 미취업 청년<br>겨 수급 종료 이후 미취업자, 고용보험  | 가입이력은 있으나 수급요건을 충족하기  | 지 못한 미취업자,        |
|          |            | ■ 지원금 : 최대 25만원<br>■ 직업심리검사와 더불어 지원대상자와                                                                                              | + 고용센터 담당자간의 <mark>상</mark> 담을 통해 취           | 업 이력 및 역량 등 개인 정보 파악  |                   |
|          |            | 2단계. 의욕 · 능력증진<br>• 교육비 : 최대 300만원<br>• 직업능력개발을 위한 직업훈련과 창업<br>• 직장에 대한 이해 및 경험이 필요한 초                                               | 업 지원이 필요한 지원대상자에 대하여<br>I여자에게는 희망하는 경우 중소기업 ? | 교육 제공<br>형년취업 인턴제 연계  |                   |
|          |            | <b>3단계. 취업 알선</b><br>= 성공수당 : 최대 150만원 (I유형만 해<br>= '3개월'의 기간을 원칙으로 고용센터                                                             | 당)<br>및 민간위탁기관에서 직접 일자리 알신                    | 1과 동행면접 등을 진행         |                   |

취업성공패키지 페이지에서는 취업성공패키지에대한 상세 설명과 참여 대상, 지원내용을 확 인할 수 있습니다.

#### (4). 재학생 직무체험

|                         | ♠ > 진로지원 > 연개 청년고용지원                                                                                                    | 사업                                                                                                    |                                                                                                    |                                                            |                                   |
|-------------------------|----------------------------------------------------------------------------------------------------|----------------------------------------------------------------------------------------------------|----------------------------------------------------------------------------------------------------|------------------------------------------------------------|-----------------------------------|
| 지원안내                    |                                                                                                    |                                                                                                    |                                                                                                    |                                                            |                                   |
| 취업체계                    | 장기현장실습                                                                                                    | 일힉                                                                                                    | 습병행제                                                                                                    | 취업성공패키지                                                    | 재학생직무체험                           |
| 프로그램                    |                                                                                                    |                                                                                                    |                                                                                                    |                                                            |                                   |
| 형년고용지원 <mark>사</mark> 업 | ◇ 사업목적<br>상대적으로 일경험 기회가 부족하고 취                                                                                                    | 업이 어려운 인들                                                                                                    |                                                                                                    | 생(2~3학년 중심)대상 산업                                           | 현장 체험기회 제공                        |
|                         | <ul> <li>◆ 사업내용</li> <li>지원대상</li> <li>• (연수생) 인문·사회·예체능계열 대학<br/>※ 단, 공학계열 및 대학별 최종학기(</li> <li>• (운영기관) 고등교육법 제2조 제1초(</li> <li>• (체험기관) 고용보험에 가입한 피보환<br/>※ 벤치기업육성에 관한 특별조치법</li> <li>· 지원내용</li> <li>• (기업지원급) 학습프로그램 운영 지원</li> <li>• (운영기관지원급) 지해보험 가입 등 등</li> <li>• (학생지원) 대학과 기업이 배령하여 등<br/>※ 대학은 제정여건 등에 따라 자율적<br/>※ 자치단체가 대학과 협약 등을 체결</li> <li>◇ 사업추진체계</li> </ul> | t 2~3확년 재확<br>4년제 8학기, 2년<br>대학), 제2호(산<br>대학), 제2호(산<br>되자수 5인 이상의<br>제25조에 따른 5<br>면비(학생 1인당<br>운영기관 관리비<br>릴 40만원 이상 {<br>으로 매청이 가능<br>하여 학생 연수기 | 생 5천명<br>1체 4학기 등) 재학생은 제외<br>업대학), 제4호(전문대학)에 해<br>위 기업(대기업 포함), 공공기관,<br>인이하 벤처기업은 참여 가능<br>월 40만원), 관리자지원비(학생<br>(학생 1인당 월 1만원)<br>선수지원비 지금<br>;하며, 참여기업은 1인당 월 40<br>지원비 추가지원 가능 | 당하는 대학<br>교육기관, 사회, 경제단체<br>! 1인당 뭘 7만원)<br>만원 외 학생에게 추가지급 | 등 비영리법인<br>가능                     |
|                         | 1. 과정 신청 및 모집                                                                                                    |                                                                                                    | 2. 학생·체험기관 매                                                                                                    | 칭등                                                         | 3. 체험 진행                          |
|                         | 참가를 희망하는 연수생 또는<br>기어요 요여기관을 투세                                                                                                    | <b>&gt;&gt;&gt;</b>                                                                                                    | 운영기관은 학생·채험기관                                                                                                    | 발굴·매칭                                                      | 전담자 지정 및 학습 프로그램<br>운영 등 직무채험 싶시. |

재학생직무체험 페이지에서는 재학생 직무체험 프로그램에 대한 목적과 내용, 추진 체계를 확인할 수 있습니다.

# 2-5. 진로지원 > 포토갤러리

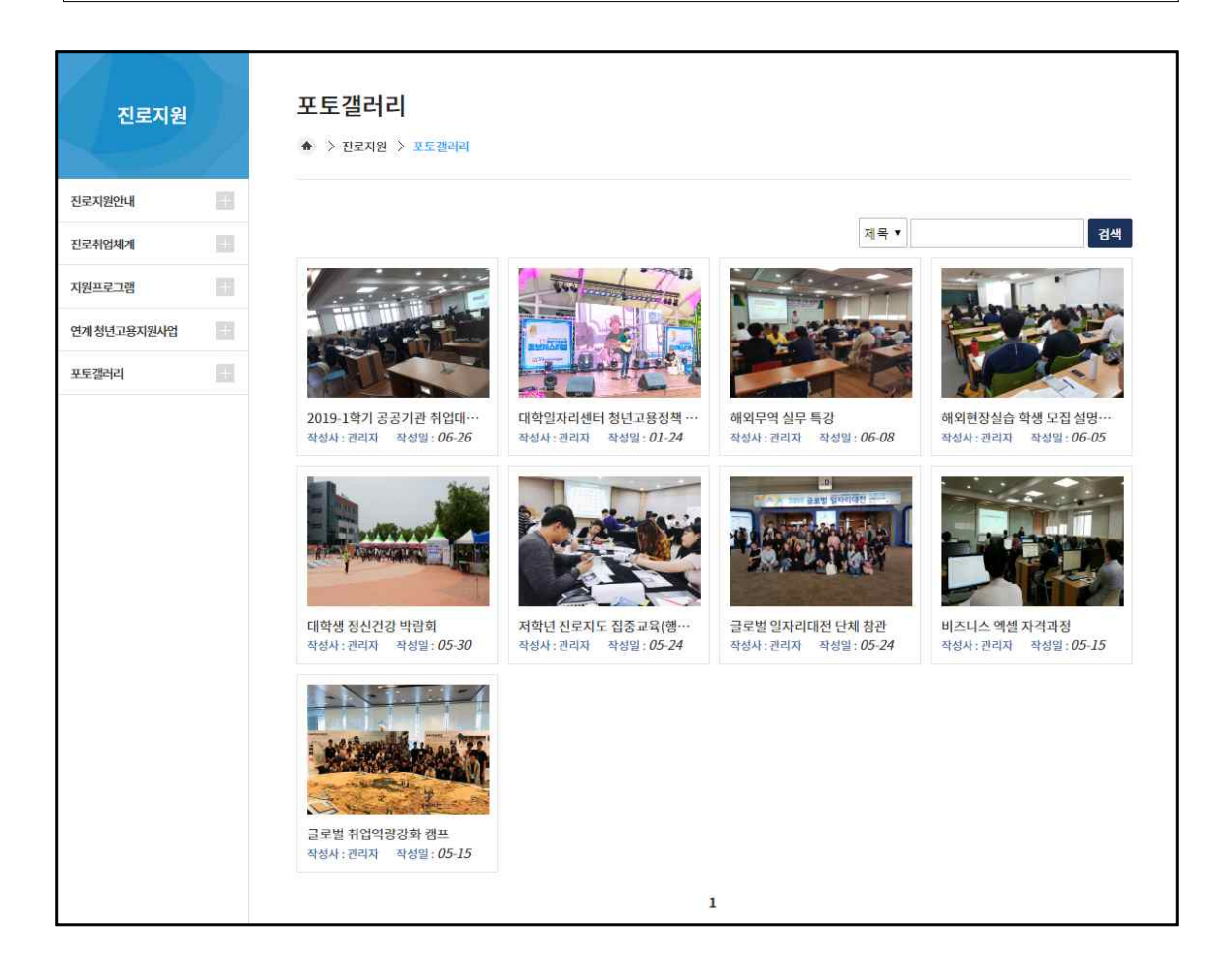

포토갤러리 페이지에서는 지금까지 학교에서 실시한 취업 관련 프로그램의 사진 자료를 확 인할 수 있습니다.

## 3-1. 자기탐색 > 진로인식

(1). 진로인식 검사

| 자기탐    | 색    | 진로인식<br>슈 > 자기탐색 > 진로인식                                                                                                    |
|--------|------|----------------------------------------------------------------------------------------------------|
| 진로인식   | 101  |                                                                                                    |
| 취업인식   |      | 66 본 검사는 대학생으로서 여러분이 갖추어야 할 진로담색 및 설계와 관련된 인식 정도를 알아보기 위한<br>20문항의 간편검사입니다. 다음 문항들은 옯고 그른 정답이 없는 검사이오니 편안한 마음으로                                                                                                    |
| 직업심리검사 | 1531 | 각 문항을 읽고 솔식한 여러분의 생각과 실제 행동을 기준으로 응답하여 주시기 바라며, 가급적 한 문항도<br>빠짐없이 응답하여 주시길 부탁 드립니다. \$9                                                                                                    |
| 버리어로드맵 | 103  | 나의 진로인식 검사하기                                                                                                    |
|        |      | <ul> <li>본검시의 소요시간은 10분 내외입니다.</li> <li>보다 신뢰도 높은 김사 결과를 위해 가급적 시간적 여유를 가지고 한 번에 검사를 실시하여 주십시오.</li> <li>불기피한 상황에 따라 검사를 중단하거나, 새롭게 검사를 하고자 할 경우에는 검사하기 버튼을 누르시고 다시 검사를 실시하면 됩니다.</li> <li>본검시의 결과는 검사자 본인과 함께 원활한 상담자도를 위해 지도교수 및 학교전문상담자가 열람할 수 있습니다.</li> <li>제검사를 원할 경우 완료 후 다시 검사하기 버튼을 클릭해 주세요.</li> </ul> |
|        |      | 검사하기                                                                                                    |

진로 인식 페이지에서는 '나의 진로인식 검사하기' 버튼을 클릭하여 진로인식 수준을 검사합 니다.

| 진 | 9 | 신 |
|---|---|---|
|   |   |   |

#### 다음 질문은 여러분의 진로와 관련된 인식정도를 알아보기 위한 질문입니다.

각 문항을 읽고 자신에게 해당하는 것을 솔직하게 표시하여 주십시오. 이 검사의 모든 내용은 연구 목적으로만 사용됩니다. 재검사를 원할 경우 완료 후 다시 검사하기 버튼을 클릭해 주세요.

| 검사문항                                                                                                 | 매우 그렇지<br>않다 | 그렇지<br>않다 | 보통<br>이다 | 그렇다 | 매우<br>그렇다 |
|----------------------------------------------------------------------------------------------------|--------------|-----------|----------|-----|-----------|
| L. 나는 나의 미래 직업선택과 관련하여 현재 진로목표를 명확히 설정하고 설계하는 것은 중<br>요하고 시급한 일이라고 생각한다.                             | 0            | 0         | 0        | 0   | ۲         |
| 2. 나는 내가 희망하는 진로목표를 이루기 위해서 구체적으로 무엇을 준비해야 하는지를 계<br>혹하는 것이 중요하고 시급한 일이라고 생각한다.                      | ©            | 0         | 0        | 0   | 0         |
| 3. 나는 나의 진로목표를 이루기 위한 진로 계획을 수립할 때, 시기에 맞는 구체적인 계획과<br>준비가 필요하다고 생각한다.                               | 0            | 0         | 0        | ۵   | 0         |
| I. 나는 내가 바라는 진로목표를 이루기 위해서는 지금부터 준비할 필요가 있다고 생각한다.                                                   | 0            | 0         | 0        | 0   | 0         |
| 5. 지금 내가 진로에 관한 다양한 정보들을 탐색하고 이해하는 것은 내가 바라는 진로목표를<br>이루는 데 반드시 필요하다고 생각한다.                          | 0            | 0         | 0        | 0   | ٥         |
| 5. 지금 내가 목표에 맞는 단계별 계획을 수립하고 노력하는 것은 내가 바라는 진로목표를 이<br>루는 데 반드시 필요하다고 생각한다.                          | ©            | 0         | ۲        | 0   | 0         |
| 7. 나는 내가 바라는 진로목표를 이루기 위한 준비과정에서 어떤 어려움이 있더라도 기꺼이<br>극복할 수 있다고 생각한다.                                 | 0            | 0         | 0        | ۲   | 0         |
| 3. 나는 나의 꿈을 이루기 위한 방법으로 현재의 전공을 선택하였다.                                                               | 0            | 0         | 0        | 0   | 6         |
| ). 나의 전공은 내가 바라는 진로목표를 이루는데 충분한 비전이 있어 도움이 된다고 생각되<br>거 만족스럽다.                                       | 0            | 0         | 0        | ۲   | 0         |
| 10. 나의 전공에서 배우는 전문지식과 능력은 내가 바라는 진로목표를 이루는데 충분한 도움<br>이 된다고 생각되어 만족스럽다.                              | ©            | 0         | 0        | 0   | 0         |
| 11. 나는 전공에서 배우는 학업내용들이 대체로 흥미롭고 재미있다.                                                                | 0            | 0         | 0        | 0   | 0         |
| 12. 나는 전공에서 배우는 학업내용들이 나의 수준에 적합하다고 느낀다.                                                             | 0            | 0         | 0        | 0   | 0         |
| 13. 나는 내가 바라는 진로목표를 이루기 위해 수업이나 실습 등 학과생활에 열정적으로 임한<br>구.                                            | ٥            | 0         | 0        | ۲   | 0         |
| 14. 나는 나에게 맞는 직업 또는 직무선택을 위해 나의 진로적 특성(직성, 흥미, 가치관, 성격<br>등)을 담색해 보았다.                               | 0            | 0         | 0        | 0   | 0         |
| 15. 나는 나의 특성에 맞는 구체적인 직업 또는 직무들을 탐색해 보았다.                                                            | 0            | 0         | 0        | 0   | 0         |
| 16. 나는 내가 바라는 직업 또는 직무에서 요구되는 조건(스펙 및 준비사항)에 대해 탐색해 보<br>았다.                                         | ۵            | 0         | 0        | 0   | 0         |
| 17. 나는 내가 바라는 직업 또는 직무와 관련된 업무내용, 근무조건, 연봉, 항후 전망 등에 대<br>한 구체적인 직업정보들을 탐색해 보았다.                     | 0            | 0         | 0        | ٥   | 0         |
| 18. 나는 내가 바라는 직업 또는 직무에서 요구되는 조건(스펙 및 준비사항)을 이루기 위해 구<br>해적인 계획을 세워보았다.                              | 0            | 0         | 0        | 0   | 0         |
| 19. 나는 내가 바라는 직업 또는 직무에 도움이 된다면, 복수전공도 고려하고 있다.                                                      | 0            | 0         | 0        | 0   | 0         |
| 20. 나는 내가 바라는 직업 또는 직무를 실현하기 위해 계획한 다양한 활동들(학점 및 어학성<br>51 과리, 자격증 취득, 대/내외활동 등)은 구체적으로 실행, 과리하고 있다. | 0            | 0         | 0        | 0   | 0         |

위의 20문항에 대한 답변을 정확히 한 후, 검사 완료 버튼을 누르면 결과를 확인할 수 있습니다.

#### (2). 진로인식 검사 결과

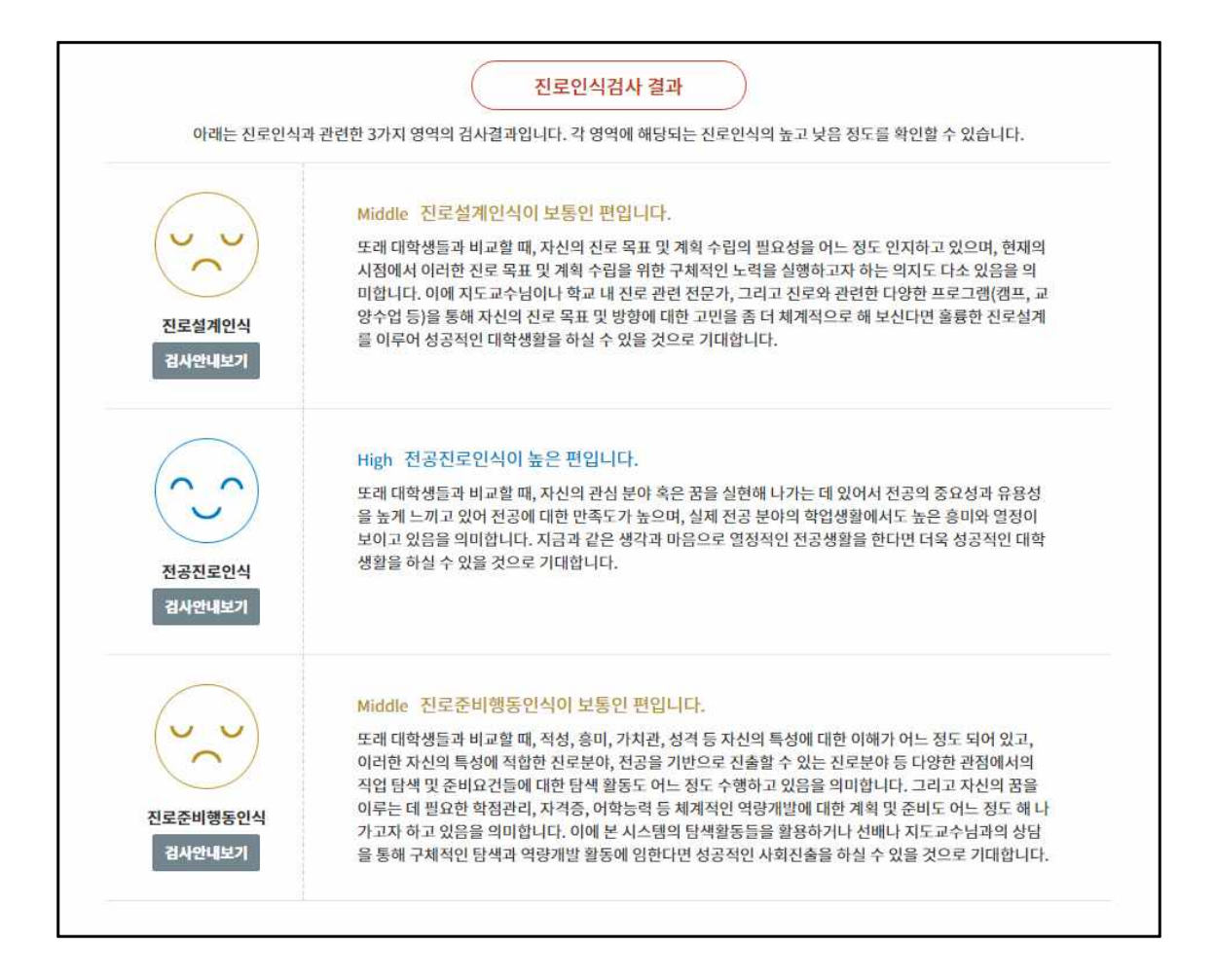

위의 진로인식 검사를 완료하면 확인할 수 있는 진로 인식 검사 결과입니다. 각각 진로설계인식, 전공진로인식, 진로준비행동인식 등 3가지 영역으로 나뉘며 높음, 보통, 낮음 중 하나의 점수를 받게 됩니다.

# 3-2. 자기탐색 > 취업인식

(1). 취업인식 검사

| 자기탐    | 색     | 취업인식<br>★ > 자기탐색 > 취업인식                                                                                                    |
|--------|-------|----------------------------------------------------------------------------------------------------|
| 진로인식   |       |                                                                                                    |
| 취업인식   | 153   | 66 본 검사는 대학생으로서 갖추어야 할 취업준비 및 구직준비행동과 관련된 의식 정도를 알아보기 위한<br>20문항의 간편검사입니다. 다음 문항들은 정답이 없는 검사이오니 편안한 마음으로                                                                                                    |
| 직업심리검사 | 10.00 | 각 문향을 읽고 출식한 여러분의 생각과 실제 행동을 기준으로 응답하여 주시기 바라며, 가급식 한 문항도<br>빠짐없이 응답하여 주시길 부탁 드립니다. <b>9</b> 9                                                                                                    |
| 커리어로드맵 |       | 나의 취업인식 검사하기                                                                                                    |
|        |       | <ul> <li>본 검사의 소요시간은 10분 내외입니다.</li> <li>보다신뢰도 높은 감사 결과를 위해 가급적 시간적 여유를 가지고 한 반에 검사를 실시하여 주십시오.</li> <li>불가피한 상황에 따라 감사를 중단하거나, 새롭게 검사를 하고자 할 경우에는 검사하기 버튼을 누르시고 다시 검사를 실시하면 됩니다.</li> <li>본 검사의 결과는 검사자 본인과 함께 원활한 상담지도를 위해 지도교수 및 학교전문상담자가 열람할 수 있습니다.</li> <li>재검사를 원활 경우 원료 후 다시 검사하기 버튼을 클릭해 주세요.</li> </ul> |
|        |       | 검사하기                                                                                                    |

취업 인식 페이지에서는 '나의 취업인식 검사하기' 버튼을 클릭하여 취업인식 수준을 검사합니다.

#### 취업인식

#### 다음 질문은 여러분의 취업과 관련된 인식정도를 알아보기 위한 질문입니다.

각 문항을 읽고 자신에게 해당하는 것을 솔직하게 표시하여 주십시오. 이 검사의 모든 내용은 연구 목적으로만 사용됩니다. 제검사를 원할 경우 완료 후 다시 검사하기 버튼을 클릭해 주세요.

#### ○ 취업인식

| 검사문항                                                                                | 매우 그렇지<br>않다 | 그렇지<br>않다 | 보통<br>이다 | 그렇다 | 매우<br>그렇다 |
|-------------------------------------------------------------------------------------|--------------|-----------|----------|-----|-----------|
| 1. 내가 원하는 분야에 취업하기 위해서는 나에게 맞는 취업 분야를 탐색하고 준비하는 체계<br>적 과정이 반드시 필요하다고 생각한다.         | 0            | 0         | •        | ۲   | 0         |
| 2. 내가 원하는 분야에 취업하기 위해 무엇을 어떻게 준비해야 할지를 구체적으로 설정하는<br>것이 반드시 필요하다고 생각한다.             | 0            |           | 0        | 0   | 0         |
| 3. 나는 취업을 준비하는데 있어 어떤 어려움이 있더라도 극복할 자신이 있다.                                         | 0            | 0         | 0        | 0   | 0         |
| I. 나는 나의 특성(전공, 직성, 흥미, 성격 등)에 맞는 취업분야를 알아보기 위해 심리검사나<br>진로 및 취업 관련 전문가의 도움을 받아보았다. | 0            | 0         | 0        | •   | 0         |
| 5. 나는 내가 원하는 취업분야에서 수행할 업무의 내용과 요구하는 자질 및 능력에 대해 구체<br>덕으로 담색해 보았다.                 | 0            | 0         | •        | ٢   | 0         |
| 5. 나는 인터넷 등을 통해 관심 기업이나 관심 취업분야의 채용조건을 구체적으로 탐색해 보<br>갔다.                           | •            | 0         | •        | •   | 0         |
| 7. 나는 인적 네트워크(교수님, 가족, 관련분야 종사자, 선배, 친구 등)을 활용하여 취업과 관<br>련된 구체적인 정보를 탐색해 보았다.      | 0            | G         | 0        | 0   | 0         |
| 3. 나는 전공을 기반으로 한 취업목표 설정을 위해 관련 지원분야(직무)를 담색하고 있다.                                  | ۲            | 0         | ۲        | 0   | ۲         |
| ). 나는 전공을 기반으로 한 지원분야(직무)에서 취업하기 위해 전공 학업생활에 일정적으로<br>입하고 있다.                       | 0            | 0         | •        | ۲   | 0         |
| 10. 나는 전공을 기반으로 한 지원분야(직무)에서 요구하는 능력 항상을 위해 노력하고 있다.                                | 0            | 0         | 0        | 0   | 0         |
| 11. 나의 전공은 내가 원하는 분야에 취업하는데 도움이 될 것이라고 생각한다.                                        | 0            | 0         | 0        | •   | 0         |
| 12. 나는 나의 전공과 관련된 분야에 취업을 할 수 있다고 확신한다.                                             | •            |           | 0        | 0   | ۲         |
| 13. 나의 전공분야는 향후 지속적으로 발전이 기대되며, 충분한 비전이 있다고 생각한다.                                   | 0            | 0         | 0        |     | 0         |
| 14. 나는 취업에 필요한 학점 및 어학성적 관리, 자격증 취득 등 일반적인 취업 준비를 하고 있<br>구.                        | ۲            | 0         | 0        | 0   | 0         |
| 15. 나는 취업에 도움 되는 대내/외활동, 연수, 직장체험, 인턴십 등을 경험하기 위해 노력하<br>교 있다.                      | ٥            | 0         | 0        |     | 0         |
| 16. 나는 취업에 도움 되는 다양한 강좌나 교육들에 참여해 보았다.                                              | ۲            | 0         | 0        | 0   | 0         |
| 17. 나는 체용에 필요한 구체적인 정보를 얻기 위해 상담을 받기나 채용설명회 또는 취업박람<br>회 등에 참여해 보았다.                | 0            | 0         | •        | 0   | 0         |
| .8. 내가 지원하고자 하는 취업치(기업, 기관 등)들을 정하고, 이들 취업치들에 대한 구체적인<br>정보를 수집하고 분석한 적이 있다.        | 0            | 0         | ⊜        | 0   | 0         |
| 9. 나는 채용에 필요한 입사서류(이력서, 자기소개서 등) 작성과 관련된 교육이나 상담 및 스<br>너디그룹에 참여해 보았다.              | 0            | 0         | 0        | ۲   | 0         |
| 0. 나는 채용에 필요한 면접을 준비하고 교육이나 활동에 참여해 보았다.                                            | 0            | 0         | 0        | 0   | 0         |

위의 20문항에 대한 답변을 정확히 한 후, 검사 완료 버튼을 누르면 결과를 확인할 수 있습니다.

 $\times$ 

#### (2). 취업인식 검사 결과

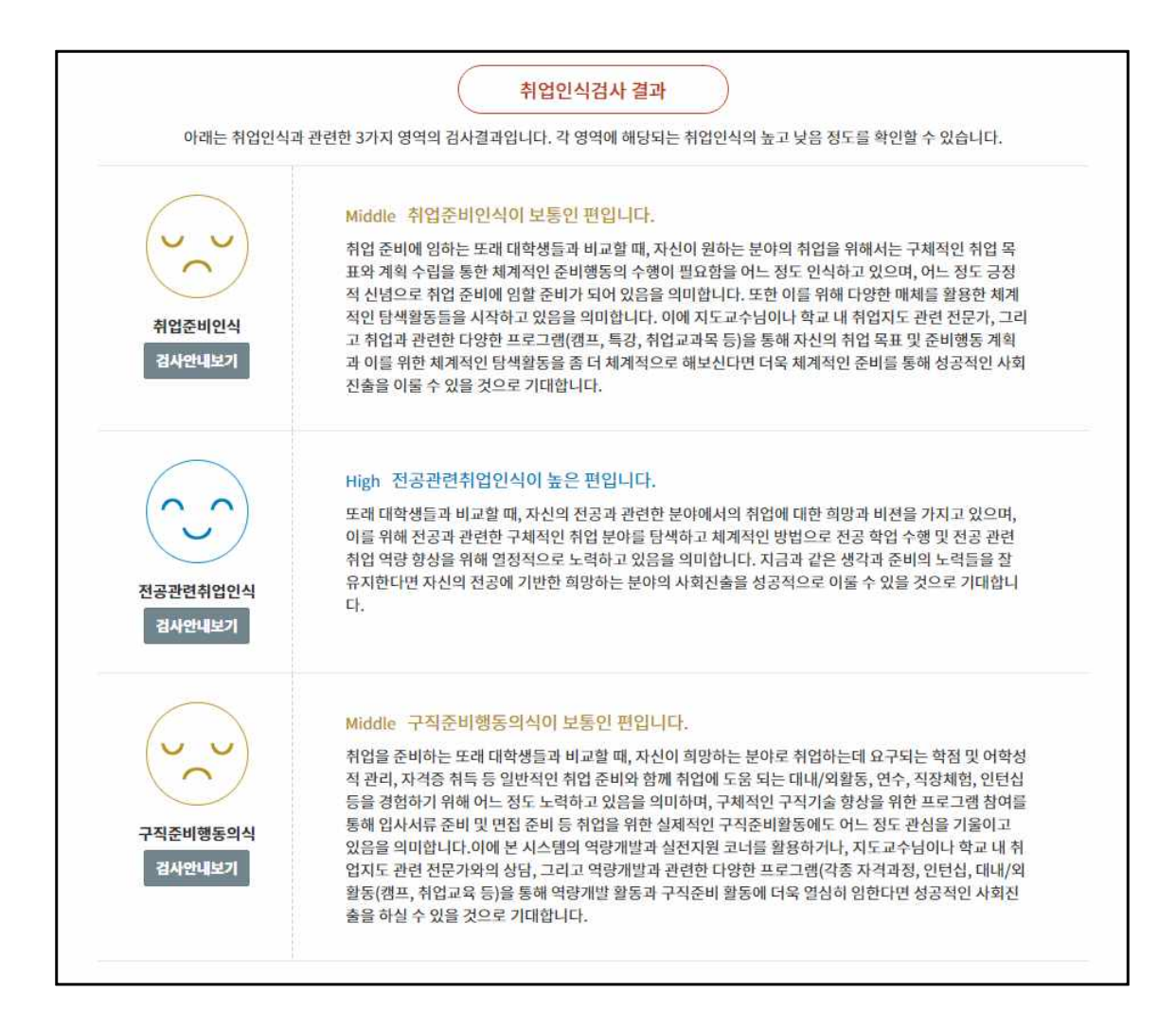

위의 취업인식 검사를 완료하면 확인할 수 있는 취업 인식 검사 결과 페이지입니다. 각각 취업준비인식, 전공관련취업인식, 구직준비행동인식 등 3가지 영역으로 나뉘며 높음, 보통, 낮음 중 하나의 점수를 받게 됩니다.

# 3-3. 자기탐색 > 직업심리검사

(1). 직업심리검사

| 자기탐    | 색 | 직업심리검사<br>• > 파기라세 > 지역세리경사                                                                                |
|--------|---|----------------------------------------------------------------------------------------------------|
| 진로인식   |   |                                                                                                    |
| 취업인식   |   | 월 워크넷에서 열사야는 작업점디접사들 통해 사건의 성점은 너도 등락인시, 어떤 유명의 작업을 전호이든지<br>그리고 일을 할 때에 자신에게 중요하다고 생각되는 요소가 무엇인지 분석해드립니다. |
| 직업심리검사 |   |                                                                                                    |
| 커리어로드맵 |   | 워크넷 회원가입                                                                                                   |
|        |   |                                                                                                    |
|        |   | 워크넷 ( http://www.work.go.kr )에 가입이 안 된 경우, 사이트에 접속하여 회원가입합니다.<br>워크넷 회원가입하기                                |

직업 심리검사 페이지에서는 워크넷에서 실시하는 직업 심리 검사의 결과를 가져올 수 있습니다.

워크넷 계정이 없는 경우 '워크넷 회원가입하기' 버튼을 눌러 워크넷에 가입합니다.

#### (2). 직업심리검사 결과

|                                                 | 직업심리검사 결과                                                                                                    |
|-------------------------------------------------|----------------------------------------------------------------------------------------------------|
| 아래는                                             | 워크넷에서 치룬 직업적성 검사, 직업선호도 검사 S형, 직업가치관 검사, 창업적성 검사의 결과를<br>워크넷 계정인증을 통하여 최신검사결과를 가져온 정보입니다.                                                                                                    |
| 직업적성검사<br>검사안내<br>검사하기                          | 직업작성검사는 자신의 작성분야와 적성수준을 파악하여 11개 적성요인 중 3가지의 높은 적<br>성요인을 안내합니다.<br>현용능력<br>눈과 손을 함께 사용하는 작업을 어느 정도 빠르고 정확하게 해낼 수 있습니다.<br><b>상황판단력</b><br>실생활에서 자주 당면하는 문제나 갈등 상황에서 문제를 해결하기 위한 대안을 판단하는데 어려움이 있습<br>니다.<br><b>집중력</b><br>작업을 방해하는 자극이 존재하면 정신을 한 곳에 집중할 수 없습니다. |
| 지입선호도검사 S형<br>검사안내<br>검사하기                      | 직업선호도검사 S형은 자신의 흥미성향을 파악하여 6가지 흥미유형 중 2가지의 높은 흥미요<br>인을 안내합니다.<br>전취형(E)<br>진취형 점수가 높은 사람은 목표를 정하고 성취하도록 이끄는 것을 좋아합니다.<br>사회형(S)<br>사회형 점수가 높은 사람은 사람들과 교류하고 협력하는 일을 좋아합니다.<br>상세결과보기 추천 직업군 확인                                                                   |
| 도<br>수<br>같<br>나<br>고<br>입가치관검사<br>검사안내<br>감사하기 | 직업가치관검사는 자신이 직업을 선택할 때 중요하게 생각하는 가치 13가지 중 3가지의 높은<br>가치요안을 안내합니다.<br>변화지향<br>일이 반복적이거나 정형화 되어 있지 않으며 다양하고 새로운 것을 경험할 수 있는지를 중시하는 가치<br>성취<br>스스로 달성하기 어려운 목표를 세우고 이를 달성하여 성취감을 맛보는 것을 중시하는 가치<br>성취<br>스스로 달성하기 어려운 목표를 세우고 이를 달성하여 성취감을 맛보는 것을 중시하는 가치          |
| 상업적성검사<br>검사안내<br>검사하기                          | <mark>창업적성검사는 창업가로서의 역량을 진단하여 12가지 역량 중 3가지의 높은 적성요인을 안</mark><br><mark>내합니다.</mark><br>등록된 검사결과가 없습니다.<br>검사하기 버튼을 클릭하여 검사를 실시하세요.                                                                                                    |

워크넷 로그인 연동 및 검사 결과 가져오기 작업이 완료되었을 경우 확인할 수 있는 페이지 입니다. 각 검사별 상세 결과 확인 및 그에 따른 추천 직업군 확인이 가능합니다.

### 3-4. 자기탐색 > 커리어로드맵

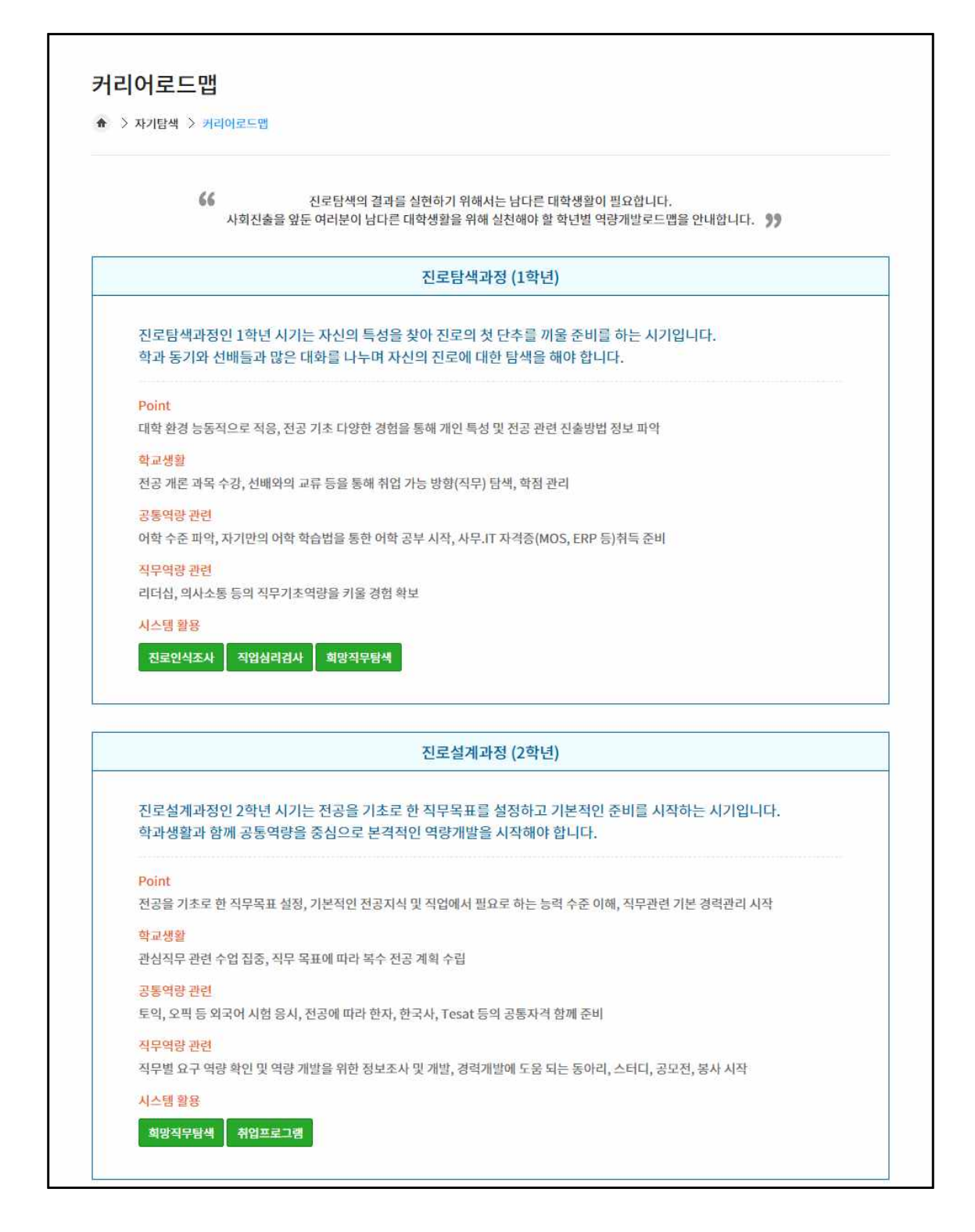

커리어 로드맵 페이지에서는 각 학년별로 실천해야하는 진로 설정 단계를 설명합니다.

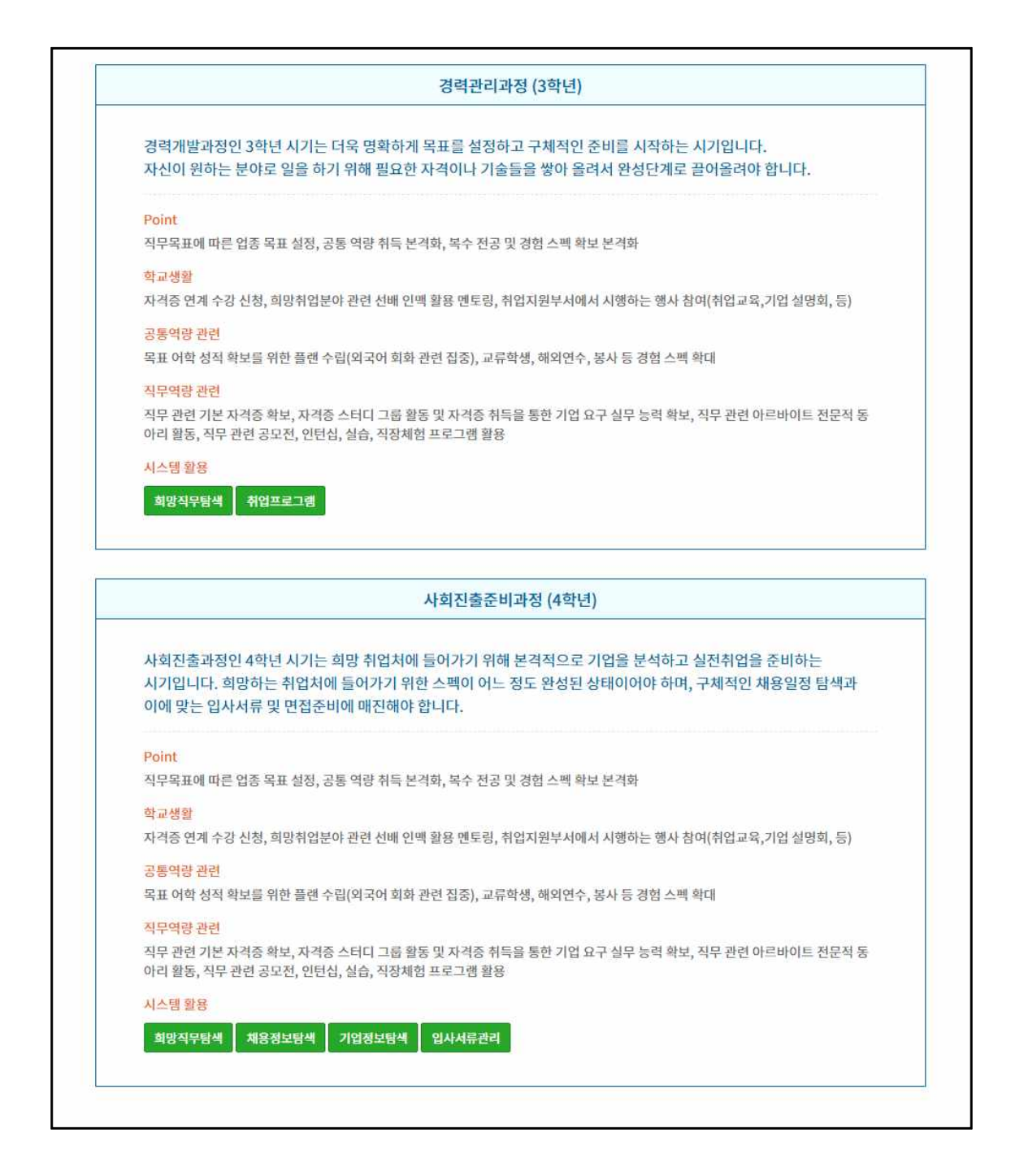

하단의 시스템 활용 버튼들을 이용하여 각 학년에 필요한 항목으로 손쉽게 이동이 가능합니 다.

### 4-1. 직업탐색 > 희망직무탐색

(1). 희망직무 탐색 - 검색

| 직업탐색      | ų   | 희망직무탐색                                                                                                    |                                      |
|-----------|-----|----------------------------------------------------------------------------------------------------|--------------------------------------|
|           | 2/  | ♠ > 작업탐색 > 회양직무탑색                                                                                                    |                                      |
| 희망직무탐색    | 103 |                                                                                                    |                                      |
| 채용정보탐색    | 131 | 희망직무 탐색                                                                                                    | 스크랩한 희망직무                            |
| 기업정보탐색    |     |                                                                                                    |                                      |
| NCS직무능력탐색 | 13  | 키워드로 직무 찾기<br>찾고자 하는 직무명을 입력해 보세요.                                                                                                    | मुम्छ वेथ्                           |
|           |     | ♦ 분류별 검색                                                                                                    |                                      |
|           |     |                                                                                                    | ~                                    |
|           |     | 🖏 관리·경영·금융·보험                                                                                                    | ~                                    |
|           |     | 🚳 관리·경영·금융·보험<br>🞯 교육·연구·법률·보건                                                                                                    | ~                                    |
|           |     | <ul> <li>         ※ 관리·경영·금융·보험     </li> <li>         ※ 교육·연구·법률·보건     </li> <li>         ※ 사회복지·문화·예술·방송     </li> </ul>                                                                                                    | ×<br>~<br>~                          |
|           |     | ⑩ 관리·경영·금융·보험         ⓒ 교육·연구·법률·보건         ⑩ 사회복지·문학·예술·방송         ⑤ 운송·영업·판매·경비                                                                                                    | ×<br>×<br>×                          |
|           |     | 응       관리·경영·금융·보험         응       교육·연구·법률·보건         ⑦       사회복지·문화·예술·방송         응       운송·영업·판매·경비         응       미용·숙박·여행·스포츠·음식                                                                                                    | ×<br>×<br>×<br>×                     |
|           |     | 응       관리·경영·금융·보험         응       교육·연구·법률·보건         양       교육·연구·법률·보건         양       사회복지·문화·예술·방송         응       운송·영업·판매·경비         응       미용·숙박·여행·스포츠·음식         응       건설·기계·재료·화학·섬유                                                          | ×<br>×<br>×<br>×<br>×                |
|           |     | 응       관리·경영·금융·보험         응       교육·연구·법률·보건         양       교육·연구·법률·보건         양       사회복지·문화·예술·방송         응       운송·영업·판매·경비         응       미용·숙박·여행·스포츠·음식         응       건설·기계·재료·학학·섬유         章       전기·전자·정보통신                               | ×<br>×<br>×<br>×<br>×<br>×<br>×<br>× |
|           |     | 응       관리·경영·금융·보험         응       교육·연구·법률·보건         양       교육·연구·법률·보건         양       사회복지·문화·예술·방송         응       운송·영업·판매·경비         응       미융·숙박·여행·스포츠·음식         응       건설·기계·재료·학학·섬유         印       전기·전자·정보통신         응       식품·환경·농림어업·군인 |                                      |

희망직무 탐색 페이지에서는 키워드로 희망 직무를 검색하거나, 각 분류별로 직업을 나누어 볼 수 있습니다.

(1). 희망직무 탐색 - 상세 페이지

| 지어타세           | 희망직무탐색            |                                                                                                    |                                                                                                    |  |  |  |
|----------------|-------------------|----------------------------------------------------------------------------------------------------|----------------------------------------------------------------------------------------------------|--|--|--|
| 4884           | ♠ > 직업탐색 > 희망직무   | 당색                                                                                                    |                                                                                                    |  |  |  |
| 희망직무탐색 #       |                   |                                                                                                    |                                                                                                    |  |  |  |
| 용정보탐색          | ■<br>보건·의료관련직(06] | l11 > 교육·연구·법률·보건)                                                                                                    |                                                                                                    |  |  |  |
| 여자님타세          | 하는일               | 내과의사                                                                                                    |                                                                                                    |  |  |  |
| S यम्झ्या हिंस | 수행직무              | • 인체 내부가관의 질법 및 장애를 신료한다 • 인체 내부가관의 질법 및 장애를 신료한다 • 소하나 호흡, 신급 등 인체 내부가관에 질법이 발생하거나 산 ·후전적 이상증상이 있는 환자를 진단한다. ·환자의 질법,<br>전액에 대한 체자, 지료의 방법의 방법을 결정하기 위해여 의료감사, 시험 및 신단을 통하여 얻은 자료를 분석하고 치<br>역의 종류적 스사를 결정한다. ·단번 및 치료를 위하여 내/여격적 기구 및 정비를 사용하고 치법 취료의 긴견상의 유<br>의정을 환자에게 알려준다. ·투약을 비했던 각종 치료 행위를 치방고, 지시하고 환자들에게 식사, 집법역방 등에 관해 조<br>면칙며, 예방점등을 심시한다. ·의학 실험을 수행하고, 의학수술을 집도하며, 특수가을 및 현비를 이용하여 환자를 치료<br>한다. ·경약에 따라서는 현차를 위해 양신을 하기도 한다. |                                                                                                    |  |  |  |
|                | 직업안내동영상           | 관련 동영상 없음                                                                                                    |                                                                                                    |  |  |  |
|                |                   | 관련학과<br>• 의학과                                                                                                    |                                                                                                    |  |  |  |
|                | 교육/자격/훈련          | 관련자격 ※하단의 황목을 클릭하면 관련 링크로 연결됩니<br>■ <mark>의사(국가전문)</mark>                                                                                                    | ici.                                                                                                    |  |  |  |
|                |                   | 훈련정보 ※하단의 황목을 클릭하면 관련 링크로 연결됩니<br>• 전문의사                                                                                                    | ICI.                                                                                                    |  |  |  |
|                |                   | <b>임금</b><br>* 임금하위(25%)8479만원<br>* 상위(25%)11950만원                                                                                                    | · 평균(50%)10182만원                                                                                                    |  |  |  |
|                | 임금/직업만족도/전망       | 직업만족도<br>• 83 %                                                                                                    |                                                                                                    |  |  |  |
|                |                   | 전망<br>• 증가(0)<br>• 유지(13)                                                                                                    | • 다소증가(53)                                                                                                    |  |  |  |
|                | 일자리 현황            | 전문의사 (채용정보 검색)                                                                                                    |                                                                                                    |  |  |  |
|                | 관련직업              | <ul> <li>* 여러의 함락을 물리하면 관련 링크로 연결됩니다.</li> <li>* 외국의사</li> <li>* 산리격의사</li> <li>* 산리격의사</li> <li>* 소아격의사</li> <li>* 한의사</li> <li>* 비뇨기격의사</li> <li>* 가장역학적의식사</li> <li>* 시과 역사</li> <li>* 신경과원문의사</li> <li>* 진왕의적원문의사</li> <li>* 정왕의 적원문의사</li> <li>* 정왕의 적원문의사</li> <li>* 정왕의 적분문의사</li> </ul>                                                                                                    | <ul> <li>성원의 패역사</li> <li>이비인후 파의사</li> <li>정신·피역사</li> <li>방사진·피우자</li> <li>방신·지역사</li> <li>매부록적사</li> <li>대부록적사</li> <li>의만 역사</li> <li>직업환경 함액하면문역사</li> <li>응급의 박과진문역사</li> <li>예약하여진문역사</li> <li>등부의 과진문역사</li> </ul> |  |  |  |
|                |                   | 성격<br>- 책임과진취성(78)<br>- 권광함(75)<br>- 신뢰성(74)                                                                                                    | * 인내(75)<br>* 분석직사고(74)                                                                                                    |  |  |  |
|                | 성격/흥미/가치관         | 흥미<br>- 단구형(Investigative)(98)<br>- 현실형(Realistic)(82)<br>- 예술형(Artistic)(48)                                                                                                    | * 사회원(Social)(98)<br>* 진취원(Enterprising)(67)                                                                                                    |  |  |  |
|                |                   | 가치관<br>- 신신의안녕(99)<br>- 지적추구(98)<br>- 경제적보상(95)                                                                                                    | * 고용안정(98)<br>* 이티(96)                                                                                                    |  |  |  |
|                |                   | 입무수행능력<br>* 시력(99)<br>* 가르치기(92)<br>* 판단과의사결정(92)                                                                                                    | • 산제직경안성(93)<br>• 청력(92)                                                                                                    |  |  |  |
|                | 능력/지식/환경          | 지식<br>• 의료(100)<br>• 상담(91)<br>• 상리(88)                                                                                                    | - 생물(98)<br>- 철학객신학(89)                                                                                                    |  |  |  |
|                |                   | 환경<br>• 진병촉은감염위험노출(100)<br>• 이미지평환재정에미치는영향력(99)<br>• 의시결장권한(98)                                                                                                    | * 의사결정가능성(99)<br>* 이미지평환제정에미치는강도(98)                                                                                                    |  |  |  |
|                |                   |                                                                                                    | 스크랩 목록                                                                                                    |  |  |  |

위의 페이지에서 검색한 직업을 클릭할 시 나오는 상세 페이지입니다. 그 직업에대한 상세 설명과 관련직업, 임금 등을 확인할 수 있으며, 관심 있을 경우 스크랩 해둘 수도 있습니다. (2). 스크랩한 희망직무

| 직업탐색                 | 9   | 희망직무탐<br>♠ > 직업탐색 > | <mark>삭</mark><br>희망직무탐색 |            |           |                   |  |
|----------------------|-----|---------------------|--------------------------|------------|-----------|-------------------|--|
| 희망직무탐색               | 11  |                     |                          |            |           |                   |  |
| 채용정보탐 <mark>색</mark> |     |                     | 희망직무 탐색                  |            | 스크랩한 희망직무 |                   |  |
| 기업정보탐색               |     |                     |                          |            | · ·       |                   |  |
| NCS직무능력탐색            | 101 | 33                  |                          |            | 총         | 0개의 데이터 (1/1page) |  |
|                      |     | 번호                  | 직업분류                     | 직업명        | 스크랩날짜     | 스크랩취소             |  |
|                      |     |                     |                          |            |           | 스크랩 초기화           |  |
|                      |     |                     |                          | « < 1 > >> |           |                   |  |

위의 페이지에서 스크랩 해둔 직무들을 확인할 수 있는 페이지입니다.

# 4-2. 직업탐색 > 워크넷채용정보탐색

(1). 채용정보 탐색 - 리스트

| E.         | 2/ | ♠ > 직업 | I탐색 > <mark>채용정보탐색</mark>          |                                                   |                                                |                      |               |
|------------|----|--------|------------------------------------|---------------------------------------------------|------------------------------------------------|----------------------|---------------|
| 망직무탐색      |    |        |                                    |                                                   |                                                |                      |               |
| 내용정보탐색     |    |        | 채용정보팀                              | 탈색                                                | 스크랩                                            | 한 <mark>채용</mark> 정보 |               |
| 기업정보탐색     |    |        |                                    |                                                   |                                                |                      |               |
| ICS 직무능력탐색 |    |        |                                    | + 검색조건 보이기                                        |                                                |                      |               |
|            |    |        |                                    |                                                   |                                                | 총 1163               | 개의 데이터 (1/116 |
|            |    | 번호     | 회사명<br>근무지역                        | 채용제목<br>급여                                        | 학력<br>경력                                       | 등록일<br>마감일           | 스크랩           |
|            |    | 1      | 메디팜사랑약국<br>1900000                 | 사무보조 및 전산입력 채용공고<br>[월급] 190만원 ~ 190만원            | 경북 청송군/주6일<br>근무/고졸/대졸(4<br>년)/관계없음/           | 20-03-16<br>20-05-15 | 스크랩           |
|            |    | 2      | 주식회사 대우주차산업<br>28000000            | 영업, A/S 관리 및 구매 사무원 모집<br>[연봉] 2800만원 ~ 3500만원    | 경북 경산시/주5일<br>근무/고졸/대졸(4<br>년)/경력/             | 20-03-16<br>20-05-15 | 스크랩           |
|            |    | 3      | (주)월드에너지<br>220 <mark>0</mark> 000 | [월드에너지]총무 직원 모집(경력 무관)<br>[월급] 220만원              | 경북 문경시/주5일<br>근무/고졸/대졸(4<br>년)/신입/             | 20-03-16<br>20-03-31 | 스크랩           |
|            |    | 4      | 조일산업(주)<br>2500000                 | 건속 창호 사무 관리자 모집<br>[월급] 250만원                     | 경북 경산시/주5일<br>근무/대졸(2~3년)/<br>대졸(4년)/관계없<br>음/ | 20-03-16<br>20-04-12 | 스크랩           |
|            |    | 5      | 주식회사티시스틸<br>2200000                | (주)티시스틸 선박외판 곡가공 작업자 채<br>용<br>[월급] 220만원 ~ 220만원 | 경북 포항시 남구/<br>주5일근무/고졸/대<br>졸(4년)/관계없음/        | 20-03-16<br>20-03-29 | 스크랩           |
|            |    | 6      | 케이시시정공(주)<br>29500000              | [대구시원스톱일자리센터 체용대행] 구<br>매/지재관리<br>[연봉] 2950만원     | 대구 달서구/주5일<br>근무/대졸(2~3년)/<br>대졸(4년)/경력/       | 20-03-16<br>20-05-15 | 스크랩           |
|            |    | 7      | 구미여성인력개발센터<br>27000000             | [긴급]취업성공패키지 전담인력<br>[연봉] 2700만원 ~ 2700만원          | 경북 구미시/주5일<br>근무/대졸(2~3년)/<br>석사/관계없음/         | 20-03-16<br>20-03-30 | 스크랩           |
|            |    | 8      | 청우세무법인구미지점<br>24000000             | 구인신청<br>[연봉] 2400만원 ~ 2600만원                      | 경북 구미시/주5일<br>근무/고졸/대졸(4<br>년)/경력/             | 20-03-16<br>20-05-15 | 스크랩           |
|            |    | 9      | 영남이공대학교<br>2500000                 | 영남이공대학교 평생교육원 전문계약직<br>원 채용 공고<br>[월급] 250만원      | 대구 남구/주5일근<br>무/대졸(2~3년)/박<br>사/경력/            | 20-03-16<br>20-03-22 | 스크랩           |
|            |    | 10     | (주)월드에너지<br>32000000               | [월드에너지]품질관리 직원 모집<br>[연봉] 3200만원                  | 경북 문경시/주5일<br>근무/대졸(2~3년)/                     | 20-03-16<br>20-03-31 | 스크랩           |

채용정보탐색 페이지에서는 워크넷에 올라오는 실시간 채용정보를 확인할 수 있습니다. 관심있는 채용정보의 제목을 클릭하면 상세페이지로 이동합니다.

#### (2). 채용정보 탐색 - 상세 페이지

| 직업탐색 | 재용성모람식       |                                      |                   |                     |  |  |  |  |  |
|------|--------------|--------------------------------------|-------------------|---------------------|--|--|--|--|--|
|      | ♠ > 직업탐색 > 지 | 용정보탐색                                |                   |                     |  |  |  |  |  |
| 함색 👘 |              |                                      |                   |                     |  |  |  |  |  |
| 밤색   |              | 채용정보탐색                               |                   | 스크랩한 채용정보           |  |  |  |  |  |
| 밤색   | ▲ 기어저님       | •                                    |                   |                     |  |  |  |  |  |
| 능력탐색 | ✓기입정도        | MICHIN LIZIOLZ                       |                   |                     |  |  |  |  |  |
|      | 네프자마         | 이서험                                  | 2276              | 1.04                |  |  |  |  |  |
|      | 개보그          | X40                                  | 이제추여              | 13                  |  |  |  |  |  |
|      | 서손음          | 드레 미 사포 조개어                          | 전매출력              |                     |  |  |  |  |  |
|      | 88           | 그때 곳 영웅 중개합                          | 구표적답대중            | 지지 전에               |  |  |  |  |  |
|      | 72<br>4430   | 3/433 영상록도 성종군 성종급 금혈도 241           | * U Stallal *     | <b>2</b> 4 3104     |  |  |  |  |  |
|      | 의사규모         | http://                              | 외사용페이시            | 정소기업                |  |  |  |  |  |
|      | ◆ 모집요강       |                                      |                   |                     |  |  |  |  |  |
|      | 구인제목         | 전산자료 입력원 및 사무 보조원(029500)            |                   |                     |  |  |  |  |  |
|      | 관련직종         | 사무보조 및 전산입력 채용공고                     | 모집집종              |                     |  |  |  |  |  |
|      | 직무내용         | 병,의원 처방전 입력 등 단순입력 업무/약국             | 업무보조 *토요일: 오전8시   | 30분~오후12시30분(오전근무만) |  |  |  |  |  |
|      | 접수마감일        | 채용시까지                                | 모집인원              | 1                   |  |  |  |  |  |
|      | 고용형태         | 기간의 정함이 있는 근로계약12 개월/ 파견             | 근로 비희망            |                     |  |  |  |  |  |
|      | 임금조건         | 월급1,900,000원 이상 ~ 1,900,000원 이<br>하, | 경력조건              | 관계없음                |  |  |  |  |  |
|      | 학력           | 고졸-대졸(4년)                            |                   |                     |  |  |  |  |  |
|      | 💠 우대사항       | ◆ 우대사항                               |                   |                     |  |  |  |  |  |
|      | 외국어능력        |                                      | 전공                |                     |  |  |  |  |  |
|      | 자격면허         |                                      | 병역특례채용희망          | 비희망                 |  |  |  |  |  |
|      | 컴퓨터활용능력      | 문서작성 (워드프로세스 활용)                     | 우대조건              |                     |  |  |  |  |  |
|      | 기타우대사항       |                                      |                   |                     |  |  |  |  |  |
|      | 💠 전형방법       | ◆ 전형방법                               |                   |                     |  |  |  |  |  |
|      | 전형방법         | 서류,면접,기타(방문)                         |                   |                     |  |  |  |  |  |
|      | 접수방법         | 방문                                   |                   |                     |  |  |  |  |  |
|      | 제출서류 준비물     | 이력서                                  |                   |                     |  |  |  |  |  |
|      | ♦ 근무환경 및 복   | 리후생                                  |                   |                     |  |  |  |  |  |
|      | 근무예정지        | 경상북도 청송군 청송읍 의료원길 9                  |                   |                     |  |  |  |  |  |
|      | 소속산업단지       |                                      |                   |                     |  |  |  |  |  |
|      | 인근전철역        |                                      |                   |                     |  |  |  |  |  |
|      | 근무시간/형태      |                                      |                   |                     |  |  |  |  |  |
|      | 연금4대보험       | 평일 : (오전) 8시 30분 ~ (오후) 5시 30분, 8    | 주 6일 근무, 평균근무시간 : | 40                  |  |  |  |  |  |
|      | 퇴직금지급방법      | 국민연금 고용보험 산재보험 의료보험                  |                   |                     |  |  |  |  |  |
|      | 복리후생         | 퇴직금                                  |                   |                     |  |  |  |  |  |
|      | 장애인편의시설      |                                      |                   |                     |  |  |  |  |  |
|      |              |                                      |                   |                     |  |  |  |  |  |
|      | ♥ 기타         |                                      |                   |                     |  |  |  |  |  |
|      | 구인인증번호       | KJRV002003160001                     |                   |                     |  |  |  |  |  |
|      | 기타 입력사항      | 029500                               |                   |                     |  |  |  |  |  |
|      | ☆ 채용담당자      |                                      |                   |                     |  |  |  |  |  |
|      | 채용부서         | 03                                   |                   |                     |  |  |  |  |  |
|      |              |                                      |                   |                     |  |  |  |  |  |

각 채용정보의 상세페이지입니다. 기업정보 및 모집요강, 우대사항, 전형방법, 근무환경 및 복리후생에 대하여 확인할 수 있으며, '채용정보 제공사이트로 이동' 버튼 클릭시 워크넷으 로 이동합니다.

#### (3). 스크랩한 채용정보

| 직업탐색      |    | 채용정보<br>슈 > 직업탐색 | <b>탐색</b><br>개 > 채용정보탑색 |                   |          |                    |                      |
|-----------|----|------------------|-------------------------|-------------------|----------|--------------------|----------------------|
| 희망직무탐색    | 13 |                  |                         |                   |          |                    |                      |
| 채용정보탐색    |    |                  | 채용정보탐색                  |                   | 스크랩한     | 채용정보               |                      |
| 기업정보탐색    |    |                  |                         |                   |          |                    |                      |
| NCS직무능력탐색 | 13 | 번호               | 회사명<br>근무지역             | 채용제목<br>급여        | 학력<br>경력 | 종0개의<br>등록일<br>마감일 | 네이터 (I/Ipage)<br>스크랩 |
|           |    |                  |                         | « < <u>1</u> > >> |          | 4                  | 크랩 초기화               |

스크랩한 채용정보 페이지에서는 위의 채용 정보 중 스크랩한 항목들에 대하여 확인이 가능 합니다.

### 4-3. 직업탐색 > 기업정보탐색

(1). 기업정보 탐색

| 직업탐색      |    | 기업정보<br>슈 > 직업탐색 | <b>탐색</b><br>1 > 기업장보탑색 |            |          |                |           |
|-----------|----|------------------|-------------------------|------------|----------|----------------|-----------|
| 희망직무탐색    | 12 |                  |                         |            |          |                |           |
| 채용정보탐색    |    |                  | 기업정보탐색                  | l i        | <u>A</u> | 크랩한 기업정보       |           |
| 기업정보탐색    | 11 |                  | V                       |            |          |                |           |
| NCS직무능력탐색 | 11 |                  |                         | + 검색조건 보   | 10 7     |                |           |
|           |    |                  |                         |            |          |                | 총 0개의 데이터 |
|           |    | 번호               | 회사명                     | 업종         | 지역       | 대표자/<br>상시근로자수 | 스크랩       |
|           |    |                  |                         | 등록된 게시물이 1 | 없습니다.    |                |           |
|           |    |                  |                         | 1          |          |                |           |

기업정보탐색 페이지에서는 워크넷에 올라오는 실시간 기업정보를 확인할 수 있습니다. 관심있는 기업정보의 제목을 클릭하면 상세페이지로 이동합니다.

#### (2). 스크랩한 기업정보

| 직업탐색      | 4   | 기업정보탐색<br>+ > 직업탐색 > 기업정보탐색 |      |           |               |          |  |
|-----------|-----|-----------------------------|------|-----------|---------------|----------|--|
| 희망직무탐색    |     |                             |      |           |               |          |  |
| 채용정보탐색    |     | 기업                          | 정보탐색 | 스크랩한 기업정보 |               |          |  |
| 기업정보탐색    |     |                             |      |           |               |          |  |
| NCS직무능력탐색 | 100 | -                           |      |           |               | 총 0개의 데이 |  |
|           |     | 회사명                         | 업종   | 지역        | 대표자<br>상시근로자수 | 스크랩      |  |
|           |     |                             |      |           | 4             | 크랩 초기화   |  |
|           |     |                             |      | > >>      |               |          |  |

스크랩한 기업정보 페이지에서는 위의 기업 정보 중 스크랩한 항목들에 대하여 확인이 가능 합니다.

## 4-4. 직업탐색 > NCS 직무능력 탐색

#### (1). NCS 직무능력 탐색

| 직업탐색   |                   | NCS 직무능력탐색<br>★ > 직업탐색 > NCS 직무능력      | 탐색                                  |                           |                                       |                                            |
|--------|-------------------|----------------------------------------|-------------------------------------|---------------------------|---------------------------------------|--------------------------------------------|
| 딕무탐색   | 1111              |                                        |                                     |                           |                                       |                                            |
| 정보탐색   |                   | NCS                                    | 니무능력탐색<br>                          |                           | 스크랩한 N                                | CS직무능력                                     |
| 정보탐색   |                   |                                        |                                     |                           |                                       |                                            |
| 지무능력탐색 | 123               | ♦ NCS직무능력탐색 이용<br>※ 직무능력의 세부내용은 ncs국가직 | <b>가이드</b><br>무능력표준(www.ncs.go.kr)에 | 서 확인하세요!                  |                                       |                                            |
|        |                   | STEP 1, 대분류 검색                         | STEP 2. 중분류 2                       | 141 S                     | STEP 3. 소분류 검색                        | STEP 4. 세분류 검색                             |
|        |                   | 아래의 분야별 카테고리 중에서<br>원하는 직무를 선택하세요.     | 중분류 카테고리 목록에/<br>직무를 선택하세요          | 석원하는 소분류<br>2.            | : 카테고리 목록에서 원하는<br>직무를 선택하세요.         | 새분류 카테고리 목록에서 원하는<br>직무의 스크랩 버튼을 클릭해주세요.   |
|        |                   | STEP 1. 대분류                            |                                     |                           |                                       |                                            |
|        |                   | 01.사업관리                                | 02.경영·회계·사                          | <del>P</del>              | 03.금융·보험                              | 04.교육·자연·사회과학                              |
|        |                   | 05.법률·경찰·소방·교도·국방                      | 06.보건·의료                            |                           | 07.사회복지·종교                            | 08.문화·예술·디자인·방송                            |
|        |                   | 09.운전·운송                               | 10.영업판매                             |                           | 11.경비·청소                              | 12.이용·숙박·여행·오락·스포츠                         |
|        |                   | 13.음식서비스                               | 14.건설                               |                           | 15.기계                                 | 16.재료                                      |
|        |                   | 17.화학                                  | 18.섬유·의복                            |                           | 19.전기·전자                              | 20.정보통신                                    |
|        |                   | 21.식품가공                                | 22.인쇄·목재·가구·                        | 공예 2                      | 23.환경·에너지·안전                          | 24.농림어업                                    |
|        |                   | STEP 2. 중분류                            | STEP 3. 4                           | ·분류                       | STEP 4.                               | 세분류                                        |
|        |                   | 사업관리                                   | ~ 해외관리<br>프로젝트관<br>▼                | 리                         | ~ 산학협력<br>프로젝트<br>공직개발                | 환리 스크램<br>환리 스크램<br>원조사업관리 스크램             |
|        |                   | 능력단위                                   |                                     |                           |                                       |                                            |
|        |                   | 산학협력 연구진흥관리                            |                                     | 산학협력 성                    | 과·평가관리                                |                                            |
|        |                   | 산학협력 이해관 <mark>계</mark> 자관리            |                                     | 산학협력 지                    | 식재산권관리                                |                                            |
|        |                   | 산악협력 창업치원관리<br>산학협력 연구관리               |                                     | 산악업력 사<br>산학협력 기          | 업관리<br>술사업화                           |                                            |
|        |                   | 산학협력 사업기획<br>◆ NCS 직무별 추천멘토            |                                     |                           |                                       | 해당 직무 멘토 더보기                               |
|        | Shine Security ₩2 |                                        | неанод<br>ыл. т.                    | सर SNS                    | · · · · · · · · · · · · · · · · · · · | Korea Trade-Investment<br>Promotion Agency |
|        |                   | <b>김정보</b><br>사업관리 > 사업관리              | <b>김선일</b><br>사업관리 > 사업관리           | <b>박문수</b><br>사업관리 > 사업관리 | <b>김정호</b><br>사업관리 > 사업관리             | <b>이명준</b><br>리 사업관리 > 사업관리                |

NCS 직무능력탐색 페이지에서는 원하는 직무능력을 분류별로 검색하여 세분류 카테고리 목 록에서 원하는 직무를 스크랩해둘 수 있습니다. 또한, 관련 직무별 멘토를 찾아 멘토에게 질문이 가능합니다.(청년재단 홈페이지로 이동)

#### (2). 스크랩한 NCS 직무능력

| 직업탐색      |     | NCS 직무능력탐석 | <b>빅</b><br>려당색 |          |              |                   |
|-----------|-----|------------|-----------------|----------|--------------|-------------------|
| 희망직무탐색    | 13  |            |                 |          |              |                   |
| 채용정보탐색    | 13  | NC         | S직무능력탐색         |          | 스크랩한 NCS직무능력 | 1                 |
| 기업정보탐색    |     |            |                 |          | ~            |                   |
| ICS직무능력탐색 | 103 |            |                 |          | ***          | 0개의 데이터 (1/1page) |
|           |     | 대분류        | 중분류             | 소분류      | 세분류(직무)      | 스크랩               |
|           |     |            |                 |          | 1            | 스크랩 초기화           |
|           |     |            | ~~              | < 1 > >> |              |                   |

위의 페이지에서 스크랩해둔 NCS 직무능력을 확인할 수 있습니다.

### 5-1. 진로설정 > 진로목표설정

(1). 희망직업 선택

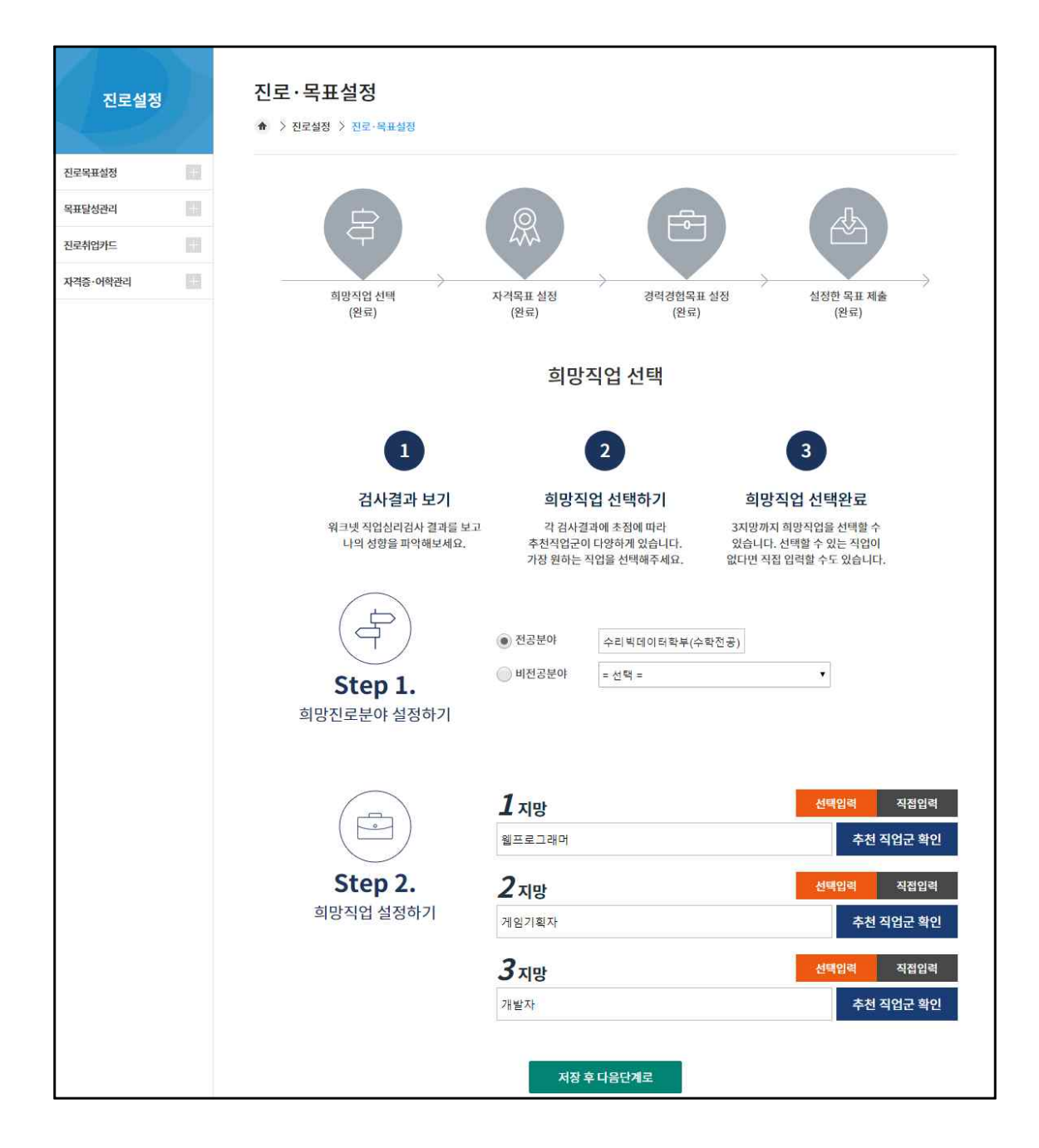

진로목표설정 - 희망직업 선택 페이지에서는 희망 진로 분야 및 직업을 설정할 수 있습니 다. 희망 직업의 경우 '선택입력' 과 '직접입력'으로 나뉘는데, 선택 입력의 경우 워크넷 직업적성검사 결과에 따른 추천 직업군을 확인하고 선택할 수 있 습니다.

#### (2). 자격목표 설정

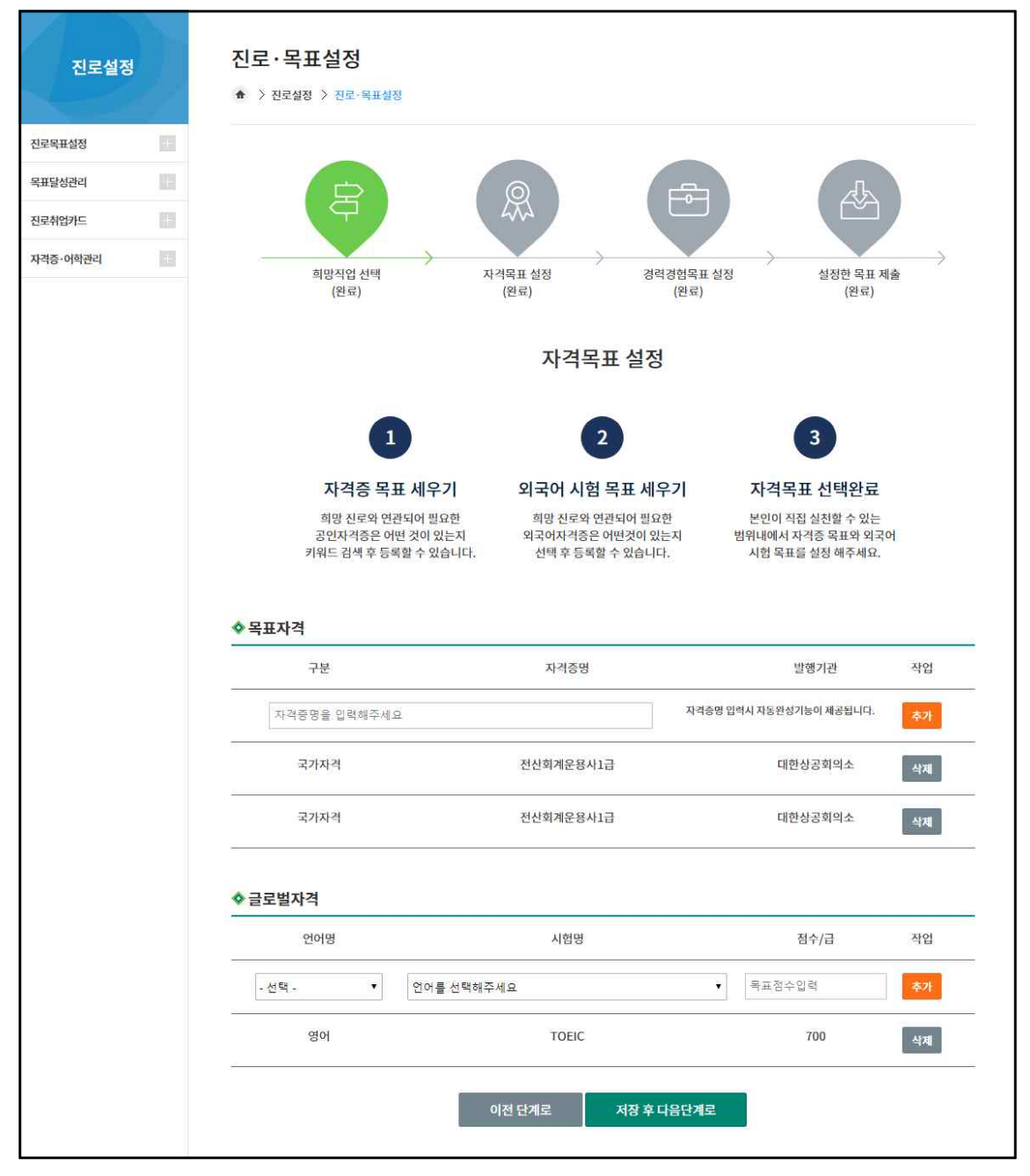

진로목표설정 - 자격목표 설정 페이지에서는 목표로 정할 자격증과 어학성적 및 점수를 설 정할 수 있습니다.

자격증의 경우 키워드를 입력하면 해당 키워드가 포함된 자격증이 자동으로 보여져, 그중 선택이 가능합니다.

#### (3). 경력경험목표 설정

| 진도실상  | ġ.         | ♠ > 진로설정 > 진                                   | 로・목표설정                                                                                |                                                                                            |                                                                             |                                           |
|-------|------------|------------------------------------------------|---------------------------------------------------------------------------------------|--------------------------------------------------------------------------------------------|-----------------------------------------------------------------------------|-------------------------------------------|
| 목표설정  | 101        |                                                |                                                                                       |                                                                                            |                                                                             |                                           |
| 성관리   | 121        |                                                | -                                                                                     |                                                                                            |                                                                             |                                           |
| 업카드   | 1759       | C C                                            | F)                                                                                    |                                                                                            |                                                                             |                                           |
| ·어학관리 | <u>111</u> | 희망직<br>(완                                      | )입 선택 자격<br>보료)                                                                       | 박목표 설정 경력경험목<br>(완료) (완료                                                                   | 유표 설정 설정한 목표 제출<br>라) (완료)                                                  | ÷                                         |
|       |            |                                                |                                                                                       | 경력경험목표 설정                                                                                  |                                                                             |                                           |
|       |            |                                                | 1                                                                                     | 2                                                                                          | 3                                                                           |                                           |
|       |            | 25                                             | 력 목표 세우기                                                                              | 경험 목표 세우기                                                                                  | 경력경험목표 설정완료                                                                 |                                           |
|       |            |                                                |                                                                                       |                                                                                            |                                                                             |                                           |
|       |            | 인턴,<br>직장체                                     | 현장실습 등 정규취업 전<br>험을 해볼 수 있는 경력들을<br>목표로 세워보세요.                                        | 봉사활동, 공모전 등<br>본인의 역량을 보여줄 수 있는<br>목표를 세워보세요.                                              | 본인이 직접 실천할 수 있는<br>범위내에서 경력,경험 목표를<br>설정 해주세요.                              |                                           |
|       |            | 인턴.<br>직장체<br><b>소 경력사항</b>                    | 현장실습 등 정규취업 전<br>험을 해볼 수 있는 경력들을<br>목표로 세워보세요.                                        | 봉사활동, 공모전 등<br>본인의 역량을 보여줄 수 있는<br>목표를 세워보세요.                                              | 본인이 직접 실천할 수 있는<br>범위내에서 경력,경험 목표를<br>설정 해주세요.                              |                                           |
|       |            | 인턴,<br>직장체<br><b>상 경력사항</b>                    | 현장실습 등 정규취업 전<br>험을 해볼 수 있는 경력들을<br>목표로 세워보세요.<br>구분                                  | 봉사활동, 공모전 등<br>본인의 역량을 보여줄 수 있는<br>목표를 세워보세요.<br>직종                                        | 본인이 직접 실진할 수 있는<br>범위내에서 경력,경험 목표를<br>설정 해주세요.<br>기간                        | 작업                                        |
|       |            | 인턴,<br>직장체<br>◆ 경력사항<br>- 선택 -                 | 현장실습 등 정규취업 전<br>험을 해볼 수 있는 경력들을<br>목표로 세워보세요.<br>구분<br>고경                            | 봉사활동, 공모전 등<br>본인의 역량을 보여줄 수 있는<br>목표를 세워보세요.<br>직종                                        | 본인이 직접 실천할 수 있는<br>범위내에서 경력,경험 목표를<br>실정 해주세요.<br>기간<br>일 개월                | 작업<br>추가                                  |
|       |            | 인턴,<br>직장체<br><b>◇ 경력사항</b><br>- 선택 -<br>인턴(:  | 현장실습 등 정규 취업 전<br>험을 해볼 수 있는 경력들을<br>목표로 세워보세요.<br>구분<br>고려<br>200H이상)                | 봉사활동, 공모전 등<br>본인의 역량을 보여줄 수 있는<br>목표를 세워보세요.<br>직종<br>이역<br>스도ㄴ치                          | 본인이 직접 실천할 수 있는<br>범위내에서 경력,경험 목표를<br>실정 해주세요.<br>기간<br>일 개월<br>3           | 작업<br>추가<br>삭제                            |
|       |            | 인턴,<br>직장체<br>• 경력사항<br>- 선택 -<br>인턴(          | 현장실습 등 정규취업 전<br>혐을 해볼 수 있는 경력들을<br>록표로 세워보세요.<br>구분<br>                              | 봉사활동, 공모전 등<br>본인의 역당을 보여줄 수 있는<br>목표를 세워보세요.<br>직종<br>이역<br>                              | 본인이 직접 실천할 수 있는<br>범위내에서 경력,경험 목표를<br>실정 해주세요.<br>기간<br>을 개월<br>3           | 작업<br>추가<br>삭제<br>총 3개월                   |
|       |            | 인턴, 직장체                                        | 현장실습 등 정규취업 전<br>혐을 해볼 수 있는 경력들을<br>록표로 세워보세요.<br>구분<br>                              | 봉사활동, 공모전 등<br>본인의 역량을 보여줄 수 있는<br>목표를 세워보세요.<br>직종<br>입력<br>& 도ㄴㅅ                         | 본인이 직접 실천할 수 있는<br>범위내에서 경력,경험 목표를<br>실정 해주세요.<br>기간<br>을 개월<br>3           | 작업<br>추가<br>삭제<br>총 3개월                   |
|       |            | 인턴,<br>직장체<br>- 선택 -<br>인턴()<br>• 경험사항         | 현장실습 등 정규취업 전<br>험을 해볼 수 있는 경력들을<br>목표로 세워보세요.<br>구분<br>200H이상)<br>구분                 | 봉사활동, 공모전 등<br>본인의 역량을 보여줄 수 있는<br>목표를 세워보세요.<br>직종<br>··································· | 본인이 직접 실천할 수 있는<br>범위내에서 경력,경험 목표를<br>실정 해주세요.<br>기간<br>을 개월<br>3           | 작업<br>추가<br>(삭제<br>총 3개월<br>직업            |
|       |            | 인턴,<br>직장체<br>◆ 경력사항<br>- 선택 -<br>- 선택 -       | 현장실습 등 정규 취업 전<br>혐을 해볼 수 있는 경력들을<br>목표로 세워보세요.<br>구분<br>200H이상)<br>구분                | 봉사활동, 공모전 등<br>본인의 역량을 보여줄 수 있는<br>목표를 세워보세요.<br>이 적종<br>이 적동<br>지문 나 차<br>지문(분야)입력        | 본인이 직접 실천할 수 있는<br>범위내에서 경력,경험 목표를<br>실정 해주세요.<br>기간<br>일 개월<br>3           | 작업<br>추가<br>삭제<br>총 3개월<br>작업             |
|       |            | 인턴, 직장체<br>직장체<br>- 선택 -<br>인턴(<br>- 선택 -<br>공 | 현장실습 등 정규 취업 전<br>험을 해볼 수 있는 경격들을<br>목표로 세워보세요.<br>구분<br>200H이상)<br>구분<br>구분 직<br>자활동 | 봉사왕동, 공모전 등<br>본인의 역량을 보여줄 수 있는<br>목표를 세워보세요.<br>이 이 여 이 이 이 이 이 이 이 이 이 이 이 이 이 이 이 이 이   | 보인이 직접 실천할 수 있는<br>범위내에서 경력,경험 목표를<br>실정 해주세요.<br>기간<br>을 개월<br>3           | 작업<br>추가<br>석계<br>중 3개월<br>주업<br>주가       |
|       |            | 인턴, 직장체<br>직장체<br>- 선택 -<br>인턴(<br>- 선택 -<br>동 | 현장실습 등 정규 취업 전<br>혐을 해볼 수 있는 경격들을<br>목표로 세워보세요.<br>구분<br>200H이상)<br>구분<br>고려<br>자활동   | 봉사왕동, 공모전 등<br>본인의 역량을 보여줄 수 있는<br>목표를 세워보세요.<br>이 적종<br>이 적종<br>                          | 본인이 직접 실천할 수 있는<br>범위내에서 경력,경험 목표를<br>실정 해주세요.<br>기간<br>월 개월<br>3<br>)<br>) | 작업<br>추가<br>식계<br>중 3개월<br>주입<br>주가<br>실계 |

경력경험목표 설정 페이지에서는 목표로 정한 경력사항이나 경험사항을 작성해둘 수 있습니 다.

#### (4). 설정한 목표 제출

| 진로설정     |     | 진로·목표설정                  |                                                                                                    |          |              |             |
|----------|-----|--------------------------|----------------------------------------------------------------------------------------------------|----------|--------------|-------------|
|          | 1   | ♠ > 진로실장 > 진로·목표실정       |                                                                                                    |          |              |             |
| 진로목표설정   | 111 |                          |                                                                                                    | 1.1      |              |             |
| 목표달성관리   | 13  |                          | 0                                                                                                    |          | ٦            | h           |
| 진로취업카드   | 11  | <b>P</b>                 | 4774                                                                                                    |          |              | 2           |
| 자격증・어학관리 |     |                          | 지경문표 성정                                                                                                    |          |              |             |
|          |     | 의정역급 전역<br>(완료)          | (완료)                                                                                                    | (완료)     | 월 8년 9<br>(완 | 루표 세골<br>료) |
|          |     |                          |                                                                                                    |          |              |             |
|          |     | ♦ 희망진로설정                 |                                                                                                    | 7        |              |             |
|          |     | 이름                       |                                                                                                    | 소속학과     | 1.00.000     |             |
|          |     | 현재취득학점                   |                                                                                                    | 평점       | 1            |             |
|          |     | 학년 하마지리 저고부아             | and the second second s | 신정일자     | 2020         | .02.21      |
|          |     | 의장전도 전망군다                | 1지망                                                                                                    | 2지망      | 3            | 지망          |
|          |     | 희망진출분야                   | 웹프로그래머                                                                                                    | 게임기획자    | 개            | 발자          |
|          |     | ☆ 교과 이수현황                |                                                                                                    |          |              |             |
|          |     | 학기                       | 개설학과                                                                                                    | 이수       | 구분 학점        | 성적          |
|          |     | 2016년 1학기                | 기초대수및기하                                                                                                    | <b>ਸ</b> | 3            | C+          |
|          |     | 2016년 1학기                | DU실용영어(1)                                                                                                    | 3        | ·§ 2         | В           |
|          |     | 2016년 1학기                | DU비전설계                                                                                                    | 3        | · S 1        | *           |
|          |     | 2016년 1학기                | 기초통계                                                                                                    | 전        | 선 3          | B+          |
|          |     | 2016년 1학기                | 미적분학(1)                                                                                                    | 전        | 1선 3         | C+          |
|          |     | 2016년 1학기                | 고전과현대문화                                                                                                    | ČH<br>ČH | 1심 3         | А           |
|          |     | 2016년 1학기                | 자본주의와종교                                                                                                    | 핵        | 심 3          | A+          |
|          |     | 2016년 2학기                | OA실무                                                                                                    | 계        | 3            | A+          |
|          |     | 2016년 2학기<br>أ 2016년 2학기 | 글쓰기기초                                                                                                    | 70       | 통 2          | A 💌         |
|          |     | 비교과명 분류                  | 마일리지                                                                                                    | 주관부서     | 신청일자         | 인증여부        |
|          |     |                          | 신청한 내                                                                                                    | 역이 없습니다. |              |             |
|          |     | ◆ 목표 자격                  |                                                                                                    |          |              |             |
|          |     | 구분                       | 자 <mark>격</mark> 증명                                                                                                    |          | 발행기관         | 상태          |
|          |     | 국가자격                     | 전산회계운용시                                                                                                    | 和马       | 대한상공회의소      |             |
|          |     | 국가자격                     | 전산회계운용시                                                                                                    | 비급       | 대한상공회의소      |             |
|          |     |                          |                                                                                                    |          |              | 7           |
|          |     | ☆ 글로벌 자격                 |                                                                                                    |          |              |             |
|          |     | 언어명                      | Å                                                                                                    | 시험명      | 정수/급         | 상태          |
|          |     | 영어                       | т                                                                                                    | OEIC     | 700          |             |
|          |     |                          |                                                                                                    |          |              |             |
|          |     | ☆ 경력사항                   |                                                                                                    |          |              |             |
|          |     | 구분                       |                                                                                                    | 직종       | 기간           | 상태          |
|          |     | 인턴(200H이상)               |                                                                                                    | XELX     | 3            |             |
|          |     | ☆ 경험사항                   |                                                                                                    |          |              | 총 3개월       |
|          |     | 구분                       |                                                                                                    | 직무(분야)   |              | 상태          |
|          |     | 봉사활동                     |                                                                                                    | AELA     |              | 25          |
|          |     |                          | 이전 단계로                                                                                                    | 목표설정     |              | ¥           |
|          |     |                          | ALC: LALE                                                                                                    | 120      |              |             |

설정한 목표 제출 페이지에서는 지금까지의 3단계에서 설정한 희망 진로 및 목표 자격, 경 력, 경험 사항등을 확인할 수 있습니다.

목표가 확실히 설정되었을 경우 '목표 설정' 버튼을 눌러 교수님께 제출이 가능합니다.

#### (5). 목표 제출 완료

| 진로설정     | ł  | 진로·목표설정<br>★ > 전로실정 > 전로·목표설정                 |
|----------|----|-----------------------------------------------|
| 진로목표설정   |    |                                               |
| 목표달성관리   | 13 |                                               |
| 진로취업카드   |    | 66 전로·목표 실정이 완료되었습니다.<br>당당 교수님께 숨인 요청조인니다. ● |
| 자격증・어학관리 |    |                                               |
|          |    | 진로 · 목표 재설정 목표달성 관리로 이동                       |

'목표 설정' 버튼을 클릭하여 진로목표 설정이 완료되면 보여지는 페이지입니다. 좌측의 진로목표 재설정을 통하여 수정이 가능합니다.

### 5-2. 진로설정 > 목표달성관리

(1). 목표달성관리 목록

| 진로설정     | 됨   | 목표달성 관리<br>★ > 진로실정 > 목표달성 관리                                                             |
|----------|-----|-------------------------------------------------------------------------------------------|
| 진로목표설정   |     |                                                                                           |
| 목표달성관리   | 161 | 목표달성 관리 목록                                                                                |
| 진로취업카드   |     |                                                                                           |
| 자격증・어학관리 |     | 해당하는 년도의 버튼을 클릭하면 목표달성관리 상세 페이지로 이동됩니다.<br>진로·목표를 설정하지 않았거나 미승인, 반려시에는 진로·목표를 재설정해주세요. 99 |
|          |     | <b>2020년</b><br>                                                                          |

목표달성관리 목록 페이지에서는 지금까지 연도별로 설정한 목표 설정들을 확인이 가능합니 다. 위 캡쳐본의 학생의 경우 2020년에만 목표를 설정하였으며, 아직 교수님께는 인증받지 않고 신청만 한 상태입니다.

#### (2). 목표달성 관리

|       | 학년<br>희망진로 전공분야<br>희망진출분야 | <ul> <li>전공분야 이 비전</li> <li>1지망</li> <li>웹프로그레머</li> </ul> | 2지망<br>게임기호           | 신청일 <b>자</b>                  | 2020.0<br>3지망<br>개발자                                                                                                    | 12.21                      |   |  |
|-------|---------------------------|------------------------------------------------------------|-----------------------|-------------------------------|----------------------------------------------------------------------------------------------------|----------------------------|---|--|
|       | 학년<br>희망진로 전공분야<br>희망진출분야 | · 전공분야 · 비전<br>1지망<br>웹프로그래머                               | 2지망<br>게임기호           | <b>신청일자</b><br><sup>의</sup> 자 | 2020.0<br>3지망<br>개발지                                                                                                    | 2.21<br>ł                  |   |  |
|       | 학년<br>희망진로 전공분야<br>희망진출분야 | · 전공분야 · 비전<br>1지망<br>웹프로그래머                               | 2지망<br>게임기회           | <b>신청일자</b><br><sup>비</sup> 자 | 2020.0<br>3지망<br>개발지                                                                                                    | 2.21<br>ŀ                  |   |  |
|       | 학년<br>희망진로 전공분야<br>희망진출분야 | ● 전공분야 ○ 비전<br>1지망<br>웹프로그래머                               | 2지망<br>게임기호           | <b>신청일자</b><br><sup>리자</sup>  | 2020.0<br>3지망<br>개발지                                                                                                    | 2.21<br>F                  |   |  |
|       | 학년<br>희망진로 전공분야<br>희망진출분야 | · 전공분야 · 비전<br>1지망<br>웹프로그래머                               | 2지망<br>게임기회           | <b>신청일자</b><br>빅자             | 2020.0<br>3지망<br>개발자                                                                                                    | 2.21<br>F                  |   |  |
|       | 학년<br>희망진로 전공분야           | · 전공분야 · 비전                                                | 소<br>김공분야 []<br>고지마   | 신청일자                          | 2020.0                                                                                                    | 2.21                       |   |  |
|       | 학년                        |                                                            | ć                     | 신청일자                          | 2020.0                                                                                                    | 2.21                       |   |  |
|       |                           |                                                            |                       |                               | State of the second second sec | 27827                      |   |  |
|       | 현재취득학점                    |                                                            | Ŧ                     | 평점                            |                                                                                                    |                            |   |  |
|       | 이름                        |                                                            | 4                     | 산속학과                          |                                                                                                    |                            | _ |  |
|       | ♥ 의망신도실성                  |                                                            |                       |                               |                                                                                                    |                            |   |  |
|       | ☆ 희망진로설정                  |                                                            |                       |                               |                                                                                                    |                            |   |  |
|       | 직장체험들<br>목3               | 을해볼 수 있는 경력들을<br>표로 세워보세요.                                 | 본인의 역량을 보여<br>목표를 세워보 | 1줄 수 있는<br>1세요.               | 범위내에서<br>설정                                                                                                    | 경력,경험목표들<br>해주세요.          |   |  |
|       | <b>녹표</b><br>인턴, 현        | <b>월성 실선야기</b><br>장실습 등 정규취업 전                             | 응망자도 클<br>봉사활동, 공도    | 호 <b>디기</b><br>2전등            | 관 <sup>년</sup><br>본인이 직접                                                                                                    | <b>  사 인증</b><br>텔실천할 수 있는 |   |  |
|       |                           | 다서 시 처 친 기                                                 | 조비카크 오                | 20171                         |                                                                                                    |                            |   |  |
| ·어학관리 | <br>1                     | 1                                                          | 2                     |                               | (                                                                                                    | 3                          |   |  |
| 업카드   | <br>[                     |                                                            |                       |                               |                                                                                                    |                            |   |  |
|       |                           |                                                            | 목표달성                  | 관리                            |                                                                                                    |                            |   |  |

목표달성관리 페이지에서는 '진로목표설정'에서 설정한 목표들을 확인하고, 그에 대한 증빙 자료 제출이 가능합니다.

#### (2). 목표 달성 관리 - 증빙자료 제출

| ♦ 목표 자격       |           |                    |         |                     |       |
|---------------|-----------|--------------------|---------|---------------------|-------|
| 구분            | 자격증명      |                    | 발행기관    | 증빙자료                | 인증여부  |
| 국가자격          | 전산회계운용사1급 |                    | 대한상공회의소 | 제출하기                |       |
| 국가자격          | 전산회계운용사1급 |                    | 대한상공회의소 | 제출하기                |       |
| ♦ 글로벌 자격      |           |                    |         |                     |       |
| 언어명           | 시험명       |                    | 점수/급    | 중빙 <mark>자</mark> 료 | 인증여부  |
| ଖୁୁ           | TOEIC     |                    | 700     | 제출하기                |       |
| <b>◊</b> 경력사항 |           |                    |         |                     |       |
| 구분            |           | 직종                 | 기간      | 증빙자료                | 인증여부  |
| 인턴(200H이상)    |           | AEL <mark>A</mark> | 3       | 제출하기                |       |
|               |           |                    |         |                     | 총 3개월 |
| ◊ 경험사항        |           |                    |         |                     |       |
| 구분            |           | 직무(분야)             |         | 중빙자료                | 인증여부  |
| 봉사활동          |           | ALLA               |         | 제출하기                |       |

| 첨부파일 관리하 | 17I             |      | × |
|----------|-----------------|------|---|
| 첨부파일 관   | 리하기             |      |   |
| ○ 첨부파일   | 업로드하기           |      |   |
| 첨부파일     | 파일 선택 선택된 파일 없음 | 선택취소 |   |
|          | 업로드하기           | 닫기   |   |

위의 '제출하기' 버튼을 누르면 증빙자료의 제출이 가능합니다.

### 5-3. 진로설정 > 진로취업카드

#### (1). 진로취업카드 확인

| 문목표설정   |    |                                                                                                    |                                                                                |                                                                     |                     |                                            |                                                                                                    |
|---------|----|----------------------------------------------------------------------------------------------------|--------------------------------------------------------------------------------|---------------------------------------------------------------------|---------------------|--------------------------------------------|----------------------------------------------------------------------------------------------------|
| 포달성관리   | 13 | ☆ 개인정보                                                                                                    |                                                                                |                                                                     |                     |                                            |                                                                                                    |
| 로취업카드   |    | 성명                                                                                                    | - 100                                                                          | 학번 /                                                                | 성별                  | 2                                          |                                                                                                    |
| i중·어학관리 |    | 학과 (전공)                                                                                                    |                                                                                | 졸업예                                                                 | 정일                  |                                            |                                                                                                    |
|         |    | 휴대전화                                                                                                    |                                                                                | 이머                                                                  | 일                   | (                                          |                                                                                                    |
|         |    | 희망진로                                                                                                    |                                                                                |                                                                     |                     |                                            |                                                                                                    |
|         |    | 💠 희망취업조건                                                                                                    |                                                                                |                                                                     |                     |                                            |                                                                                                    |
|         |    | 취업희망직종                                                                                                    |                                                                                |                                                                     |                     |                                            |                                                                                                    |
|         |    | 희망근무지역                                                                                                    |                                                                                |                                                                     |                     |                                            |                                                                                                    |
|         |    | 희망연봉                                                                                                    | 연봉 만원 이상                                                                       |                                                                     |                     |                                            |                                                                                                    |
|         |    | 💠 보유자격                                                                                                    |                                                                                |                                                                     |                     |                                            |                                                                                                    |
|         |    | 구분                                                                                                    | 자격증명                                                                           | 취득일                                                                 | 자                   | 발행기관                                       | 파일                                                                                                    |
|         |    |                                                                                                    |                                                                                |                                                                     |                     |                                            |                                                                                                    |
|         |    |                                                                                                    | 보유한 지                                                                          | 1 10 M BB PP                                                        |                     |                                            |                                                                                                    |
|         |    | 소 커프더화요여랴                                                                                                    | 보유한 X                                                                          |                                                                     |                     |                                            |                                                                                                    |
|         |    | ◆ 컴퓨터활용역량<br><sup>한글워드</sup>                                                                                                    | 보유한 X<br>액셈 PPT                                                                | CAD                                                                 |                     | 일러스트                                       | 포토샵                                                                                                    |
|         |    | ◆ 컴퓨터활용역량<br>한글워드                                                                                                    | 보유한 X<br>액셀 PPT                                                                | CAD                                                                 |                     | 일러스트                                       | 포토샵                                                                                                    |
|         |    | ◆ 컴퓨터활용역량<br>한글위드<br>◆ 기타컴퓨터활용역                                                                                                    | 보유한 X<br>역쇄 PPT<br>당                                                           | CAD                                                                 |                     | 일러스트                                       | 포토샵                                                                                                    |
|         |    | ◆ 컴퓨터활용역량<br>한글위드<br>◆ 기타컴퓨터활용역                                                                                                    | 보유한 자<br>역생 PPT<br>량<br>활용 가능 프로그램                                             | CAD                                                                 |                     | 일러스트<br>활용                                 | 포토샵                                                                                                    |
|         |    | ◆ 컴퓨터활용역량<br>한글위드<br>◆ 기타컴퓨터활용역                                                                                                    | 보유한 자<br>역설 PPT<br>량<br>활용 가능 프로그램                                             | CAD                                                                 |                     | 일러스트<br>활용                                 | 포토샵<br>능력 정도                                                                                                    |
|         |    | ◆ 컴퓨터활용역량<br>한글워드<br>◆ 기타컴퓨터활용역<br>◆ 외국어능력<br>외국어방                                                                                                    | 보유한 자<br>역4 PPT<br>량<br>량 공원 사능 프로그램<br>공인 시험                                  | CAD                                                                 |                     | 일리스트<br>황용<br>등급- 점수                       | 포토샵<br>능력 정도<br>파일                                                                                                |
|         |    | ◆ 컴퓨터활용역량<br>한글워드<br>◆ 기타컴퓨터활용역<br>◆ 외국어능력<br>외국어명                                                                                                    | 보유한 자<br>역셈 PPT<br>향<br>황용 가능 프로그램<br>공인시험<br>보유한 외고                           | CAD                                                                 |                     | 일러스트<br>활용<br>등급·점수                        | 포토샵<br>능력 정도<br>파일                                                                                                |
|         |    | ◆ 컴퓨터활용역량<br>한글위드<br>◆ 기타컴퓨터활용역<br>◆ 외국어능력<br>외국어명                                                                                                    | 보유한 7<br>역생 PPT<br>향<br>활용 가능 프로그램<br>공인시험<br>보유한 외규                           | CAD                                                                 |                     | 일라스트 288<br>동급·점수                          | 포토상<br>능력 정도<br>파일                                                                                                |
|         |    | <ul> <li>◆ 컴퓨터활용역량</li> <li>한글위드</li> <li>◆ 기타컴퓨터활용역:</li> <li>◆ 외국어능력</li> <li>외국어명</li> <li>◆ 특이사항 (공모전,</li> </ul>                                                                                                    | 보유한 지<br>역셈 PPT<br>항<br>항<br>공인시험<br>보유한 외구<br>수상경력등)                          | CAD           (어 능력이 없습니다.)                                         |                     | <u>알</u> 라스트<br>활용<br>등급·점수                | 포토샵<br>능력 정도<br>파일                                                                                                |
|         |    | <ul> <li>◆ 컴퓨터활용역량</li> <li>한글쿼드</li> <li>◆ 기타컴퓨터활용역</li> <li>◆ 외국어능력</li> <li>와국어명</li> <li>◆ 특이사항 (공모전,</li> </ul>                                                                                                    | 보유한 X<br>역4 PPT<br>향<br>향<br>공인시험<br>보유한 외과<br>수상경력등)                          | CAD                                                                 |                     | \$2러→트 \$88<br>중급・점수                       | 포토샵<br>능력 정도<br>파일                                                                                                |
|         |    | ◆ 컴퓨터활용역량<br>한글워드<br>◆ 기타컴퓨터활용역:<br>◆ 외국어능력<br>외국어명<br>◆ 특이사항 (공모전,                                                                                                    | 보유한 자<br>액셀 PPT<br>량<br>양<br>양 가능 프로그램<br>공인시험<br>보유한 외규<br>수상경력등)             | CAD                                                                 |                     | 월리스트<br>환용<br>등급·점수                        | 포토샵<br>능력 정도<br>파일                                                                                                |
|         |    | <ul> <li>◆ 컴퓨터활용역량</li> <li>한글워드</li> <li>◆ 기타컴퓨터활용역:</li> <li>◆ 외국어능력</li> <li>외국어명</li> <li>◆ 특이사항 (공모전,</li> </ul>                                                                                                    | 보유한 자<br>역셈 PPT<br>항<br>항<br>공연사평<br>보유한 의고<br>수상경력등)                          | CAD                                                                 |                     | 일라스트                                       | 포토샵<br>능력 정도<br>파일                                                                                                |
|         |    | <ul> <li>◇ 컴퓨터활용역량</li> <li>한글휘드</li> <li>◇ 기타컴퓨터활용역량</li> <li>◇ 외국어능력</li> <li>의국어명</li> <li>◇ 특이사항 (공모전,</li> <li>◇ 특이사항 (공모전,</li> <li>◇ 직무체험</li> <li>회사명</li> </ul>                                                                                       | 보유한 자<br>역셈 PPT<br>항<br>활용 가능 프로그램<br>공인사범<br>보유한 외규<br>수상경력등)                 | CAD :: 이 능력이 없습니다.                                                  |                     | 일라스트                                       | 포토상                                                                                                    |
|         |    | <ul> <li>◆ 컴퓨터활용역량</li> <li>한글위드</li> <li>◆ 기타컴퓨터활용역량</li> <li>◆ 외국어능력</li> <li>외국어명</li> <li>◆ 특이사항 (공모전,</li> <li>▲ 특이사항 (공모전,</li> <li>▲ 특이사항 (공모전,</li> </ul>                                                                                              | 보유한 지<br>역셈 PPT<br>양<br>왕용 가동 프로그램<br>공인시험<br>보유한 위구<br>수상경력등)<br>지위 및 담도      | CAD<br>CAD<br>(이 능력이 없습니다.<br>) 내역이 없습니다.                           |                     | 월라스트 888                                   | 포토샵                                                                                                    |
|         |    | <ul> <li>◇ 컴퓨터활용역량</li> <li>한글워드</li> <li>◇ 기타컴퓨터활용역량</li> <li>◇ 외국어능력</li> <li>외국어명</li> <li>◇ 특이사항 (공모전,</li> <li>◇ 특이사항 (공모전,</li> <li>◇ 직무체험</li> <li>회사명</li> <li>◇ 개인정보 수집 이용</li> </ul>                                                                 | 보유한 X<br>역4 PPT<br>항<br>항<br>공연사형<br>보유한 외고<br>수상경력등)<br>지위 및 탑동               | CAD<br>(이 능력이 없습니다.<br>같 업무                                         |                     | 일라스트 88<br>동급·점수                           | 포토삼 - 파일                                                                                                    |
|         |    | <ul> <li>◇ 컴퓨터활용역량</li> <li>한글워드</li> <li>◇ 기타컴퓨터활용역량</li> <li>◇ 외국어능력</li> <li>외국어명</li> <li>◇ 특이사항 (공모전,</li> <li>◇ 특이사항 (공모전,</li> <li>◇ 직무체험</li> <li>회사명</li> <li>◇ 개인정보 수집 이용</li> </ul>                                                                 | 보유한 지<br>역4 PPT<br>항<br>장<br>장<br>장인시험<br>보유한 외규<br>수상경력등)<br>지위및 팀도<br>지위및 팀도 | CAD<br>CAD<br>아 능력이 없습니다.<br>양 업무<br>내역이 없습니다.<br>보유기간              | <b>送</b> 异祭직        | 일라스트 2 2 2 2 2 2 2 2 2 2 2 2 2 2 2 2 2 2 2 | 포토상                                                                                                    |
|         |    | <ul> <li>◇ 컴퓨터활용역량</li> <li>한글워드</li> <li>◇ 기타컴퓨터활용역량</li> <li>◇ 외국어능력</li> <li>외국어명</li> <li>◇ 특이사항 (공모전,</li> <li>◇ 특이사항 (공모전,</li> <li>◇ 특이사항 (공모전,</li> <li>◇ 직무체험</li> <li>회사명</li> <li>◇ 개인정보 수집 이용</li> <li>신명, 학과, 학만, 성명, 연<br/>자격, 컴퓨터활용명</li> </ul> | 보유한 X<br>역4 PPT<br>중<br>중<br>· · · · · · · · · · · · · · · · · ·               | CAD<br>CAD<br>(이 능력이 없습니다.<br>양 업무<br>내 내역이 없습니다.<br>보유기간<br>플업후 3년 | 보유목적           취업지원 | 일러나도 2 1 1 1 1 1 1 1 1 1 1 1 1 1 1 1 1 1 1 | 포토상<br>등력 정도<br>파일<br>2<br>2<br>2<br>3<br>3<br>3<br>3<br>3<br>3<br>3<br>3<br>3<br>3<br>3<br>3<br>3<br>3<br>3<br>3 |

진로취업카드 페이지에서는 학생의 진로로취업카드 내용을 확인이 가능하며, '수정' 버튼을 클릭하면 작성하고 싶은 내용을 작성하여 채워넣을 수 있습니다.

#### (2). 진로취업카드 수정

| 개인정보                                    |                                    |                            |                                      |              |                                    |
|-----------------------------------------|------------------------------------|----------------------------|--------------------------------------|--------------|------------------------------------|
| 성명                                      |                                    |                            | 학번 / 성별                              |              |                                    |
| 학과 (전공)                                 | 10000                              | -                          | 졸업예정일                                |              |                                    |
| 휴대전화                                    | 1000.0001000                       |                            | 이메일                                  |              |                                    |
| 희망진로                                    | 🖸 전공취업 🔲 일                         | 반취업 📄 창업 📄 진학              | 🔲 공기업 🔛 각종시험준비                       | 비 (시험명 기재    | )                                  |
| 희망근무지역                                  | 🗐 대구경북 🗐 수!                        | 도권 🗐 부산울산경남 🗑              | ] 대전충청 📄 전남전북 📋                      | 해외 📋 관계없음    |                                    |
|                                         |                                    |                            |                                      |              |                                    |
| 희망연봉                                    | 연봉 (                               | )만원                        | 이상                                   |              |                                    |
| <sup>희망연봉</sup><br>보유자격                 | 연봉 (                               | )만원                        | 이상                                   | 자            | 격증 목록 가져!                          |
| 희망연봉<br>보유자격<br>구분                      | 연봉 (                               | )만원                        | 이상<br>취득일자                           | 발행기관         | 격증 목록 가져의<br>선택                    |
| 희망연봉<br>보유자격<br>구분                      | 연봉 (<br>자격증명                       | )만원<br>보유한 자격증             | 이상<br><b>취득일자</b><br>5이 없습니다.        | 발행기관         | 격증 목록 가져?<br>선택                    |
| 희망연봉<br>보유자격<br>구분<br>컴퓨터활용역량 (         | 연봉 (<br>자격증명<br>해당 없을 시 미표기)       | )만원<br>보유한 자격증<br>)        | 이상<br><b>취득일자</b><br>5이 없습니다.        | 발행기관         | 격중 목록 가져!<br>선                     |
| 희망연봉<br>보유자격<br>구분<br>컴퓨터활용역량 (<br>한글워드 | 연봉 (<br>자격증명<br>해당 없을 시 미표기,<br>액셀 | )만원<br>보유한 자격증<br>)<br>PPT | 이상<br><b>취득일자</b><br>5이 없습니다.<br>CAD | 발행기관<br>일행기관 | 격종 목록 가져!<br>선 <sup>1</sup><br>포토샵 |

| 나의지        | 격증 목록  |    |         |         |      | ;<br>;   | X |
|------------|--------|----|---------|---------|------|----------|---|
| <b>0</b> 자 | ·격증 선택 | 1  |         |         |      |          |   |
|            | No.    | 구분 | 자격증명    | 취득일자    | 발행기관 | 증빙<br>서류 | * |
|            |        |    | 보유한 자격증 | 이 없습니다. |      |          |   |
|            |        |    |         |         |      |          |   |
|            |        |    |         |         |      |          |   |
|            |        |    |         |         |      |          |   |
|            |        |    |         |         |      |          |   |
|            |        |    |         |         |      |          |   |
|            |        |    |         |         |      |          | Ŧ |

위의 '수정' 버튼을 클릭하면 확인할 수 있는 취업 카드 수정 페이지입니다. 직업 및 보유 자격, 컴퓨터 활용역량등을 표기가 가능하며, '나의 자격증 목록'은 진로설정 > 자격증 어학 관리 메뉴에서 등록한 항목이 나타납니다.

|                                                                              | 활용 가능 프로그램                                                              |                     |     |                 | 활용 능력 정도                                         | 선택                       |
|------------------------------------------------------------------------------|-------------------------------------------------------------------------|---------------------|-----|-----------------|--------------------------------------------------|--------------------------|
| +용 가능한 프로그램명 기재                                                              |                                                                         |                     |     |                 | ◎ 상 ◎ 중 ◎ 하                                      | 추7                       |
| 외국어 <mark>능력</mark>                                                          |                                                                         |                     |     |                 | બ                                                | 학 목록 가져오                 |
| 외국어명                                                                         | 공인시험                                                                    |                     |     |                 | 등급・점수                                            | 선택                       |
|                                                                              | 보유한 외국                                                                  | 어 능력이 없습니다          | ł.  |                 |                                                  |                          |
|                                                                              |                                                                         |                     |     |                 |                                                  |                          |
| 직무체험<br>회사명                                                                  | 직위 및 담당 입4                                                              | 7                   |     | ·               | 근무기간                                             | 선택                       |
| 직무체험<br><sup>회사명</sup><br>개인정보 수집 이용                                         | 직위 및 담당 업5                                                              | 7                   |     |                 | 근무기간<br>**** ~ 발                                 | 선택<br>패 추7               |
| 직무체험<br>회사명 · · · · · · · · · · · · · · · · · · ·                            | 직위 및 담당 업5                                                              | 구<br>보유기간           | 보유목 | 44              | 근무기간<br>(****)~ (******************************* | 선택<br>**<br>이익           |
| 직무체험<br>회사명<br>개인정보 수집 이용<br>수집<br>I명, 학과, 학번, 성별, 연락치, 이<br>자격, 컴퓨터활용역량, 외국 | <b>직위 및 담당 업4</b><br><b>향목</b><br>메일주소, 희망진로취업조건, 보유<br>어능력, 특이사항, 직무체험 | 문<br>보유기간<br>졸업후 3년 | 보유되 | <b>;ਕ</b><br>!원 | 근무기간<br>(************************************    | 선택<br>***<br>이익<br>지원 불가 |

| 이학 선택<br>No. 외국어명 공인시험 등급·점수 정방<br>서류<br>보유한 어학 능력이 없습니다.                               | -1의 어      | 학 목록 |      |                           |       |          |
|-----------------------------------------------------------------------------------------|------------|------|------|---------------------------|-------|----------|
| No.         외국어명         공인사험         등급·점수         증빙<br>서류           보유한 어학 능력이 없습니다. | <b>०</b> ल | 학 선택 |      |                           |       |          |
| 보유한 어학 능력이 없습니다.                                                                        | 0          | No.  | 외국어명 | 공인시험                      | 등급·점수 | 증빙<br>서류 |
|                                                                                         |            |      | 보유한  | 어학 <mark>능</mark> 력이 없습니다 | -     |          |
|                                                                                         |            |      |      |                           |       |          |
|                                                                                         |            |      |      |                           |       |          |
|                                                                                         |            |      |      |                           |       |          |
|                                                                                         |            |      |      |                           |       |          |
|                                                                                         |            |      |      |                           |       |          |
|                                                                                         |            |      |      |                           | 4     |          |
|                                                                                         |            |      | 취소   | 선택 등                      | 록     |          |

위와 같이 기타컴퓨터활용역량, 외국어능력, 특이사항, 직무체험 항목을 추가해 둘 수 있으며, '나의 어학 목록'은 진로설정 > 자격증 어학관리 메뉴에서 등록한 항목이 나타납니다.

### 5-4. 진로설정 > 자격증·어학관리

(1). 자격증 관리

| 진로설정     | -   | 자격<br>* > ? | 증·어학괸<br><sup>민로설정</sup> > 자격 | <b>:리</b><br>중·이학관리 |                         |                    |               |         |
|----------|-----|-------------|-------------------------------|---------------------|-------------------------|--------------------|---------------|---------|
| 진로목표설정   | 123 | 42          |                               |                     |                         |                    |               |         |
| 목표달성관리   |     | ļ.          | 자격증                           | 어학                  |                         |                    |               |         |
| 진로취업카드   |     | -           | No                            | 78                  | 지경주며                    | 치도이다               | 바채기과          | 즈비서르    |
| 자격증·어학관리 |     |             | NO.                           | ΤE                  | <b>사각동</b> 동<br>보유한 자격령 | 위국 글 사<br>등이 없습니다. | <b>월 8</b> 기년 | 5344    |
|          |     |             |                               |                     | 13                      | 1                  |               |         |
|          |     |             |                               |                     |                         | 선택 자격              | 증삭제 자격        | 중 신규 등록 |

| 자격증 신규 등록 |                      | X |
|-----------|----------------------|---|
| 자격증 등록하   | 케                    |   |
| 자격증 검색    | 자격증명을 입력해주세요         |   |
| 취득일자      |                      |   |
| 증빙서류      | 파일 선택 선택된 파일 없음 선택취소 |   |
|           | 취소 등록                |   |

자격증 어학 관리 - 자격증 페이지에서는 보유하고 있는 자격증을 등록해둘 수있습니다. 해당 목록에서 등록한 자료들은 진로 취업카드에 이용됩니다.

(2). 어학성적 관리

| 진로설정     | TA  | <b>자격</b> 증<br>♠ > 전 | 동·어학관리<br><sup>모설정 &gt;</sup> 자격증이 | 이학관리       |                 |          |              |
|----------|-----|----------------------|------------------------------------|------------|-----------------|----------|--------------|
| 진로목표설정   |     |                      |                                    | <u>_</u> ; |                 |          |              |
| 목표달성관리   |     | 7                    | 자격증                                | 어학         |                 |          |              |
| 진로취업카드   |     |                      |                                    |            | 고아나취            | 53 MA    | TH UP        |
| 자격증・어학관리 | 111 |                      | NO.                                | 외국이공       | 유한 어학 능력이 없습니다. | 88.87    | <b>ㅎ</b> ㅎ시ㅠ |
|          |     |                      |                                    |            | 1               |          |              |
|          |     |                      |                                    |            |                 | 선택 어학 삭제 | 어학 신규 등록     |

| 어학 신규 등록 |                      | X |
|----------|----------------------|---|
| 어학 등록하기  |                      |   |
| 외국어명     | 공인시혐                 |   |
| 등급·점수    | 급(점)                 |   |
| 증빙서류     | 파일 선택 선택된 파일 없음 선택취소 |   |
|          | 취소 등록                |   |

자격증 어학 관리 - 어학 페이지에서는 보유하고 있는 어학 성적을 등록해둘 수있습니다. 해당 목록에서 등록한 자료들은 진로 취업카드에 이용됩니다.

# 6-1. 역량개발 > 공지사항

(1). 리스트

|           | 1/ | ♠ > 역    | 경개발 > 공지사형                               |     |            |               |
|-----------|----|----------|------------------------------------------|-----|------------|---------------|
| 지사항       |    |          |                                          |     |            |               |
| [량개발 프로그램 |    |          |                                          | 제목  | 李 16       | 검색<br>2개의 데이트 |
| 천채용정보     |    | 번호       | 제목                                       | 작성자 | 작성일        | 조회            |
| 반채용공고     |    | (IXE)    | 코로나-19 관련 대학일자리센터 온라인(화상컨설팅) 상담 안내       | 관리자 | 2020-02-24 | 134           |
| 라인취업솔루션   |    | 高利       | 『2020년 지역인제 7급 수습직원 선발시험』 학교추천 선발 안내     | 관리자 | 2019-12-16 | 514           |
|           |    |          | 지역 · 지방인제 채용제도 안내                        | 관리자 | 2019-11-20 | <u>501</u>    |
|           |    | -<br>    | 지방공공기관 통합체용정보공개시스템 안내                    | 관리자 | 2019-11-20 | 201           |
|           |    |          | [긴급구인정보] 11월부터 2개월이상 단기근무 가능자 (남자, 운전가능) | 관리자 | 2019-11-01 | 245           |
|           |    | -<br>E⊼E | 청년구직활동지원금(개정) 안내                         | 관리자 | 2019-10-02 | 482           |
|           |    | EXI      | 취준생에게 유용한 인터넷 사이트                        | 관리자 | 2019-02-19 | 681           |
|           |    | -<br>    | 온라인 청년센터 활용 방법 안내                        | 관리자 | 2018-11-06 | 187           |
|           |    | - 17     | All in Care 시스템 오픈 안내                    | 관리자 | 2018-03-29 | 325           |
|           |    | 162      | 코로나-19 관련 대학일자리센터 온라인(화상컨설팅) 상담 안내       | 관리자 | 2020-02-24 | 134           |
|           |    | 161      | 2020 공공기관 채용정보 박람회 개최 안내                 | 관리자 | 2019-12-26 | 377           |
|           |    | 160      | 『2020년 지역인재 7급 수습직원 선발시험』 학교추천 선발 안내     | 관리자 | 2019-12-16 | 514           |
|           |    | 159      | 지역·지방인제 채용제도 안내                          | 관리자 | 2019-11-20 | 501           |
|           |    | 158      | 지방공공기관 통합체용정보공개시스템 안내                    | 관리자 | 2019-11-20 | 201           |
|           |    | 157      | 32기 한미친선서클 합격자 공지                        | 관리자 | 2019-11-12 | 77            |
|           |    | 156      | 2019 대학일자리센터 청년체감도 및 만족도 조사 안내           | 관리자 | 2019-11-05 | 86            |
|           |    | 155      | [긴급구인정보] 11월부터 2개월이상 단기근무 가능자 (남자, 운전가능) | 관리자 | 2019-11-01 | 245           |
|           |    | 154      | 2019 G-day 프로그램 참여안내                     | 관리자 | 2019-10-18 | 174           |
|           |    | 153      | 청년구직활동지원금(개정) 안내                         | 관리자 | 2019-10-02 | 482           |

공지사항 페이지에서는 관리자(학교)가 올린 공지사항을 확인할 수 있습니다. 제목을 클릭하면 상세 내용 확인이 가능합니다.

#### (2). 상세페이지

|      | ■코로나-19 관련 디                                                                                                    | 학일자리센터 온라인(화성                                                                                                    | 상컨설팅) 상담 안내                                                                                                    |                                                                                                    |                                                                                                    |
|------|----------------------------------------------------------------------------------------------------|----------------------------------------------------------------------------------------------------|----------------------------------------------------------------------------------------------------|----------------------------------------------------------------------------------------------------|----------------------------------------------------------------------------------------------------|
| 100  | 작성자                                                                                                    | 관리자                                                                                                    |                                                                                                    |                                                                                                    |                                                                                                    |
| 1221 | 작성일                                                                                                    | 2020-02-24                                                                                                    | 조회                                                                                                    | 135                                                                                                    |                                                                                                    |
|      | 조하여 주시기 바<br>★ 진로, 취업 관련<br>- 대상: 재학생 명<br>- 상담 내용: 입시<br>- 컨설팅 방법: 호<br>- 상담신청방법<br>① 청년 워크넷<br>* URL: https://<br>② 화상상담 사<br>* 사전준비사형 | 변 1 · · · · · · · · · · · · · · · · · ·                                                                                                    | 및 상담 예약 안내<br>입사지원자 우선)<br>진로 상담 등<br>원실 클릭! 상담시간 예약!(아<br>www.schEmpConstRoom/weSc<br>인 화상컨설팅 사전준비사항'<br>+ 접속방법 및 URL주소, 문자?                                                                                                    | 래 이미지 참조)<br><u>hEmpConsltRoomSvcInvite.do</u><br>파일 참고<br><sup>던</sup> 송, QR코드 안내 등 상세히 <sup>4</sup>                                                                                                    | 2p=12<br>완내                                                                                                    |
|      |                                                                                                    |                                                                                                    |                                                                                                    |                                                                                                    |                                                                                                    |
|      |                                                                                                    |                                                                                                    |                                                                                                    |                                                                                                    |                                                                                                    |
|      |                                                                                                    |                                                                                                    |                                                                                                    |                                                                                                    |                                                                                                    |
|      |                                                                                                    |                                                                                                    |                                                                                                    |                                                                                                    |                                                                                                    |
|      |                                                                                                    | 작성자         작성일         코로나-19와 관련         오라인 화상컨설탕         조하여 주시기 바         * 진로, 취업 관련         - 대상: 재학생 명         - 상담 내용: 입사         - 컨설팅 방법: 호         - 상담신청방법         ① 청년 워크넷         * URL: https://         2 화상상담 사랑         * 사전준비사형         * 사전준비사형         * 사전준비사형         * 사전준비사항 | 작성자       관리자         적성일       2020-02-24         코로나-199와 관련하여 2차 감염 및 확산을<br>온라인 화상컨설팅 또는 유선으로 대체하고<br>조하여 주시기 바랍니다.         * 진로, 취업 관련 대학일자리센터 컨설팅<br>- 여상: 재학생 및 졸업생, 지역청년(당일 역<br>- 상담 내용: 입사지원서 및 면접 컨설팅, 감<br>- 컨설팅 방법: 회상/유선 컨설팅         · 전념 방법: 회상/유선 컨설팅         · 상담신청방법         · 청년 워크넷 접속 후 우리학교 취업지         · URL: <u>https://www.work.go.kr/jobyoung</u> · 회상당담 사전준비): 아래 첨부된 '온리'         · 사전준비사항 완료 후 예약된 상담사기 | 학생       환자         학생       2020-02-24       조회         코로나-199와 관련하여 2차 감영 및 확산을 방지하고자 대학일자리센터야 2라인 회상컨설팅 또는 유선으로 대체하오니 대학일자센터를 이용하고 5하여 주시기 바랍니다.       *         * 전로, 취업 관련 대학일자리센터 컨설팅 및 상담 예약 안대       -       -         · · · · · · · · · · · · · · · · · · · | 1       1         1       1         1       1         1       1         1       1         1       1         1       1         1       1         1       1         1       1         1       1         1       1         1       1         1       1         1       1         1       1         1       1         1       1         1       1         1       1         1       1         1       1         1       1         1       1         1       1         1       1         1       1         1       1         1       1         1       1         1       1         1       1         1       1         1       1         1       1         1       1         1       1         1       1 |

제목을 클릭하면 확인할 수 있는 상세 페이지입니다.

### 6-2. 역량개발 > 역량개발 프로그램

(1). 리스트

| 걱정개일      |       | ♠ > व् | 량개발 > 역량개발 프로 | 그램                                                |      |                          |            |                     |
|-----------|-------|--------|---------------|---------------------------------------------------|------|--------------------------|------------|---------------------|
| 지사항       | 100   |        |               |                                                   |      |                          |            |                     |
| 량개발프로그램   |       |        |               |                                                   |      | 제목 ▼                     | 本 206      | <b>검색</b><br>개의 데이트 |
| 현채용정보     |       | 번호     | 분류            | 제목                                                | 구분   | 모집기간                     | 진행일시       | 조회                  |
| 반채용공고     | 101   | 206    | 현장기반 취업연계     | 2020년 상반기 한미 대학생 연수(WEST) 참가<br>자 모집              | 접수중  | 2020-03-05<br>2020-03-27 | 2020-03-05 | 211                 |
| Y인 취업을 루션 | 16.81 | 205    | 진로/취업역량강화     | 4차인제 양성사업 직무훈련생 모집                                | 접수마감 | 2020-02-05<br>2020-03-01 | 2020-04-01 | 409                 |
|           |       | 204    | 현장기반 취업연계     | [해외현장실습] 2019-동계 및 2020-1학기 해<br>외현장실습 참가신청서 제출   | 집수마감 | 2019-12-26<br>2020-02-28 | 2019-12-26 | 1124                |
|           |       | 203    | 현장기반 취업연계     | [해외현장실습] 2019학년도 2학기 및 동계 해<br>외현장실습 결과보고서류 제출    | 접수마감 | 2019-12-26<br>2020-02-28 | 2019-12-26 | 1221                |
|           |       | 202    | 현장기반 취업연계     | 반도 <mark>체</mark> 산업 취창업연계 직무교육과정(2차) 참<br>여학생 모집 | 집수마감 | 2020-01-21<br>2020-02-14 | 2020-02-10 | 455                 |
|           |       | 201    | 진로/취업역량강화     | ♣ 단기속성 컴퓨터 자격증(한글,피워포인트,액<br>셀) 취득과정 참가자 모집 안내    | 접수마감 | 2020-01-17<br>2020-01-27 | 2020-02-11 | 2391                |
|           |       | 200    | 진로/취업역량강화     | ♣♣♣ 창업캠프(기업가정신부터 창업아이템<br>발굴까지~) 참가자 모집 안내        | 집수마감 | 2019-12-31<br>2020-01-14 | 2020-01-15 | 672                 |
|           |       | 199    | 진로/취업역량강화     | ♣♣ 입사전형 바늘구멍을 뚫어라!! 취업캠프<br>참가자 모집 안내             | 접수마감 | 2019-12-31<br>2020-01-14 | 2020-01-15 | 960                 |
|           |       | 198    | 진로/취업역량강화     | ♣ 행복한 직업찾기 캠프(나만의 커리어로드맵<br>만들기) 참가자 모집 안내        | 접수마감 | 2019-12-31<br>2020-01-13 | 2020-01-15 | 812                 |
|           |       | 197    | 현장기반 취업연계     | 2019학년도 글로벌물류기업 취업과정 프로그<br>렘 안내                  | 접수마감 | 2019-12-17<br>2020-01-13 | 2020-01-14 | 406                 |

역량개발 프로그램에서는 관리자(학교)rk 등록한 역량개발 프로그램을 확인할 수 있습니다. 현재 접수중인 프로그램은 구분란에 주황색으로 '접수중' 이미지가 표기됩니다. 제목을 클릭할 경우 상세페이지 확인이 가능합니다.

#### (2). 상세페이지

| LAL    | 100 |                                                                                                    |                                                                                                    |                                                                                                    |                                                 |
|--------|-----|----------------------------------------------------------------------------------------------------|----------------------------------------------------------------------------------------------------|----------------------------------------------------------------------------------------------------|-------------------------------------------------|
| 18     | 100 | 2020년 상반기 한                                                                                                    | 미 대학생 연수(WEST) 참가                                                                                                    | 자 모집                                                                                                    |                                                 |
| 개일프로그램 | -   | 분류                                                                                                    | 현장기반 취업연계                                                                                                    |                                                                                                    |                                                 |
| 채용정보   |     | 프로그램명                                                                                                    | 2020년 상반기 한미 대학생 연                                                                                                    | 년수(WEST) 참가자 모집                                                                                                    |                                                 |
| 채용공고   | 12  | 프로그램 진행 기간                                                                                                    | 2020-03-05 ~ 2020-03-27                                                                                                    |                                                                                                    |                                                 |
| 인취업솔루션 |     | 모집방법                                                                                                    | 온라인모집                                                                                                    | 모집인원                                                                                                    | 50명                                             |
|        |     | 모집기간                                                                                                    | 2020-03-05 ~2020-03-27                                                                                                    |                                                                                                    |                                                 |
|        |     | 등록일                                                                                                    | 2020-03-10                                                                                                    | 조회                                                                                                    | 212                                             |
|        |     | <ol> <li>프로그램 구성 및 선'<br/>가. 장기WEST: 90평<br/>나, 단기WEST: 80평</li> <li>지원자격<br/>가. 4학기 이상 이수한<br/>나, 여학성적: 최소요건</li> <li>지원마감일: -3.27.(</li> <li>지원마감일: -3.27.(</li> <li>지원마감일: -2.3.27.(</li> <li>지원바감일: -2.4.101<br/>참가자 모집" - 우측하던</li> <li>필수서류:<br/>가. WEST 온라인지원<br/>나, 참가자추천 양식(여<br/>다. 재학(출입/휴학)증<br/>라. 전 학년 성제증명A</li> <li>[권득] 접수한 여학시[<br/>1) 취소된 시험(TOEI<br/>2) 유출한 아티오 또)</li> <li>3 참가자 추천 양식(<br/>○ 여학 1(도막), 6-<br/>※ 여학 시험 취소외</li> <li>바. 취업취약계종 증법</li> <li>사. (졸업생) 졸업생은</li> </ol> | 발규모<br>규모<br>규모<br>제학생 및 휴학생<br>있음(신로취업치 홈페이지의 첨부피<br>금) 15시<br>탁홈페이지(job.daegu.ac.kr) - 약<br>한 지원하기를 통한 일괄 업로드<br>시 및 자기소개서 출력물<br>객셸)<br>명서<br>너<br><b>협(TOEIC 또는 G-TELP) 텍수</b> 호과 지원<br>이 변수 등과 지원<br>가진EC Speaking 또는 G-TELP<br>에셀 파일) 작성 방법("나"에 해당?<br>TELP) 성적한 공란으로 제출 가능<br>관계 없이, 어학 성적을 갖추지원<br>다고로(우대사항, 서식의 불임12 참<br>소득분위 증며빙자료 추가 제출 - 서 | <mark>1일 참조)</mark><br>력량개발 - 역량개발 프로그램 - 계사<br>성적 <b>제출이 불가한 자</b> : 1), 2)를 제<br>중인 시험의 접수증<br>Speaking 성적<br>하는 학생)<br>(시험 접수증 확인 후)<br>자는 해당 없음<br>조)<br>류상세내용은 붙인자료 참조 | 니글 "2020년 상반기 한미 대학생 연수(WEST)<br>출할 경우 지원 자격 인정 |

제목을 클릭하면 확인할 수 있는 상세페이지입니다. 해당 프로그램의 상세 내용 모집기간, 모집인원 등을 확인할 수 있으며, 우측 하단의 신청하기 버튼을 눌러 신청이 가능합니다.

#### (3). 신청하기

| 성명                  |          |          | 학번                 | 1000      |  |
|---------------------|----------|----------|--------------------|-----------|--|
| 학과                  |          | 1.000    |                    |           |  |
| 휴 <mark>대전</mark> 화 |          | ]<br>会死  | 4반 입력 (입력 에 : 010) | 12341234) |  |
| 이메일                 |          |          |                    |           |  |
| 험부파일                | 파일 선택 선택 | 1된 파일 없음 | 선택취소               |           |  |
| 비고                  | 비고사항을 입력 | 력해주세요.   |                    |           |  |

이 가능합니다.

'신청하기' 버튼을 클릭하면 확인할 수 있는 신청 페이지입니다. 학생의 기본 정보는 자동으로 입력되어 나오며(로그인 시), 휴대전화나 이메일의 경우 수정

이력서나 자기소개서가 필요한 프로그램의 경우 첨부파일에 첨부하여 제출할 수 있습니다.

# 6-3. 역량개발 > 온라인 취업솔루션

온라인 취업솔루션 메뉴를 클릭할 경우 대구대학교의 온라인 취업솔루션 페이지로 이동됩니 다.

# 7-1. 취업지원 > 나의 입사지원서

(1). 나의 입사지원서 확인

| 취업지원  |     | 나의 입사지                 | 원서                 |                    |          |      |                     |  |
|-------|-----|------------------------|--------------------|--------------------|----------|------|---------------------|--|
|       |     | ♠ > 취업지원 >             | 나의 입사지원서           |                    |          |      |                     |  |
| 김사지원서 | 123 |                        |                    |                    |          |      |                     |  |
| 명린채용  | 111 |                        |                    |                    |          |      |                     |  |
| 망멘토링  | 1.1 |                        |                    |                    |          |      |                     |  |
|       |     | ♦ 개인정보                 |                    |                    |          |      |                     |  |
|       |     |                        | 성명                 | 1000               | 학적       | 사항   | 재학 (4학년)            |  |
|       |     | $\bigcirc$             | 학번                 |                    | 성별       |      | 9                   |  |
|       |     | Q                      | 학과                 |                    | 100 C    |      |                     |  |
|       |     | 사이즈<br>105 X 135       | E-mail             | Participant (      |          |      |                     |  |
|       |     |                        | 주소                 | 1000               |          |      |                     |  |
|       |     | ◇ 기본정보                 |                    |                    |          |      |                     |  |
|       |     | 희망직종 *                 | 경리/회계/재득           | 무, 비서, 일반사무, 금융사무, | 한국어교사    |      |                     |  |
|       |     | 희망취업형태 *               | 정규직                |                    | 경력사항 *   | 신입   |                     |  |
|       |     | 희망근무지 *                | 서울                 |                    |          |      |                     |  |
|       |     | ♦ 신상정보 및 등             | 병역사 <mark>항</mark> |                    |          |      |                     |  |
|       |     | 보훈대상여부                 | 비대상                |                    | 병역사항     |      |                     |  |
|       |     | ◆ 어학등력<br><br>어학능력<br> | 기타                 |                    |          |      |                     |  |
|       |     | 점수(등급)                 |                    |                    | 취득일자     |      |                     |  |
|       |     |                        | 끼득분석               |                    |          |      |                     |  |
|       |     | ◇ 자격면허                 |                    |                    |          |      |                     |  |
|       |     | 자격면허                   |                    |                    |          |      |                     |  |
|       |     | 자격증명                   | 정보기술자격(            | ITQ)A급             | NE TOTAL | 2010 | 20.11               |  |
|       |     | 주관기관                   | 만국생신상론*            | ŕ                  | 월급일사     | 2019 | -09-11              |  |
|       |     | ♦ 봉사활동                 |                    |                    |          |      |                     |  |
|       |     | 봉사활동                   |                    |                    |          |      |                     |  |
|       |     | 제목                     | 교육지원(학습            | 지도)                |          |      |                     |  |
|       |     | 봉사기관                   | 행복한지역아동            | 통센터                | 봉사기간     | 2013 | -08-01 ~ 2013-08-09 |  |
|       |     | 봉사내용                   | 센터내아동의             | 국어,수학,과학과목의학습지도    | 및정서발달지도  |      |                     |  |
|       |     | ♦ 수상내역                 |                    |                    |          |      |                     |  |
|       |     | 수상내역                   |                    |                    |          |      |                     |  |
|       |     | 수상명                    | 입학성적우수             |                    |          |      |                     |  |
|       |     | 수상기관                   | 대구대학교              |                    | 수상일시     | 2016 | -02-29              |  |
|       |     | 수상내용                   | 입학성적우수경            | 당학금수상              |          |      |                     |  |

나의 입사지원서 페이지에서는 실제 입사 지원에 활용할 이력서를 확인하고 수정할 수 있습니다.

#### (2). 나의 입사지원서 수정

| 취업지원   | ᆋ  | 나의 입사지                                   | 원서<br>나의 입사지원서                                                     |                                                                                                    |                        |                                    |                   |
|--------|----|------------------------------------------|--------------------------------------------------------------------|----------------------------------------------------------------------------------------------------|------------------------|------------------------------------|-------------------|
| 리입사지원서 | 11 |                                          |                                                                    |                                                                                                    |                        |                                    |                   |
| 비원열린채용 | 11 | 이력서 작성/                                  | 시 참고사항                                                             |                                                                                                    |                        |                                    |                   |
| 현화망엔토링 | E  | • 입력하신 내용(<br>• (*) 표시가 있는<br>• 학생정보는 학부 | 은 상세하고 정확하게 입력<br>항목은 필수 입력사항 입<br>리학사에서 변경됩니다.                    | 을 해주시기 바랍니다.<br>니다.                                                                                            |                        |                                    |                   |
|        |    | 이력서 제목 *                                 | 입석예) 중실                                                            | 동의 이력서, 정보통신론아 여력서                                                                                             | në                     |                                    |                   |
|        |    | ◇개인정보                                    |                                                                    |                                                                                                    |                        |                                    |                   |
|        |    |                                          | 성명                                                                 |                                                                                                    | 학적사형                   | t M                                | 학 (4학년)           |
|        |    | (Q)                                      | 학번                                                                 |                                                                                                    | 성별                     | 여                                  |                   |
|        |    | 从0区<br>105 ¥ 135                         | 학과                                                                 | The second second second second second second second second second second second second second second second s |                        |                                    |                   |
|        |    | 사진등록/수정                                  | E-mail                                                             |                                                                                                    |                        |                                    |                   |
|        |    | ♦ 기본정보<br>희망직종 *                         | 경리/회계/재무, 비                                                        | 서, 일반사무, 금융사무, 한                                                                                               | 국어교사<br>2/2리사하 *       |                                    | 선택                |
|        |    | 희망근무지 *                                  | <ul> <li>☑ 서울</li> <li>□ 인찬</li> <li>□ 충남</li> <li>□ 전불</li> </ul> | ! 미전 미구<br>; 전남 경북                                                                                             | □ 부산 □ 광주<br>□ 경남 □ 강원 | <ul> <li>물산</li> <li>제주</li> </ul> | 세종 경기 충북<br>전국 해외 |
|        |    | ♦ 신상정보 및 병                               | 병역사항                                                               |                                                                                                    |                        |                                    |                   |
|        |    | 보훈대상여부                                   | ⊖ <mark>대</mark> 상 ⊛ 비대상                                           |                                                                                                    | 병역사항                   | 선택 ▼                               |                   |
|        |    | ◇ 어학능력                                   |                                                                    |                                                                                                    |                        |                                    |                   |
|        |    | 어학능력                                     |                                                                    |                                                                                                    |                        |                                    | 추가                |
|        |    | 어학시험명                                    | 7) Eł                                                              | •                                                                                                    |                        |                                    |                   |
|        |    | 점수(등급)                                   |                                                                    |                                                                                                    | 취득일자                   |                                    |                   |
|        |    | 자격면허                                     |                                                                    |                                                                                                    |                        |                                    |                   |
|        |    | 자격면허                                     |                                                                    |                                                                                                    |                        |                                    | 추가                |
|        |    | 자격증명                                     | 정보기술자격(ITC                                                         | i)A급                                                                                                    |                        |                                    |                   |
|        |    |                                          |                                                                    |                                                                                                    |                        |                                    |                   |

나의 입사지원서 페이지에서 '수정' 버튼을 클릭하면 나오는 수정페이지입니다. 사진 및 기 본정보를 따로 등록할 수 있으며, 어학능력, 자격증 등을 등록할 수 있습니다.

| 141<br>141                                                                                                    |                                                                     |                              |                         |                           |
|----------------------------------------------------------------------------------------------------|---------------------------------------------------------------------|------------------------------|-------------------------|---------------------------|
| 봉사활동                                                                                                    |                                                                     |                              |                         | <b>추</b> 가                |
| 제목                                                                                                    | 교육지원(학습지도)                                                          |                              |                         |                           |
| 봉사기관                                                                                                    | 행복한지역아동센터                                                           | 봉사기간                         | 2013-08-01              | ~ 2013-08-09              |
| 봉사내용                                                                                                    | 센터내아동의국어,수학,과학과목의                                                   | 의학습지도및정서발달지도                 |                         |                           |
| ◊ 수상내역                                                                                                    |                                                                     |                              |                         |                           |
| 수상내역                                                                                                    |                                                                     |                              |                         | 奉가                        |
| 수상명                                                                                                    | 입학성적우수                                                              |                              |                         |                           |
| 수상기관                                                                                                    | 대구대학교                                                               | 수상일시                         | 2016-02-29              |                           |
| 수상내용                                                                                                    | 입학성적우수장학금수상                                                         |                              |                         |                           |
| the second second                                                                                                   | second designs on the second designs of                             | and its strate income in the | and the second state of | Contraction of the second |
| 성격 및 장,단존                                                                                                    | 1을 기술해 주세요. (200자 이상)<br>2월 이술해 주세요. (200자 이상)<br>2월 주세요. (200자 이상) |                              |                         |                           |
| 성격 및 장,단존<br>학창생활을 가,<br>고<br>호 전로 및 포<br>향후 진로 및 포                                                                 | [을 기술해 주세요. (200자 이상)<br>                                           |                              |                         |                           |
| 성격 및 장,단존<br>학창생활을 기<br>:<br>:<br>:<br>:<br>:<br>:<br>:<br>:<br>:<br>:<br>:<br>:<br>:<br>:<br>:<br>:<br>:<br>:<br>: | [을 기술해 주세요. (200자 이상)<br>                                           |                              |                         |                           |

위와 이어진 페이지로, 봉사활동 내역 및 수상내역을 작성이 가능하며, 이외 자기소개서 항 목도 입력이 가능합니다. 하단의 '개인정보활용 동의'에 클릭해야만 저장이 가능합니다.

# 7-2. 취업지원 > 온리원 열린채용

| 취업지원                                              | 온리원 열린채용                                                                                                    |
|---------------------------------------------------|----------------------------------------------------------------------------------------------------|
|                                                   | ★ > 취업지원 > 온리원 열린채용                                                                                          |
| 나의 입사지원서 김 문화 문화 문화 문화 문화 문화 문화 문화 문화 문화 문화 문화 문화 | 66 1개의 강소·중견기업을 대상으로 친행하는 체용행사입니다.<br>좋은 일자리에 대한 채용정보와 체용 기회를 제공하고, 청년과 함께하는 스티트업을 지원합니다. \$9                |
| 년 희망 멘토 링                                         | 제목 • 검색                                                                                                    |
|                                                   | 총 911개의 데이터 (1/91page)                                                                                       |
|                                                   |                                                                                                    |
|                                                   | (전블루버드(서울/HW개발자 (주)홍팩(경기/영업,총무,품 (주)케이엠헬스케어(경기/개 (주)이포준(서울/SW개발,기<br>2)<br>'youth 말)                         |
|                                                   | 4년 11 10 14 4<br>● 11 11 11 11 11 11 11 11 11 11 11 11 11                                                    |
|                                                   | 피플라이프㈜(전국/상담매니 의료법인삼광의료재단(사울/ (주)은성오엔씨(홍콩/총무사 ㈜VECTOR KOREA IT(사율/<br>저)^ 임상병리사)^youth 무직,사공기술직) 기술영입)^youth |
|                                                   | << < 1 2 3 4 5 6 7 8 9 10 > >>                                                                               |

온리원 열린채용 페이지에서는 청년 재단의 청년 열린채용 공고 목록을 확인할 수 있습니 다.

각 항목을 클릭하면 청년재단 홈페이지로 이동합니다.

# 7-3. 취업지원 > 청년희망 멘토링

| 취업지원     | ė    | 청년희망 멘토링<br>🏚 > 취업지원 > 청년희망                                                                                 | 멘토링                                                        |                                                                  |                                                             |                                                                                            |
|----------|------|----------------------------------------------------------------------------------------------------|------------------------------------------------------------|------------------------------------------------------------------|-------------------------------------------------------------|--------------------------------------------------------------------------------------------|
| 나의 입사지원서 | 1111 |                                                                                                    |                                                            |                                                                  |                                                             |                                                                                            |
| 온리원열린채용  |      |                                                                                                    | 66 청년희망아카이<br>회사별, 직무별, 분야별 더                              | 데미에서 지원하는 전문가 멘토<br>다양한 멘토들에게 취업/진로, 직                           | 링 서비스입니다.<br>무지식 등을 질문해보세요. 🄰                               | 9                                                                                          |
| 청년희망멘토링  |      | 💠 분야선택                                                                                                    |                                                            |                                                                  |                                                             |                                                                                            |
|          |      | 전체 리스트 <sup> </sup> <mark>사업관리</mark><br>문화/예술/디자인/방송 <sup> </sup><br>화학 <sup> </sup> 성유/의복 <sup> </sup> 전기 | 경영/회계/사무   금융/보험<br>운전/운송   영업판매   경비<br>/전자   정보통신   식품가공 | g   교육/자연/사회과학   법량<br>비/청소   이용/숙박/여행/오락<br>g   인쇄/목제/가구/공에   환 | 률/경찰/소방/교도/국방   보건<br>/스포츠   음식서비스   건설<br>경/에너지/안전   농림/어업 | 년/의료   사회복지/종교  <br>!   기계   재료                                                            |
|          |      | ♦ 멘토리스트                                                                                                    |                                                            |                                                                  |                                                             | 초 80개이 데이터 (1/80.300)                                                                      |
|          |      | 전학교에서           전학교에서           전학교에서           경기청조경제혁신···                                                 | EE<br>Shine Security                                       | 제단홍제여자           비스트인           기 사건                             | FZ SNS<br>OrdinarySeoulLif                                  | <ul> <li>Sobility (1) Option(2)</li> <li>デジ 和社会場の内</li> <li>JK社설명</li> <li>1984</li> </ul> |
|          |      | 480<br>AUDEA>AUDEA                                                                                          | 김정도<br>사업관리 > 사업관리                                         | 김선일<br>사업관리 > 사업관리                                               | 막문수<br>사업관리 > 사업관리                                          | 김영호<br>사업관리 > 사업관리                                                                         |
|          |      | Korea Trade-Investment<br>Promotion Agency                                                                  |                                                            |                                                                  | small                                                       |                                                                                            |
|          |      | KOTRA                                                                                                    | 특징 세년용페이지                                                  | 백경 세년용에이지<br>비오케이차어트파/조)                                         | 특경 세년용케이지<br>(취카 커스티                                        | KOTRA                                                                                      |
|          |      | 이명준<br>사업관리 > 사업관리                                                                                          | <b>최희국</b><br>사업관리 > 사업관리                                  | 운병원<br>사업관리 > 사업관리                                               | <b>최백연</b><br>사업관리 > 사업관리                                   | <b>이효봉</b><br>사업관리 > 사업관리                                                                  |
|          |      |                                                                                                    | << 1 2                                                     | 3 4 5 6                                                          | 7 8 > >>                                                    |                                                                                            |

청년희망 멘토링 페이지에서는 청년희망 아카데미에서 지원하는 멘토리스트를 확인이 가능 합니다.

분야 선택 목록에서 원하는 분야를 누르면 해당 분야의 멘토리스트를 확인이 가능합니다.

### 7-4. 취업지원 > 워크넷채용정보

(1). 워크넷채용정보 탐색 - 리스트

| 취업지원           | 신   | 워크넷<br>☆ > 취임 | . <b>재용성보</b><br>법지원 > 워크넷채용정보     |                                                  |                                          |                          |
|----------------|-----|---------------|------------------------------------|--------------------------------------------------|------------------------------------------|--------------------------|
| 나의 입사지원서       |     |               |                                    |                                                  |                                          |                          |
| 온리원열린채용        |     |               |                                    | - 검색조건 보이기                                       |                                          |                          |
| 성년희망 멘토링       |     |               |                                    |                                                  | 총 1200                                   | <mark>개의 데이</mark> 터 (1, |
| 니크넷채용정보        |     | 번호            | 회사명<br>근무지역                        | 채용제목<br>급여                                       | 학력<br>경력                                 | 등록일<br>마감일               |
| 천채용정보<br>반채용정보 |     | 1             | 농업회사법인(주)햿빛촌<br>3000만원 ~ 3600만원    | 식품가공공장 생산.품질관리자<br>[구합니다] 연봉                     |                                          | 36000000<br>20-04-10     |
| L-10 Bie       | 200 | 2             | 제이에스 전장<br>8590                    | 생산직 모집<br>[시급] 8590원                             | 대구 달서구/주5일<br>근무/중졸/대졸(4<br>년)/관계없음/     | 20-03-27<br>20-05-26     |
|                |     | 3             | 김천대학교<br>24000000                  | [김천대학교] 국제교육원 채용 공고(계약직)<br>[연봉] 2400만원 ~ 2400만원 | 경북 김천시/주5일<br>근무/대졸(4년)/박<br>사/관계없음/     | 20-03-27<br>20-04-10     |
|                |     | 4             | (주)테스크<br>26000000                 | (주)테스크 기술연구소 정규직 사원 모집 (Aut<br>[연봉] 2600만원       | 경북 김천시/주5일<br>근무/고졸/대졸(4<br>년)/관계없음/     | 20-03-27<br>20-04-10     |
|                |     | 5             | (주)아이앤씨하이텍<br>2500000              | 액체 스프레이 도장 작업자 모집<br>[월급] 250만원 ~ 300만원          | 대구 달서구/주5일<br>근무/고졸/대졸(4<br>년)/경력/       | 20-03-27<br>20-04-10     |
|                |     | 6             | 대구서부중독관리통합지<br>원센터<br>8590         | 시간선택제 직원 모집 - 사회복지 행정사무<br>[시급] 8590원            | 대구 달서구/주5일<br>근무/고졸/석사/관<br>계없음/         | 20-03-27<br>20-04-06     |
|                |     | 7             | 제단법인 대구사회서비스<br>원 보석마을<br>25000000 | (제)대구시사회서비스원 보석마을 계약직 생활제활교<br>[연봉] 2500만원       | 대구 달성군/주5일<br>근무/고졸/대졸(4<br>년)/관계없음/     | 20-03-27<br>20-04-03     |
|                |     | 8             | 대동전장(주)<br>28000000                | 생산/영업관리 정규직 채용<br>[연봉] 2800만원 ~ 3000만원           | 경북 구미시/주5일<br>근무/대졸(2~3년)/<br>대졸(4년)/경력/ | 20-03-27<br>20-04-30     |
|                |     | 9             | 한국씨엔티(주)<br>31800000               | 공장기계설비 관리 사무원 모집<br>[연봉] 3180만원                  | 경북 포항시 남구/<br>주5일근무/대졸(4<br>년)/관계없음/     | 20-03-27<br>20-05-20     |
|                |     | 10            | (주)조이전기<br>2000000                 | 전기,통신,소방관련 사무 및 현장업무지원,AS인력<br>[월급] 200만원        | 경북 안동시/주5일<br>근무/고졸/대졸(4<br>년)/관계없음/     | 20-03-27<br>20-05-26     |

채용정보탐색 페이지에서는 워크넷에 올라오는 실시간 채용정보를 확인할 수 있습니다. 관심있는 채용정보의 제목을 클릭하면 상세페이지로 이동합니다.

#### (2). 채용정보 탐색 - 상세 페이지

| 직업탐색 | 재용성모람식       |                                      |                   |                     |  |  |  |  |
|------|--------------|--------------------------------------|-------------------|---------------------|--|--|--|--|
|      | ♠ > 직업탐색 > 지 | 용정보탐색                                |                   |                     |  |  |  |  |
| 함색 📲 |              |                                      |                   |                     |  |  |  |  |
| 밤색   |              | 채용정보탐색                               |                   | 스크랩한 채용정보           |  |  |  |  |
| 밤색   | ▲ 기어저님       | •                                    |                   |                     |  |  |  |  |
| 능력탐색 | ✓기입정도        | MICHIN LIZIOLZ                       |                   |                     |  |  |  |  |
|      | 네프자마         | 이서험                                  | 2276              | 1.04                |  |  |  |  |
|      | 개보그          | X40                                  | 이제추여              | 13                  |  |  |  |  |
|      | 서손음          | 드레 미 사포 조개어                          | 전매출력              |                     |  |  |  |  |
|      | 88           | 그때 곳 영웅 중개합                          | 구표적답대중            | 지지 전에               |  |  |  |  |
|      | 72<br>4430   | 3/433 영상록도 성종군 성종급 금혈도 241           | * U Stallal *     | <b>2</b> 4 3104     |  |  |  |  |
|      | 의사규모         | http://                              | 외사용페이시            | 정소기업                |  |  |  |  |
|      | ◆ 모집요강       |                                      |                   |                     |  |  |  |  |
|      | 구인제목         | 전산자료 입력원 및 사무 보조원(029500)            |                   |                     |  |  |  |  |
|      | 관련직종         | 사무보조 및 전산입력 채용공고                     | 모집집종              |                     |  |  |  |  |
|      | 직무내용         | 병,의원 처방전 입력 등 단순입력 업무/약국             | 업무보조 *토요일: 오전8시   | 30분~오후12시30분(오전근무만) |  |  |  |  |
|      | 접수마감일        | 채용시까지                                | 모집인원              | 1                   |  |  |  |  |
|      | 고용형태         | 기간의 정함이 있는 근로계약12 개월/ 파견             | 근로 비희망            |                     |  |  |  |  |
|      | 임금조건         | 월급1,900,000원 이상 ~ 1,900,000원 이<br>하, | 경력조건              | 관계없음                |  |  |  |  |
|      | 학력           | 고졸-대졸(4년)                            |                   |                     |  |  |  |  |
|      | 💠 우대사항       |                                      |                   |                     |  |  |  |  |
|      | 외국어능력        |                                      | 전공                |                     |  |  |  |  |
|      | 자격면허         |                                      | 병역특례채용희망          | 비희망                 |  |  |  |  |
|      | 컴퓨터활용능력      | 문서작성 (워드프로세스 활용)                     | 우대조건              |                     |  |  |  |  |
|      | 기타우대사항       |                                      |                   |                     |  |  |  |  |
|      | 💠 전형방법       |                                      |                   |                     |  |  |  |  |
|      | 전형방법         | 서류,면접,기타(방문)                         |                   |                     |  |  |  |  |
|      | 접수방법         | 방문                                   |                   |                     |  |  |  |  |
|      | 제출서류 준비물     | 이력서                                  |                   |                     |  |  |  |  |
|      | ♦ 근무환경 및 복   | 리후생                                  |                   |                     |  |  |  |  |
|      | 근무예정지        | 경상북도 청송군 청송읍 의료원길 9                  |                   |                     |  |  |  |  |
|      | 소속산업단지       |                                      |                   |                     |  |  |  |  |
|      | 인근전철역        |                                      |                   |                     |  |  |  |  |
|      | 근무시간/형태      |                                      |                   |                     |  |  |  |  |
|      | 연금4대보험       | 평일 : (오전) 8시 30분 ~ (오후) 5시 30분, 8    | 주 6일 근무, 평균근무시간 : | 40                  |  |  |  |  |
|      | 퇴직금지급방법      | 국민연금 고용보험 산재보험 의료보험                  |                   |                     |  |  |  |  |
|      | 복리후생         | 퇴직금                                  |                   |                     |  |  |  |  |
|      | 장애인편의시설      |                                      |                   |                     |  |  |  |  |
|      |              |                                      |                   |                     |  |  |  |  |
|      | ♥ 기타         |                                      |                   |                     |  |  |  |  |
|      | 구인인증번호       | KJRV002003160001                     |                   |                     |  |  |  |  |
|      | 기타 입력사항      | 029500                               |                   |                     |  |  |  |  |
|      | ☆ 채용담당자      |                                      |                   |                     |  |  |  |  |
|      | 채용부서         | 03                                   |                   |                     |  |  |  |  |
|      |              |                                      |                   |                     |  |  |  |  |

각 채용정보의 상세페이지입니다. 기업정보 및 모집요강, 우대사항, 전형방법, 근무환경 및 복리후생에 대하여 확인할 수 있으며, '채용정보 제공사이트로 이동' 버튼 클릭시 워크넷으 로 이동합니다.

#### (3). 스크랩한 채용정보

|           |     | ♠ > 직업탐색 | 백 > 채용장보탐색 |      |           |                                                                                                    |               |
|-----------|-----|----------|------------|------|-----------|----------------------------------------------------------------------------------------------------|---------------|
| 방직무탐색     |     |          |            |      |           |                                                                                                    |               |
| 용정보탐색     |     |          | 채용정보탐색     |      | 스크랩한 채용정보 |                                                                                                    |               |
| 업정보탐색     |     |          |            |      |           |                                                                                                    | 10.<br>10.    |
|           |     |          |            |      |           | where the second second s |               |
| CS 직무능력탐색 | 101 |          |            | Hoda |           | 종0개의                                                                                                    | 데이터 (1/1page) |

스크랩한 채용정보 페이지에서는 위의 채용 정보 중 스크랩한 항목들에 대하여 확인이 가능 합니다.

# 7-5. 취업지원 > 추천채용정보

(1). 리스트

| 취업지원     | Ē     | <b>추천차</b><br>★ > 취업 | <b> 용정보</b><br>업지원 > 추천체용정보                |                               |                           |       |
|----------|-------|----------------------|--------------------------------------------|-------------------------------|---------------------------|-------|
| 나의 입사지원서 |       |                      |                                            |                               |                           |       |
| 온리원열린채용  |       |                      |                                            | 제목 🗸                          |                           | 궘     |
| 청년희망멘토림  |       |                      |                                            |                               | 종 158                     | 개의 데이 |
| 워크넷채용정보  | 101   | 번호                   | 제목                                         | 회사명                           | 등록일                       | 조회    |
| 초회배요저는   | 100   | 158                  | 20년도 상반기 포스코 생산기술직 채용안내(공채 일정확정)           | 포스코                           | 2020-03-05                | 222   |
| 우연세종공포   | EX.02 | 157                  | 코로나19대응 시도교육청 보건인력 채용계획 안내                 | 시도교육청                         | 2020-03-05                | 96    |
| 일반채용정보   |       | 156                  | 한국농수산대학 2020년 상반기 조교 신규체용                  | 한국농수산대학                       | 2020-03-05                | 47    |
|          |       | 155                  | 환경부 국가미세먼지정보센터 전문연구원 채용공고                  | 환경부 국가 <mark>미세</mark> 먼지정보센터 | 2020-02-26                | 66    |
|          |       | 154                  | [한화파워시스템] 2020 상반기 신입/경력사원 채용 안내           | 한화파워시스템                       | 2020-02- <mark>0</mark> 6 | 198   |
|          |       | 153                  | 하이네켼 코리아 그룹 체용공고 안내                        | 하이네켄 코리아                      | 2019-12-30                | 603   |
|          |       | 152                  | 대구은행 장기인턴행원(현장실습) 채용 안내                    | 대구은행                          | 2019-12-04                | 1034  |
|          |       | 151                  | 학교법인영광학원(대구광명학교) 사무직원(일반직 9급-기술직군)신규<br>채용 | 대구광명학교                        | 2019-12-02                | 500   |
|          |       | 150                  | (주)대호피앤씨 채용공고 안내                           | (주)대호피앤씨                      | 2019-11-21                | 314   |
|          |       | 149                  | (주)에이엠에스 채용공고 안내                           | (주)에이앤에스                      | 2019-11-13                | 295   |

추천채용정보 페이지에서는 관리자(학교)가 선정한 추천 채용정보를 확인할 수 있습니다. 제목을 클릭하면 상세내용 확인이 가능합니다.

#### (2). 상세페이지

|       |       | ♠ > 역량개말 >                                                                        | 주전재용정보                                                                                                    |                                                                                                    |                                                                                       |
|-------|-------|-----------------------------------------------------------------------------------|----------------------------------------------------------------------------------------------------|----------------------------------------------------------------------------------------------------|---------------------------------------------------------------------------------------|
| i i   |       | _                                                                                 |                                                                                                    |                                                                                                    |                                                                                       |
| 프로그램  | 101   | · 코로나19대응                                                                         | 시도교육청 보건인력 채용계획                                                                                                    | 안내                                                                                                    |                                                                                       |
| 정보    | 17.51 | 회사명                                                                               | 시도교육청                                                                                                    |                                                                                                    |                                                                                       |
| 공고    | 123   | 채용분야                                                                              | 보건인력                                                                                                    |                                                                                                    |                                                                                       |
| 이송르셔  | 123   | 채용형태                                                                              | 비정규직                                                                                                    | 근무지역                                                                                                    | >                                                                                     |
| laere |       | 업종&직종                                                                             | 일반사무                                                                                                    |                                                                                                    |                                                                                       |
|       |       | 경력사항                                                                              | 무관                                                                                                    | 접수방법                                                                                                    | 온라인 접수                                                                                |
|       |       | 등록알                                                                               | 2020-03-05                                                                                                    | 조회                                                                                                    | 54                                                                                    |
|       |       | 수신자 수신<br>(경유)                                                                    | 1자 참조                                                                                                    | ╨ጘᅮ                                                                                                    | 53林ADB 四杜唐朝<br>52-55                                                                  |
|       |       | 수신자 수산<br>(경유)<br>제 목 코로                                                          | I자 참조<br>I나19 대응 시도교육청 보건인릭<br>하새 거 가저 채 고드1909( ' 20                                                                  | 표적구<br><sup>1</sup> 채용계획 홍보요청<br>) 2 24 ) =1200( '20 2 '                                                                        | 24 ) -1230( '20 2 24 )                                                                |
|       |       | 수신자 수산<br>(경유)<br>제 목 코로<br>1. 관련:<br>2. 우리 특<br>여 흥<br>보내드<br>다.                 | !자참조<br>=나19 대응시도교육청 보건인록<br>학생건강정책과-1298('20<br>루에서는 귀 기관에 코로!<br>보를 요청드린 바 있습니<br>리오니 관심 있는 지원지                      | 내 적 구<br><sup>김 채용계획</sup> 홍보요청<br>).2.24.), -1299('20.2<br>나19 대응을 위한 각급혁<br>니다. 이와 관련하여 시도<br>나가 응시할 수 있도록 직                  | 24.), -1230('20.2.24.)<br>학교 보건인력 채용과 관련하<br>도교육청의 채용(예정)계획을<br>덕극 안내하여 주시기 바랍니       |
|       |       | 수신자 수신<br>(경유)<br><u>제 목 코록</u><br>1. 관련:<br>2. 우리 북<br>여 흥<br>보내드<br>다.<br>붙임 코로 | U자 참조<br>로나19 대응 시도교육청 보건인력<br>학생건강정책 과-1298('20<br>로에서는 귀 기관에 코로나<br>보를 요청드린 바 있습니<br>리오니 관심 있는 지원지<br>나19 대응 시도교육청 보 | 내 적 구<br><sup>4 채용계획 홍보요청</sup><br>0.2.24.), -1299('20.2.1<br>나19 대응을 위한 각급할<br>다. 이와 관련하여 시도<br>가 응시할 수 있도록 직<br>2건인력 채용계획 1부. | 24.), -1230('20.2.24.)<br>학교 보건인력 채용과 관련하<br>E교육청의 채용(예정)계획을<br>더국 안내하여 주시기 바랍니<br>끝. |

추천채용 정보의 상세 페이지입니다. 회사명 및 채용분야, 채용형태, 업종 등의 확인이 가능합니다.

# 7-6. 취업지원 > 일반채용정보

| 로그아웃 / 사이트앱                                                                                     |                                                             |                                                |                                    |                                           |                                            | ENGLIS                      | SH   KOREAN                     | 검색어를       | 일리하세요.                           | c                               |
|-------------------------------------------------------------------------------------------------|-------------------------------------------------------------|------------------------------------------------|------------------------------------|-------------------------------------------|--------------------------------------------|-----------------------------|---------------------------------|------------|----------------------------------|---------------------------------|
| 한 대구대학교<br>daegu university                                                                     |                                                             | 대학안내                                           | 학과안내                               | 기관안내                                      | 입학안 <mark>내</mark>                         | 취업정보                        | 산학/연극                           | 구 학사인      | 반내 커                             | 뮤니티                             |
| Anias Survey States<br>University Introduce<br>커뮤니티                                             |                                                             |                                                |                                    |                                           |                                            |                             |                                 |            |                                  |                                 |
| 공지사항                                                                                            | *<br>*                                                      | 커뮤니티 공지사항                                      | ≥ 채용공고                             |                                           |                                            |                             |                                 |            | + 7                              | 18 - E                          |
| • 학사공지<br>• 교내행사공지                                                                              |                                                             | 채용공고                                           | 1                                  |                                           |                                            |                             |                                 |            |                                  |                                 |
| • 국제교류 어학교육                                                                                     |                                                             | 사랑·빛·자유의 건학정(                                  | 신을 바탕으로 발전                         | 과 성취를 거듭해 온                               | 아름다운 대학                                    |                             |                                 |            |                                  |                                 |
| • 외부기관공고<br>• <b>채용공고</b><br>• 코로나바이러스 관련 긴급 공지<br>• 코로나바이러스 관련 FAQ                             |                                                             | 외부채용공고<br>아르바이트                                | 근로학생<br>기타                         | 연구원                                       | 조교 3                                       | 직원채용                        | 강사채용                            | 교수초빙       | 인턴                               |                                 |
| 묻고답하기                                                                                           | ×.                                                          | 이동 전체                                          | ×                                  |                                           |                                            | 제목                          | •                               |            |                                  | 검색                              |
| 생활광장                                                                                            |                                                             | 번호 분류                                          |                                    |                                           | 제목                                         |                             | 글쓴이                             | 작성일        | 조회                               | 파일                              |
| 게시판                                                                                             |                                                             | (1)) 아르바이                                      | IE 아르바이트                           | 구인의뢰 신청 안내                                |                                            |                             | 김명원                             | 2019-03-22 | 47291                            | -                               |
| 참여공간                                                                                            | ~                                                           | 2041 외부채용                                      | 공고 [포스코그를                          | ] <sup>1</sup> 20상 포스코그룹                  | 신입사원 채용 공고                                 | 🔞                           | 박재진                             | 2020-03-16 | 43                               |                                 |
| 학생복지                                                                                            | ~                                                           | 2040 외부채용                                      | 공고 한국환경공                           | 단 대구경북지역본                                 | 부채용공고 안내 🔕                                 |                             | 박재진                             | 2020-03-16 | 63                               | -                               |
| плил                                                                                            |                                                             | 2039 직원채                                       | 용 [직원채용]                           | 대학혁신지원사업 전                                | 년담 계약직원 채용 <u>인</u>                        | <u>반대 @</u>                 | 안희수                             | 2020-03-16 | 112                              |                                 |
|                                                                                                 |                                                             | 2038 직원채                                       | 용 [직원채용]                           | 한국어문학과/중국(                                | 버충국학과 전담 계역                                | [직원 🔞                       | 안희수                             | 2020-03-16 | 61                               | -                               |
|                                                                                                 |                                                             | 2037 소교                                        | IC1융압약적<br>9. [지아케이]               | 라그려하고 차여지S                                |                                            | 101                         | 이상와                             | 2020-03-16 | 66                               |                                 |
|                                                                                                 |                                                             | 2030 직원세                                       | 8 [의전세종]<br>[21Afrili하 8           | 네가네릭표 영립시2                                | 3년 사업 언급 계곡의                               | 12 😈                        | 바스에                             | 2020-03-16 | 97                               |                                 |
|                                                                                                 |                                                             | 2034 외부채용                                      | 공고 2020 한샘                         | 키친앤바스 영업 전                                | 루직 공개채용 안내 (                               | ۵                           | 박재진                             | 2020-03-16 | 13                               |                                 |
|                                                                                                 |                                                             | 2033 기타                                        | [공군] '20년                          | 1도 조종분야 가산복                               | 무 지원금 지급대상                                 |                             | 박재진                             | 2020-03-16 | 21                               |                                 |
|                                                                                                 |                                                             | 2032 연구원                                       | 년 [접수중]교:                          | 수학습개발센터 전임                                | 연구원 채용 안내 🕻                                | )                           | 김해숙                             | 2020-03-16 | 34                               |                                 |
|                                                                                                 |                                                             |                                                |                                    | 123                                       | 4 5 6 7                                    | r   8   9   10              | > >>                            |            |                                  |                                 |
| 학생서비스                                                                                           | 복지.문화                                                       |                                                | 업무지원                               | z                                         | <sup>도</sup> 요국책사업                         |                             | 채용공고                            |            | 안전                               | 한 캠퍼스                           |
| <ul> <li>증명서발급</li> <li>학생생활상당센터</li> <li>20대학생지원</li> <li>통학버스</li> <li>DU문학원(자원봉사)</li> </ul> | › 평생교육관(생활체원<br>› 평생교육원(평생학습<br>› 영덕연수원<br>› 중양박물관<br>› 출판부 | ) 3 입찰공<br>) 7 전자입<br>- 스마트<br>- 오피스<br>- 중앙기  | 고<br>찰<br>빌(전자세금)<br>365(메일)<br>기원 | → LINC<br>→ ACE<br>→ 창업<br>→ IPP현<br>→ 대학 | + 사업단<br>+ 사업단<br>지원단<br>영 일학습병행제<br>특성화사업 | › 교·<br>· 직<br>· 조<br>· All | 수초빙<br>연체용<br>교,근로학생<br>in Care |            | 성희롱,<br>특별신고<br>> 지진발생<br>> 응급환지 | 성폭력<br>1센터<br>내시 행동요령<br>나 대치요령 |
| 1인정보처리방침 목적 와 이용·제공 대                                                                           | 대장 이메일무단 수집기                                                | 너부 캠퍼스맵 전                                      | 변화번호안내 0                           | 신공고 결산공                                   | 고 대학정보공사                                   | I                           | 독립기관/유                          | ₽관기관 ❤     | 웹서비스                             | 스/학생기구 🗸                        |
| 해구대학교 38453) (<br>DAEGUUNIVERSITY Copyrig                                                       | 경상북도 경산시 진량읍 대<br>ht(c) 2017 By Daegu Unit                  | 구대로 201 TEL 053-85<br>versity All right Reserv | 0-5000 (대표번호,<br>ied.              | 학생행복플센터) Ff                               | X 053-850-5009                             |                             |                                 | į          | 타금지법 안내                          | •                               |

일반채용정보 메뉴를 클릭할 경우 대구대학교 커뮤니티의 채용공고 페이지로 이동됩니다.

## 8-1. 대학일자리센터 > 대학일자리센터 소개

|                   |         | ♠ > 대학일                                                                                                    | I사리센터 > 대학일자리센터                                                                                                    | 소개                                                             |                                                                                                    |                                                                                                    |             |
|-------------------|---------|----------------------------------------------------------------------------------------------------|----------------------------------------------------------------------------------------------------|----------------------------------------------------------------|----------------------------------------------------------------------------------------------------|----------------------------------------------------------------------------------------------------|-------------|
| H학일자리센터 소개        |         | ☆ 조직도                                                                                                    |                                                                                                    |                                                                |                                                                                                    |                                                                                                    |             |
| 내용정보              |         |                                                                                                    | 1                                                                                                    |                                                                | 대하이지니에터                                                                                                    |                                                                                                    |             |
| 지역청년프로그램참여(       | 신청      |                                                                                                    |                                                                                                    |                                                                | 네티프시다군다                                                                                                    |                                                                                                    |             |
| 청년고용정책<br>MCION # | 63      |                                                                                                    |                                                                                                    |                                                                | 대학일자리센터장                                                                                                    |                                                                                                    |             |
| 8824              | , Itali |                                                                                                    |                                                                                                    |                                                                |                                                                                                    |                                                                                                    |             |
|                   |         |                                                                                                    |                                                                                                    | 4                                                              | 학일자리센터 팀장                                                                                                    |                                                                                                    |             |
|                   |         |                                                                                                    |                                                                                                    |                                                                |                                                                                                    |                                                                                                    |             |
|                   |         |                                                                                                    | 상                                                                                                    | 당업무                                                            |                                                                                                    | 정책 및 행정 업무                                                                                                    |             |
|                   |         |                                                                                                    | 선임                                                                                                    | 컨설턴트                                                           |                                                                                                    | 선입컨설턴트                                                                                                    |             |
|                   |         |                                                                                                    | 컨                                                                                                    | 설턴트                                                            |                                                                                                    | 컨설턴트                                                                                                    |             |
|                   |         |                                                                                                    | 2                                                                                                    | 설턴트                                                            |                                                                                                    | 컨설턴트                                                                                                    |             |
|                   |         |                                                                                                    |                                                                                                    |                                                                |                                                                                                    | sanyaru di S                                                                                                    |             |
|                   |         |                                                                                                    | 컨                                                                                                    | 실면트                                                            |                                                                                                    |                                                                                                    |             |
|                   |         | ◆ 주요업두                                                                                                    | 1                                                                                                    |                                                                |                                                                                                    |                                                                                                    |             |
|                   |         |                                                                                                    | 청년들                                                                                                    | 의 체계적인 진로설계                                                    | + 대학과 정부의 취·칭                                                                                                    | 업 지원 정책을 한번에!                                                                                                    |             |
|                   |         |                                                                                                    |                                                                                                    |                                                                |                                                                                                    |                                                                                                    |             |
|                   |         | ■ 제계석인 (                                                                                                    | 인로설계<br>지금만 내                                                                                                    | 성격검사(MBTI, H                                                   | olland 등)와 적성검사, 진                                                                                                    | !로상담 등을 통해 자신의 장·단점을 파?                                                                                                    | 악하고, 다양한 진로 |
|                   |         | 저학년                                                                                                    | 신도맘역                                                                                                    | 를 담색                                                           |                                                                                                    |                                                                                                    |             |
|                   |         |                                                                                                    | 신로실성                                                                                                    | 취·장업 로드맵 삭(                                                    | 용 등 자신의 역량에 맞는 *<br>6. 정무기초연량 정무스                                                                                                    | 위·장업 경로들 실정<br>터디그룹, 친언트강 등을 통해 뭐하는 지                                                                                                    | 언음 위해 필요한   |
|                   |         |                                                                                                    | 직부역량별 경쟁력 강화                                                                                                    | 다양한 역량 강화                                                      |                                                                                                    |                                                                                                    |             |
|                   |         | 고학년                                                                                                    | 집중 취업 지원                                                                                                    | 1:1모의면접, 기업<br>항상 시킬 수 있도록                                     | 맞춤 자기소개서 작성요령<br>지원                                                                                                    | , 창업활동 등을 통해 구직단계에서 필요                                                                                                    | 2한 취·창업 스킬을 |
|                   |         | <ul> <li>맞춤형 취업</li> </ul>                                                                                                    | 업컨설팅                                                                                                    |                                                                |                                                                                                    |                                                                                                    |             |
|                   |         | - 치시 채용                                                                                                    | 트랜드 입사지원서 / 자기소개                                                                                                    | 서 1:1컨설팅                                                       |                                                                                                    |                                                                                                    |             |
|                   |         | • NCS기반<br>• 기업분석,                                                                                                    | 직무역량별 서류 및 면접 컨설<br>/직무분석                                                                                                    | 팅, 비즈니스 매너, 스피지 i                                              | 리더십 코창                                                                                                    |                                                                                                    |             |
|                   |         | <ul> <li>NCS기반</li> <li>기업분석,</li> <li>최년고용정</li> </ul>                                                                                                    | 직무역양별 서류 및 면접 컨설<br>'직무분석<br><b>1책 연계</b>                                                                                                    | 팅, 비즈니스 매너, 스피치 i                                              | 티더십 코칭                                                                                                    |                                                                                                    |             |
|                   |         | NCS기반     기업분석     · 지업분석     · 청년고용정     · 청년취업                                                                                                    | 직무역장별 서류 및 면접 컨설<br>(직무분석<br>[책 연계<br>성공패키지                                                                                                    | 뎡, 비즈니스 매너, 스피치 i                                              | · 재학생직무제함                                                                                                    | 1                                                                                                    |             |
|                   |         | <ul> <li>NCS기반</li> <li>기업분석,</li> <li>기업분석,</li> <li>청년고용장</li> <li>청년지용장</li> <li>· 청년취업,</li> <li>고용디담,</li> <li>· 일학습병</li> </ul>                                                                                                    | 적무역장별 서류 및 면접 컨설<br>객무분석<br>형 <b>적 연계</b><br>성공패키지<br>돌<br>왕제                                                                                                    | 덩, 비즈니스 매녀, 스피치 i                                              | · <mark>재</mark> 학생직무체율<br>- <b>해</b> 억취업지원(1<br>- 청년취업아카디                                                                                      | f<br>C-Move)<br>Iol                                                                                                    |             |
|                   |         | <ul> <li>NCS기반</li> <li>기업분석,</li> <li>기업분석,</li> <li>최년고용준</li> <li>청년리용준</li> <li>38년급방</li> <li>일하습방</li> <li>취업역량준</li> </ul>                                                                                                    | 직무역당별 서류 및 면접 컨설<br>'적무분석<br>'행 연계<br>성공패키지<br>돌<br>행계<br>학화 프로그램 운영                                                                                                    | 당, 비즈니스 매너, 스피지 i                                              | ·재학생직무제함<br>- 재학생직무제함<br>- 해외취업지원(<br>- 창년취업아카디                                                                                                 | f<br>(Move)<br>(a)                                                                                                    |             |
|                   |         | <ul> <li>NCS기반</li> <li>NCS기반</li> <li>기업분석,</li> <li>정년고용중</li> <li>정년하임:</li> <li>고용디담</li> <li>일하습방</li> <li>취업역량Z</li> <li>찾아가는</li> <li>4차 산업</li> <li>어대생 특</li> </ul>                                                                                                    | 직무역당별 서류 및 만점 컨설<br>《구문식<br>원리 <b>전 연계</b><br>신국배키지<br>돌<br>행제<br>위<br>화 <u>파로그램</u> 운영<br>특징<br>역 다비 취업역장강과 프로그<br>와 프로그램                                                                                                    | 정, 비즈니스 웨니, 스피지 i                                              | ·재학생기구매는<br>·해외위업지원<br>·청년위업이가드<br>· 및충성 직구 아<br>· 서제일감기 특<br>· 지역특성화고 1                                                                        | f<br>(~Move)<br>미<br>기석미 운영<br>(선역위선2)<br>범업 프로그램 등                                                                                             |             |
|                   |         | <ul> <li>NCS기반</li> <li>NCS기반</li> <li>기업분석,</li> <li>청년고용건</li> <li>청년취업</li> <li>고용디답</li> <li>일의습병</li> <li>취업역량건</li> <li>4차 산업1</li> <li>여대생 특</li> <li>취업존비실</li> </ul>                                                                                                    | 직ଦ여입일 서류 및 만원 간실<br>[위 연계<br>23 문제기지<br>23 문제기지<br>23 문제기지<br>23 문제기지<br>23 문제기지<br>23 문제기지<br>24 문제<br>24 문제<br>25 문제<br>24 문제<br>24 문제 | 명, 비즈니스 웨니, 스피지 ·<br>                                          | - 재학생지구매<br>- 제학생지구매<br>- 해외학업교원()<br>- 장년학업야가(-<br>- 장송형 학구 아<br>- 시계일감기 특<br>- 지역특성화고 f                                                       | :<br>(460xe)<br>(미<br>기석미 운영<br>((예약사업))<br>업업 프로그램 등                                                                                           |             |
|                   |         | <ul> <li>NSS가반</li> <li>· NSS가반</li> <li>· 기업문식,</li> <li>· 지업문식</li> <li>· 정년취업</li> <li>· 고라디답</li> <li>· 일하습방</li> <li>· 취업역행군</li> <li>· 학자는 산업</li> <li>· 여대성 특</li> <li>· 지급준비선</li> <li>· 최업준비선</li> <li>· 시스 특성</li> <li>· NSS가반</li> <li>· 모의만점</li> </ul>                                                                                                    | 직작여업별 서류 및 만한 관실<br>체구분석<br>(체 연계/지<br>실공패키지<br>문화<br>방법<br>전체<br>전체<br>전체<br>전체<br>전체<br>전체<br>전체<br>전체<br>전<br>(1 여왕(2)<br>전화<br>문화<br>문화<br>문화<br>문화<br>문화<br>문화<br>문화<br>문화<br>문화<br>문화<br>문화<br>문화<br>문화                                                                                                    | 입, 비즈니스 메니, 스페지                                                | · 재학생직구제함<br>- 해학생직구제함<br>- 해학생업지원(<br>- 한년성업아카미<br>- 및 운송한 직무 아<br>- 세계일랍기 탁<br>- 지역특성화고 f                                                     | (<br>- Move)<br>미<br>기(세미 은 영<br>기(세미 은 영<br>기(세미 은 영<br>기(세미 은 영<br>기(제 미 는 영<br>기(제 미 는 영<br>기(제 미 는 영<br>기(제 미 는 영<br>기)<br>(1 년 년 파고 - 1명 등 |             |
|                   |         | <ul> <li>NCS가변</li> <li>기업분석</li> <li>기업분석</li> <li>기업분석</li> <li>기업분석</li> <li>3년년40</li> <li>고요다당</li> <li>일착습병</li> <li>학학습병</li> <li>취업역행공</li> <li>학자는</li> <li>학자는</li></ul>                                                                                                    | 적 작아역일 세우 및 면접 진실<br>(적 문문석)<br>(적 연계)<br>신급패키지<br>등 환 프로그램 운영<br>위치<br>(전 대 취업역인경 위 프로그<br>위 역왕경화훈전<br>트립드 및 속식 인사지원서 / 지<br>목약역경병 서류 및 면접 간실<br>및 비즈니스 배너, 스피지 리더<br>및 형점 신용상당                                                                                                    | 영, 비즈니스 메니, 스페지<br>편<br>기소개서 11컨설턴<br>당<br>십 고정                | - 재측행적두제함<br>- 해당위갑지원(<br>- 한년위입아가다<br>- 한년위입아가다<br>- 사례2입기 특<br>- 지역특성화고 1                                                                     | f<br>C-Move)<br>미<br>미<br>(서미이 운영<br>(서미위원)<br>(서미위원)<br>보업 프로그램 등                                                                              |             |
|                   |         | <ul> <li>NCS 10 - NCS 20 - NCS 20</li></ul> | 직각여입법 사용 및 면접 관실<br>(제 안문서)<br>(제 안문서)<br>성공패키기지<br>등도<br>방법 프로그램 운영<br>(전대 사업이었군) 프로그램<br>(이 양강 와운전<br>(전대 사업이었군) 프로그램<br>(이 양강 와운전<br>(전대 사업이었군) 프로그램<br>(이 양강 와운전<br>(전대 사업)<br>및 및 지도니스 웨너, 스피지 리디<br>및 왕업 신용 신당<br>(강공 과제석신선터 및 상업지)                                                                                                    | 령, 비즈니스 메니, 스페지<br>                                            | <ul> <li>재학생직무제를</li> <li>- 재학생직무제를</li> <li>- 핵의어업지관目</li> <li>- 한년어업이가다</li> <li>- 맞춤한 직무 아</li> <li>- 세계인업기 탁</li> <li>- 지역특성화고 1</li> </ul> | 년<br>(Move)<br>[0]<br>가데미 운영<br>((영위원2))<br>1년 프로그램 등                                                                                           |             |
|                   |         | <ul> <li>NCS가면</li> <li>NCS가면</li> <li>기업분석</li> <li>기업분석</li> <li>기업분석</li> <li>기업분석</li> <li>정년석업</li> <li>고요디답</li> <li>고요디답</li> <li>의학실학</li> <li>학실학명</li> <li>학실학명</li> <li>취업학명공</li> <li>취업학명공</li> <li>취업주변석</li> <li>취업주변석</li> <li>취업주변석</li> <li>취업주변석</li> <li>지CS가면</li> <li>전로-취업</li> <li>전로-취업</li> <li>전로-취업</li> <li>전로-취업</li> <li>전로-취업</li> <li>전로-취업</li> <li>취업역명공</li> <li>취업역명공</li> </ul>                                                                                                    | 지 유가 이 일 사용 및 만한 관실<br>(제 연계,<br>신공패키지 등<br>방책 한가,<br>한가, 이 가 등 가 하 하 하 하 하 하 하 하 하 하 하 하 하 하 하 하 하                                                                                                    | 명, 비즈니스 메니, 스페지<br>전<br>전<br>문<br>전<br>신 고정<br>전<br>전<br>기수 연계 | - 제학생각무제는<br>- 예약위학지시원(<br>- 한성학입아가다<br>- 맞춤형 작무 아<br>- 서제적인기 탁<br>- 지역특성화고 (                                                                   | f<br>C-Move)<br>I미<br>이<br>(석의 안영<br>(석의 위압)<br>(석의 위압)<br>문 프 코 그램 등                                                                           |             |

대학일자리센터 소개 페이지에서는 대학 일자리센터의 조직도 및 주요업무 등을 확인이 가 능합니다.

### 8-2. 대학일자리센터 > 지역청년 프로그램참여신청

(1). 리스트

| 4           | $\mathbb{Z}$ | ♦ > CHē | 1일자리센터 > <mark>지</mark> 역 | [청년 프로그램 참여신청                              |      |                          |                           |              |
|-------------|--------------|---------|---------------------------|--------------------------------------------|------|--------------------------|---------------------------|--------------|
| #학일자리센터 소개  |              |         |                           |                                            |      |                          |                           |              |
| 용정보         |              |         |                           |                                            |      | 제목                       | 촉 <b>1</b> 2              | 검색<br>개의 데이터 |
| 역청년프로그램참여신청 |              | 번호      | 분류                        | 프로그램명                                      | 구분   | 모집기간                     | 진행일시                      | 조회           |
| 년고용정책       |              | 12      | 진로/작업탐색                   | 대구경북 국가보훈대상자 취업박람회 개최 안내                   | 접수마감 | 2019-08-14<br>2019-08-22 | 2019-08-22                | 16           |
| 님안내         |              | 11      | 진로/취업역량<br>강화             | 첨단의료산업 GMP인증분야 교육생 모집                      | 접수마강 | 2019-06-11<br>2019-06-19 | 2019-06-21                | 12           |
|             |              | 10      | 진로/취업역량<br>강화             | 2019 청년 내일학교(My job & tomorrow) 참여<br>자 모집 | 접수마감 | 2019-05-08<br>2019-05-24 | 2019-06-10                | 46           |
|             |              | 9       | 현장기반 취업<br>연계             | 대학 졸업생을 위한 한국폴리텍대학 달성캥퍼스<br>교육과정 안내        | 접수마감 | 2018-11-01<br>2018-12-17 | 2019-03-04                | 72           |
|             |              | 8       | 기타                        | (현장면집 채용)2018 찾아가는 키리어페어                   | 접수마감 | 2018-10-23<br>2018-10-26 | 2018-1 <mark>0</mark> -30 | 45           |
|             |              | 7       | 7 E}                      | 2018 청년 Pre-Job 지원사업 참여자 모집 공고             | 접수마감 | 2018-09-16<br>2018-09-22 | 2018-10-18                | 25           |
|             |              | 6       | 현장기반 취업<br>연계             | 산업용 로봇시스템 운용인력 양성 교육 안내                    | 접수마감 | 2018-06-25<br>2018-07-03 | 2018-07-09                | 16           |
|             |              | 5       | 진로/직업선택                   | 청년취업멘토링 프로그램                               | 접수마감 | 2018-06-25<br>2018-07-13 | 2018-07-14                | 60           |
|             |              | 4       | 현장기반 취업<br>연계             | 스티기업 6기 히어로 양성사업 구직자 모집                    | 접수마감 | 2018-05-25<br>2018-06-26 | 2018-07-06                | 21           |
|             |              | 3       | 기타                        | 2018 생생한 직장생활 멘토링 프로그램                     | 접수마감 | 2018-06-12               | 2018-06-20                | 26           |

지역청년 프로그램 참여 신청 페이지에서는 지역청년 프로그램들을 확인이 가능하며, 구분 에 주황색으로 '접수중' 이미지가 표시되어 있다면 접수가 가능합니다. 제목을 클릭하면 상세내용을 확인할 수 있습니다.

#### (2). 상세페이지

|                      | ♠ > 대학일자리센터 >                                                                     | 지역청년 프로그램 참여신청                                                                                      |                                                                          |                                                                  |  |  |  |  |  |
|----------------------|-----------------------------------------------------------------------------------|----------------------------------------------------------------------------------------------------|--------------------------------------------------------------------------|------------------------------------------------------------------|--|--|--|--|--|
| 남일자리센터 <u>소</u> 개    |                                                                                   |                                                                                                    |                                                                          |                                                                  |  |  |  |  |  |
| 정보                   | "대구경북 국가보훈                                                                        | <mark>마</mark> 대구경북 국가보훈대상자 취업박람회 개최 안내                                                             |                                                                          |                                                                  |  |  |  |  |  |
| <b>경청년 프로그램 참여신청</b> | 분류                                                                                | 진로/직업담색                                                                                             |                                                                          |                                                                  |  |  |  |  |  |
| TOTHER INCOME        | 프로그램 진행 기간                                                                        | 2019-08-22 ~ 2019-08-22                                                                             |                                                                          |                                                                  |  |  |  |  |  |
| 21/8/34              | 모집방법                                                                              | 오프라인모집                                                                                              | 모집인원                                                                     | 200명                                                             |  |  |  |  |  |
| 담안내                  | 모집기간                                                                              | 2019-08-14 ~ 2019-08-22                                                                             |                                                                          |                                                                  |  |  |  |  |  |
|                      | 등록일                                                                               | 2019-08-14                                                                                          | 조회                                                                       | 17                                                               |  |  |  |  |  |
|                      | ? 대 상: 대구 경북<br>? 일 시: 2019. 8.<br>? 장 소: 정부대구<br>2. 참여업체 명단<br>? 한국도로공사.<br>국감정원 | ·관내 대학교 재학 중인 보훈대순<br>22.(화) 14:00~18:00<br>지방합동청사 2층 홍재근실(I<br>한국교통안전공단, 대학법률<br>심, 삼성전자 구미지원센터, 더 | 상자및취업희망신청자 ¥ 경북<br>대강당),김옥상실, 복도<br>구조공단, 대구도시철도공사,<br>(구으해 대구텍 에스텍 SV실) | 북부, 경북남부지청 대상자 포함<br>한국원자력환경공단, 한국수력원자력, 한<br>그로 포스코 혀대배하저 대구제 2 |  |  |  |  |  |
|                      | 안국수록원관리:<br>3. 문의처: 대구지방!                                                         | 보훈청 보훈과: 053-230-6072,                                                                              | 6075~7?                                                                  | 또는, 포스포, 근데 ㅋㅋ ㅋ ㅋ ㅋ ㅋ                                           |  |  |  |  |  |

지역청년 프로그램 참여신청의 상세페이지입니다. 해당 프로그램의 진행기간 및 모집기간, 모집인원, 행사개요등을 확인이 가능합니다.

### 8-3. 대학일자리센터 > 청년고용정책

(1). 리스트

|               |     | ♠ > ध⊀ | <b>착일자리센터 &gt; 청년고용정책</b> |      |                           |                 |
|---------------|-----|--------|---------------------------|------|---------------------------|-----------------|
| 학일자리센티 소개     |     |        |                           |      |                           |                 |
| 내용정보          |     |        |                           | 제목 ▼ |                           | 검색              |
| 역청년 프로그램 참여신청 |     | 번호     | 제목                        | 작성자  | 총 1개의 데이트<br><b>작성일</b>   | i (1/1pag<br>조회 |
| 성년고용정책        |     | 9      | 온라인 청년센터 활용 방법 안내         | 관리자  | 2018-11-06                | 89              |
| <b>;</b> 담안내  | 153 | 8      | 경상북도 일자리 알리미(6월)          | 관리자  | 2018-06-05                | 114             |
|               |     | 7      | 중소기업 탐방프로그램               | 관리자  | 2018-05-09                | 64              |
|               |     | 6      | 일경험 지원제도 TOP3             | 관리자  | 2018-05-09                | 78              |
|               |     | 5      | 재학생 직무체험                  | 관리자  | 2018-05-09                | 75              |
|               |     | 4      | 청년내일채움공제 2탄               | 관리자  | 2018-05-09                | 49              |
|               |     | 3      | 청년내일채움공제                  | 관리자  | 2018- <mark>0</mark> 5-09 | 50              |
|               |     | 2      | 취성패 이 맛에 한다!              | 관리자  | 2018-05-09                | 47              |
|               |     | 1      | 청년취업성공패키지                 | 관리자  | 2018-05-09                | 101             |

청년고용정책 페이지에서는 관리자(학교)가 올린 청년 고용정책에 대한 정보를 확인이 가능 합니다. 제목을 클릭하면 상세 페이지로 이동합니다.

#### (2). 상세페이지

| <u> 각일자리센터 소개</u>  | 101 |                                                     |                                                                                             |                                                     |                  |  |  |  |  |  |  |
|--------------------|-----|-----------------------------------------------------|---------------------------------------------------------------------------------------------|-----------------------------------------------------|------------------|--|--|--|--|--|--|
| 정보                 |     | <sup>■</sup> 온라인 청년선                                | l터 활용 방법 안내                                                                                 |                                                     |                  |  |  |  |  |  |  |
| <b>혀청년프로그램참여신청</b> | 121 | 작성자                                                 | 관리자                                                                                         | 관리자                                                 |                  |  |  |  |  |  |  |
| 기고요저체              | 171 | 작성일                                                 | 2018-11-06                                                                                  | 90                                                  |                  |  |  |  |  |  |  |
| 담안내                |     | 1. 온라인 청년센네<br>가. 청년정책, 청<br>나. 접속: www.<br>2. 주요기능 | 러란?<br>년공간, 실시간 상담을 한 곳에서 제공하는<br>youthcenter.go.kr 또는 포털에서 " 온리                            | 는 온라인 홈페이지 및 모바일 페이지<br>타인청년센터" 검색                  | ι                |  |  |  |  |  |  |
|                    |     | 구분                                                  |                                                                                             | 내용                                                  |                  |  |  |  |  |  |  |
|                    |     | 청년정책                                                | ·취업지원·창업·금융·<br>정책 정보 150여개 제공                                                              | 청년 이용 가능한                                           |                  |  |  |  |  |  |  |
|                    |     | 정보                                                  | 정보 ·개인 맞춤형 정보 검색, 키워드 검색 가능                                                                 |                                                     |                  |  |  |  |  |  |  |
|                    |     |                                                     | ·유사 정책 간 핵심 정책                                                                              | 정보 1:1 비교 기능 저                                      | 케공               |  |  |  |  |  |  |
|                    |     | 쳤녀곳가                                                | ·청년들이 무료로 활용할                                                                               | 공                                                   |                  |  |  |  |  |  |  |
|                    |     | 정보                                                  | ・전국 90여개 청년 공간                                                                              | 정보 제공                                               |                  |  |  |  |  |  |  |
|                    |     | 104 1129                                            | · 공간별 제공 서비스, 부디                                                                            | 내시설, 예약가능 여부 등                                      | 세부 정보 제공         |  |  |  |  |  |  |
|                    |     | 온라인                                                 | 법 상담                                                                                        |                                                     |                  |  |  |  |  |  |  |
|                    |     | 상담                                                  | · 이용시간: 1년 365일 8시                                                                          | · [~ 22×]                                           |                  |  |  |  |  |  |  |
|                    |     | EL TO BR HH                                         | ·상담방법: '온라인정년'                                                                              | 센터' 홈페이지에서 '신                                       | 상담'배너 클릭         |  |  |  |  |  |  |
|                    |     | 상담<br>다. 주요 활용 방법<br>붙임 온라인청년선                      | • 이용시간: 1년 365일 8시<br>• 상담방법: '온라인청년/<br>1:자기주도적 정책및 공간정보 담색, 실시<br>센터 소개및 활용방법(한국고용정보원) 1- | ) ~ 22시<br>센터'홈페이지에서 '신<br>1간상담을통한개인맞춤정책정보<br>부. 끝. | 상담'배너 클릭<br>!수집등 |  |  |  |  |  |  |
|                    |     |                                                     |                                                                                             |                                                     |                  |  |  |  |  |  |  |

청년고용정책의 상세페이지입니다. 해당 청년고용 정책에대한 상세 정보를 확인할 수 있습니다.

# 8-4. 대학일자리센터 > 상담안내

| 대학일자리센터     | 4 | 상담안내<br>☆ > 대학일자리선           | 터 > 상담안내                                                                                    |                                                                            |                                               |                                                                            |                                               |                                                                                                    |                                                                                                    |                                                       |          |  |
|-------------|---|------------------------------|---------------------------------------------------------------------------------------------|----------------------------------------------------------------------------|-----------------------------------------------|----------------------------------------------------------------------------|-----------------------------------------------|----------------------------------------------------------------------------------------------------|----------------------------------------------------------------------------------------------------|-------------------------------------------------------|----------|--|
| #학일자리센터 소개  |   |                              |                                                                                             |                                                                            |                                               |                                                                            |                                               |                                                                                                    |                                                                                                    |                                                       |          |  |
| 용정보         |   | <mark>◇</mark> 상담안내          |                                                                                             |                                                                            |                                               |                                                                            |                                               |                                                                                                    |                                                                                                    |                                                       |          |  |
| 역청년프로그램참여신청 |   | 청년워크넷에 접속! '우리학교 취업지원실'로 예약! |                                                                                             |                                                                            |                                               |                                                                            |                                               |                                                                                                    |                                                                                                    |                                                       |          |  |
| 년고용정책       |   | • ијозијин                   |                                                                                             |                                                                            |                                               |                                                                            |                                               |                                                                                                    |                                                                                                    |                                                       |          |  |
| 안내          |   |                              | 청년워크넷                                                                                       |                                                                            |                                               |                                                                            | Q ::::::::::::::::::::::::::::::::::::        | 검색                                                                                                    | W                                                                                                    | ORKNET                                                |          |  |
|             |   |                              | 제용정보                                                                                        | 정년친화강소.                                                                    | 기업                                            | 하입기이드                                                                      | 4192<br>(1)                                   | ₩≏                                                                                                    | 우리하고취                                                                                                    | 입지원심                                                  |          |  |
|             |   |                              | 지 전 전 가 이 전 문 가 다 주고<br>정 년 친 황 강소 가 입 (1,12<br>오 전 환 가 다 가 다 가 다 가 다 가 다 가 다 가 다 가 다 가 다 가 | 11 - EXI<br>77개소)을 소개합<br>IGE (약<br>주세대사이자)<br>기비가등 동안<br>218동안)<br>218동안) | 山口:<br>2000以上<br>ネ 米正省<br>2016回訳三年<br>毎新年(1)で | 홍콩추 성공기<br>방송 FD<br>이디어서<br>이코노이<br>오보 4월<br>이코노이<br>오보 4월<br>이코노이<br>오 4월 | 법<br>시리즈<br>비스분세<br>프로<br>제<br>조지배원<br>고<br>주 | <b>उत्पर्भर्ध</b><br>- (क्षेष्ट्री) पर धार<br>- साम प्रत्याप्त<br>- साम प्रत्याप्त<br>- साम प्रदेश के<br>- साम प्रदेश<br>- साम प्रत्याप्त<br>- साम प्रत्याप्त<br>- साम प्रत्याप्त<br>- साम प्रत्याप्त | 고문하스<br>이 해트게 참가하는 5<br>일시용한 인내 (2차)<br>ENAISS 변경 일발<br>문 수가 문도한<br>고 이벤트 당첨가 발기<br>()<br>()<br>()<br>()<br>()<br>()<br>()<br>()<br>()<br>()<br>()<br>()<br>() | +<br>9 8421 0 128<br>111 177(2) 0<br>8<br>7<br>7 46/8 |          |  |
|             |   | ① 청년워크넷 접4                   | 온라인 청년센터<br>9년9年 관년: 9년8年 프로카<br>쇼<br>* (http://www.work.g                                  | ₩±8М<br>1138 а<br>o.kr/ĵobyou                                              | eeau<br>214 a                                 | 용단함액<br>실시간 상담<br>주의<br>(2) 우리                                             | 왕보구제황동<br>게원급 신형<br>같은<br>학교 취업지원실            | 우리학교                                                                                                    | 취업지원실<br>()<br>생태에서<br>바-우리학교                                                                                                    | ()<br>신원교과<br>취업지원실                                   | <b>•</b> |  |
|             |   | ③ 학교 검색 : 대구<br>             | 대학교<br>루어지니 정확한 날짜와                                                                         | 시간을 정하시                                                                    | <mark>서 예</mark> 약후 방문                        | ④ 상담<br>문해주세요                                                              | 예약 (날짜, 시긴                                    | , 내용 등 기                                                                                                    | 재)                                                                                                    |                                                       |          |  |

상담안내 페이지에서는 청년워크넷에 접속하여 상담을 신청하는 방법을 확인할 수 있습니다.